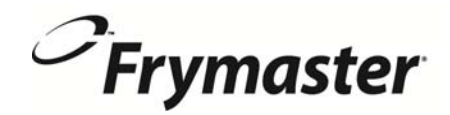

# FilterQuick<sup>™</sup>

Wersja sterownika 2 (Dla frytownic FilterQuick<sup>™</sup> z przyciskami)

# Instrukcja obsługi

Niniejszy podręcznik jest aktualizowany w chwili, gdy pojawiają się nowe informacje lub modele. Odwiedź naszą stronę, aby uzyskać najnowszy podręcznik.

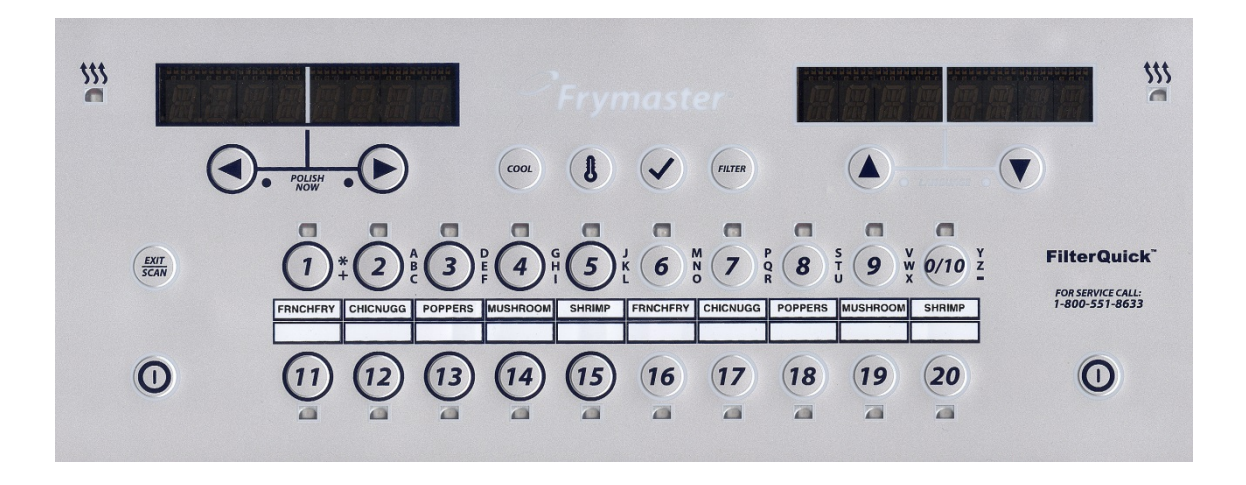

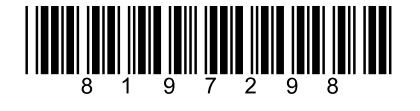

Numer części: FRY\_IOM\_8197298 11/2015 Polish / Jezyk Polski

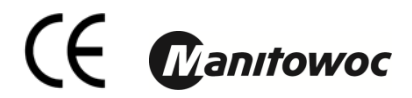

#### <u>WSKAZÓWKA</u>

W RAZIE, GDYBY W OKRESIE GWARANCYJNYM URZĄDZENIA KLIENT ZAMONTOWAŁ W NINIEJSZYM URZĄDZENIU MANITOWOC FOOD SERVICE CZĘŚĆ INNĄ, NIŻ <u>NIEZMODYFIKOWANA</u>, NOWA LUB REGENEROWANA CZĘŚĆ ZAMIENNA ZAKUPIONA BEZPOŚREDNIO OD FIRMY FRYMASTER LUB W JEJ AUTORYZOWANYM OŚRODKU SERWISOWYM, LUB ZAKUPIONA CZĘŚĆ ZOSTAŁABY PODDANA JAKIMKOLWIEK MODYFIKACJOM, NINIEJSZA GWARANCJA TRACI WAŻNOŚĆ. PONADTO FIRMA FRYMASTER I JEJ FIRMY ZALEŻNE NIE BĘDĄ PONOSIĆ ODPOWIEDZIALNOŚCI ZA ŻADNE ROSZCZENIA, SZKODY ANI KOSZTY PONIESIONE PRZEZ KLIENTA I WYNIKAJĄCE BEZPOŚREDNIO LUB POŚREDNIO, W CAŁOŚCI LUB W CZĘŚCI Z INSTALACJI DOWOLNEJ ZMODYFIKOWANEJ CZĘŚCI I/LUB CZĘŚCI OTRZYMANEJ OD NIEAUTORYZOWANEGO SERWISANTA.

#### <u>WSKAZÓWKA</u>

Urządzenie przeznaczone jest do eksploatacji profesjonalnej i powinno być obsługiwane wyłącznie przez wykwalifikowany personel. Instalację, konserwację i naprawy powinien przeprowadzać autoryzowany serwisant firmy Frymaster Factory (FAS) lub inny wykwalifikowany specjalista. Wykonywanie instalacji, konserwacji lub napraw przez osoby niewykwalifikowane może spowodować unieważnienie gwarancji producenta.

#### <u>WSKAZÓWKA</u>

Niniejsze urządzenie musi być instalowane zgodnie z odpowiednimi krajowymi i miejscowymi przepisami państwa/regionu, na terenie którego dokonywana jest instalacja.

#### <u>INFORMACJE PRAWNE DLA UŻYTKOWNIKÓW FRYTOWNIC WYPOSAŻONYCH W STEROWNIKI</u>

#### USA

Urządzenie to spełnia wymogi Części 15 przepisów FCC. Eksploatacja podlega dwóm poniższym warunkom: 1) To urządzenie nie może powodować szkodliwych zakłóceń, oraz 2) urządzenie nie może przeciwdziałać zakłóceniom zewnętrznym, w tym powodującym niepożądane działanie. Urządzenie atestowano jako produkt Kategorii A, ale stwierdza się, że spełnia ono również parametry graniczne dla urządzeń Kat. B.

#### <u>KANADA</u>

To urządzenie cyfrowe nie przekracza norm emisji zakłóceń radiowych klasy A lub B ustalonych w normie ICES-003 Ministerstwa Telekomunikacji Kanady.

Cet appareil numerique n'emet pas de bruits radioelectriques depassany les limites de classe A et B prescrites dans la norme NMB-003 edictee par le Ministre des Communcations du Canada.

#### 🕂 ZAGROŻENIE

Przed przemieszczaniem, próbami, konserwacją i wszelkimi naprawami frytownicy firmy Frymaster odłącz od niej WSZYSTKIE przewody zasilania.

#### WSKAZÓWKA

Zawarte tu instrukcje dotyczące systemu zbiorczego napełniania/odprowadzania oleju odnoszą się do systemów Frontline lub RTI. Instrukcje te nie muszą mieć zastosowania do innych zestawów zbiorczych.

#### 

Pilnuj, aby w odpływie nie znalazły się jakiekolwiek przedmioty. Samoczynne zamykanie serwomechanizmów może powodować uszkodzenia lub obrażenia.

#### 🕂 ZAGROŻENIE

Przed napełnieniem kadzi olejem muszą zostać z niej usunięte wszelkie krople wody. Niezastosowanie się do tego zalecenia spowoduje rozchlapywanie gorącego oleju po jego nagrzaniu do temperatury smażenia.

#### 🔔 OSTRZEŻENIE

Nie dolewaj GORĄCEGO ani UŻYWANEGO oleju do zbiornika JIB.

#### 🔔 OSTRZEŻENIE

NIGDY nie spuszczać do pojemnika SDU roztworu do odparowania. Roztwór do odparowania może uszkodzić zestaw SDU i unieważnić gwarancje.

<u>/!</u>\

Spuszczając olej do zestawu utylizacyjnego, nie napełniaj powyżej kreski maksymalnego napełnienia na pojemniku.

### ZAGROŻENIE

Odczekaj, aż tłuszcz schłodzi się do 38°C przed spuszczeniem go do odpowiedniego METALOWEGO pojemnika utylizacyjnego.

## 🕂 ZAGROŻENIE

Spuszczając tłuszcz do odpowiedniego SDU lub METALOWEGO pojemnika, upewnij się że jego pojemność to CO NAJMNIEJ 15 litrów. Inaczej, może dojść do obrażeń spowodowanych rozlaniem tłuszczu.

## \rm AZAGROŻENIE

Spuszczając wygotowany roztwór oleju do odpowiedniego METALOWEGO pojemnika, upewnij się że jego pojemność to CO NAJMNIEJ 15 litrów. Inaczej, może dojść do obrażeń spowodowanych rozlaniem roztworu.

Powoli otworzyć mise filtra, aby zapobiec rozchlapaniu goracego oleju, który może spowodować poważne poparzenia, poślizgnięcie i upadek.

#### 🔔 ZAGROŻENIE

Przed napełnieniem kadzi i miski filtra olejem smażalniczym lub tłuszczem piekarskim należy sprawdzić, czy nie znajduje się w nich woda. Niezastosowanie się do tego zalecenia spowoduje rozchlapywanie gorącego oleju po jego nagrzaniu do temperatury smażenia.

### 

Kierownik zmiany jest odpowiedzialny za zapoznanie się personelu z zagrożeniami zwiazanymi z obsługa systemu filtrowania gorącego tłuszczu, a w szczególności z procedurami filtracji, spustu oleju oraz czyszczenia urzadzenia.

### ZAGROŻENIE

Nie należy spuszczać tłuszczu do wewnetrznego układu filtracyjnego z wiecej niż jednej kadzi — może to spowodować przelanie i wylanie się gorącego oleju, co może doprowadzić do ciężkich oparzeń, poślizgnięć i upadków.

#### 

Nie należy nigdy zlewać wody do miski filtra. Woda spowoduje uszkodzenie pompy filtracji

#### 🔔 OSTRZEŻENIE

Należy upewnić się przed filtrowaniem,spuszczaniem lub utylizacją oleju, że papier/wkład filtrujący znajdują się na swoim miejscu. Niewłożenie papieru/wkładu filtrującego może spowodować zatkanie przewodów i/lub pomp.

# 

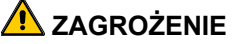

NIE NALEŻY spuszczać tłuszczu do SDU z jednej pełnej kadzi lub dwóch osobnych kadzi, aby uniknąć przelania i wylania się gorącego oleju, co może doprowadzić do ciężkich oparzeń, poślizgnięć i upadków.

## \rm OSTRZEŻENIE

Nigdy nie należy uruchamiać układu filtrującego, jeżeli nie znajduje się w nim olej.

# \rm OSTRZEŻENIE

Nigdy nie należy używać miski filtra do transportu zużytego oleju w miejsce utylizacji.

# 

W trakcie procesu odparowania nie zostawiać frytownicy bez nadzoru. Jeżeli roztwór przeleje się, natychmiast ustaw przełącznik ON/OFF w pozycji OFF.

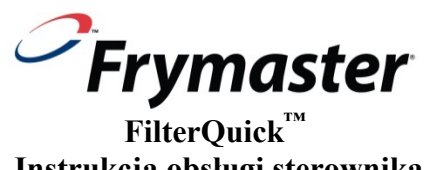

# Instrukcja obsługi sterownika **ŠPIS TREŚCI**

| ROZDZIA | AŁ 1: Instrukcje dotyczące sterownika FilterQuick <sup>™</sup>                                    |      |
|---------|---------------------------------------------------------------------------------------------------|------|
| 1.1     | Używanie FilterQuick                                                                              | 1-1  |
| 1.2     | Schemat menu FilterQuick                                                                          | 1-2  |
| 1.3     | Menu główne konfiguracji                                                                          | 1-3  |
| 1.4     | Vat Setup (Konfiguracja kadzi)                                                                    | 1-3  |
| 1.5     | Info Mode (Tryb informacji)                                                                       | 1-6  |
| 1.6     | Konfiguracja produktu (jedna temp. docelowa)                                                      | 1-8  |
| 1.7     | Przegląd smażenia z wieloma temp. docelowymi                                                      | 1-9  |
| 1.8     | Konfiguracja produktu (wiele temp. docelowych)                                                    | 1-10 |
| 1.9     | Menu Filter (Menu filtracji)                                                                      | 1-11 |
|         | 1.9.1 Filter (Filtracja)                                                                          | 1-12 |
|         | 1.9.2 Clean and Filter (Czyszczenie i filtracja)                                                  | 1-12 |
|         | 1.9.2.1 OQS (Czujnik jakości oleju)                                                               | 1-12 |
|         | 1.9.3 Utylizacja (SDU lub wymienny pojemnik/napełnianie z JIB)                                    | 1-13 |
|         | 1.9.4 Utylizacja (system zbiorczy lub przedni / napełnianie z JIB)                                | 1-13 |
|         | 1.9.5 Utylizacja (system zbiorczy /napełnianie z systemu zbiorczego)                              | 1-14 |
|         | 1.9.6 Spust do Miski                                                                              | 1-15 |
|         | 1.9.7 Napełnienie kadzi z miski                                                                   | 1-15 |
|         | 1.9.8 Napełnianie kadzi z systemu zbiorczego (tylko system zbiorczy)                              | 1-16 |
|         | 1.9.9 Z miski do odpadów (tylko system zbiorczy)                                                  | 1-16 |
|         | 1.9.10 Czyszczenie (na gorąco [odparowanie] lub na zimno [kąpiel na zimno]                        |      |
|         | (utylizacja SDU lub wymiennego pojemnika/ręczne napełnianie kadzi z JIB)                          | 1-17 |
|         | 1.9.11 Czyszczenie (na gorąco [odparowanie] lub na zimno [kąpiel na zimno]                        |      |
|         | (utylizacja do systemu zbiorczego lub przedniego/ręczne napełnianie kadzi z JIB)                  | 1-18 |
|         | 1.9.12 Czyszczenie (na gorąco [odparowanie] lub na zimno [kąpiel na zimno] (utylizacja do systemu |      |
|         | zbiorczego /ręczne napełnianie kadzi z systemu zbiorczego)                                        | 1-19 |
| 1.10    | Polishing (Polerowanie)                                                                           | 1-20 |
| 1.11    | SCAN Mode (Tryb skanowania)                                                                       | 1-21 |
| ROZDZIA | AŁ 2: Diagnostyka eksploatacyjna                                                                  |      |
| 2.1     | Wstęp                                                                                             | 2-1  |
| 2.2     | Rozwiązywanie problemów                                                                           | 2-2  |
|         | 2.2.1 Komunikaty o błędzie i problemy z wyświetlaczem                                             | 2-2  |
|         | 2.2.2 Usterki filtrowania                                                                         | 2-3  |
|         | 2.2.3 Korzystanie z trybów technicznych                                                           | 2-5  |
|         | 2.2.4 Kody błędów w dzienniku                                                                     | 2-5  |
| ROZDZI  | AL 3: Czuinik jakości oleju FilterOujck (OOS)                                                     |      |
| 3.1     | Konfiguracia filtrowania OOS                                                                      |      |
| 3.2     | Info Mode (Tryb informacji): Podglad OOS statystyk materiałów o całkowitej polaryzacji (TPM)      | 3-2  |
| 3.3     | Menu filtrowania OQS                                                                              | 3-2  |
|         | 3.3.1 Czyszczenie i filtrowanie przy pomocy OQS (ustawione na liczbę)                             | 3-2  |
|         | 3.3.2 Czyszczenie i filtrowanie przy pomocy OQS (ustawione na tekst)                              | 3-3  |
|         | 3.3.3 Filtrowanie OQS przy pomocy OQS (ustawione na liczbe)                                       | 3-4  |
|         | 3.3.4 Filtrowanie OQS przy pomocy OQS (ustawione na tekst)                                        | 3-5  |

# ROZDZIAŁ 1: INSTRUKCJE DOTYCZĄCE STEROWNIKA FILTERQUICK™

#### 1.1 Korzystanie ze sterownika FilterQuick

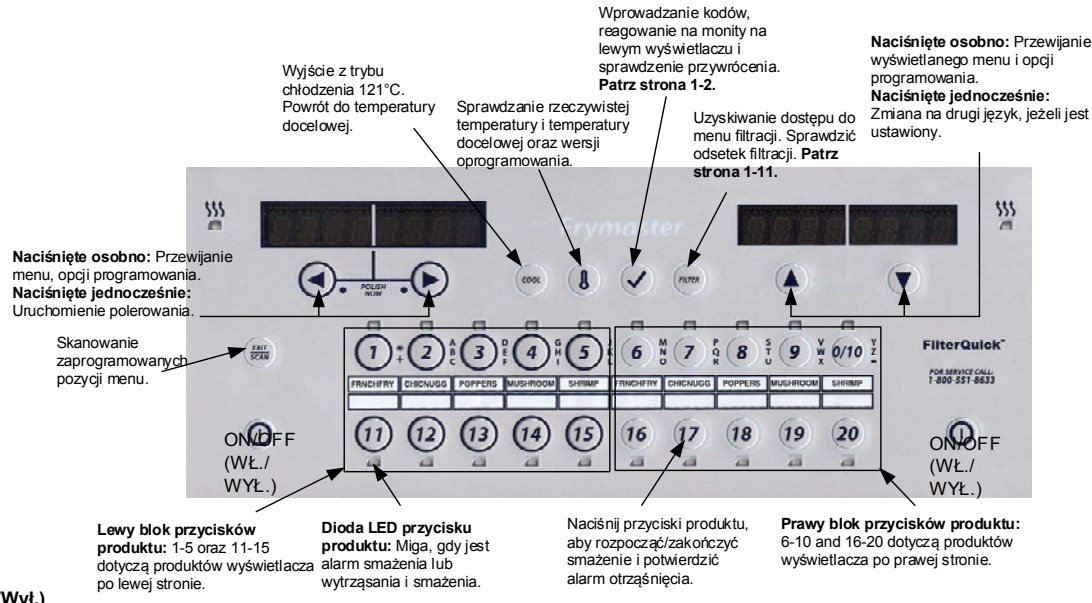

#### ON/OFF (Wł./Wył.)

- Naciśnij przycisk ON/OFF (Wł./Wył.) Frytownica rozpocznie cykl rozpuszczania, aby powoli ogrzać tłuszcz stały do zaprogramowanej temperatury przed przełączeniem na
  pełną temperaturę i ogrzaniem do temperatury docelowej lub temperatury w trybie bezczynności, po czym wyświetli komunikat: READY (Gotowe).
- W przypadku korzystania z oleju wyłącz cykl rozpuszczania, naciskając przycisk Exit Cool (Wyłącz tr. chłodzenia) i zwalniając go, lub dowolny zaprogramowany przycisk
  produktu. Na wyświetlaczu po lewej stronie zostanie wyświetlony komunikat Exit Melt? (Wyłączyć cykl rozpuszczania), a po prawej opcje YES (Tak) i NO (Nie). Naciśnij
  strzałkę (YES) (Tak), aby wyłączyć.

#### Smażenie

- Wyświetlany komunikat COOL (Chłodzenie): Naciśnij przycisk produktu lub przycisk Exit Cool (Wyłącz chłodzenia). Frytownica nagrzeje tłuszcz do temperatury docelowej. Na wyświetlaczu zostanie wyświetlony komunikat READY (Gotowe).
- Wyświetlany komunikat READY (Gotowe): Naciśnij przycisk produktu i włóż produkt.
- Wyświetlany komunikat - -: Temperatura kadzi wykracza poza zakres gotowości.
- Wyświetlany komunikat DONE (Zakończone): Naciśnij migający przycisk produktu, aby anulować alarm i zakończyć smażenie.
- Wyświetlany komunikat HOLD (Przechowywanie): Naciśnij migający przycisk produktu, aby anulować alarm czasu przechowywania.
- Anulowanie smażenia: Naciśnij migający przycisk produktu, aby anulować cykl smażalniczy.

Zmień temperaturę smażenia: Naciśnij i przytrzymaj przycisk produktu przez 3 sekundy na wybranej innej temperaturze smażenia. Dźwięk potwierdzi, że temperatura została zmieniona. Naciśnij przycisk produktu ponownie, aby uruchomić smażenie w nowej temperaturze.

UWAGA: Po naciśnięciu przycisku produktu z inną temperaturą docelową niż bieżący produkt zostanie wyemitowany niski sygnał dźwiękowy, wskazując, że nowy cykl smażalniczy nie rozpocznie się dopóki obecne smażenie nie zostanie zakończone, a temperatura zostanie zmieniona.

#### Przyciski sterownika

- Produkt: Naciśnij, aby uruchomić cykl smażalniczy. Aktywny produkt jest oznaczony świecącą diodą LED. Dioda LED miga w trakcie cyklu smażalniczego. Naciśnij i przytrzymaj go, aby anulować cykl smażalniczy. Naciśnij pod koniec cyklu smażalniczego, aby anulować alarm. Naciśnij przycisk produktu z inną temperaturą docelową i przytrzymaj go, aby zmienić temperaturę docelową.
- Exit/Scan (Zamknij/Skanuj): Naciśnij raz; zaświecą diody LED wszystkich przycisków produktów. Wybierz wyświetlany produkt. Naciśnij przycisk produktu, aby wyświetlić nazwę produktu. Naciśnij przycisk >, aby przewinąć listę wszystkich parametrów produktu. Naciśnij przycisk Exit/Scan (Zamknij/Skanuj) ponownie, aby powtórzyć. Naciśnij przycisk Exit/Scan (Zamknij/Skanuj) dwa razy, aby przerwać procedurę.
- Strzałki w lewo/prawo: Nawigowanie opcji na lewym wyświetlaczu. Naciśnij oba jednocześnie, aby uruchomić cykl polerowania.
- Strzałki w górę/dół: Nawigowanie opcji na prawym wyświetlaczu. Naciśnij oba jednocześnie, aby zmienić na drugi język, jeżeli jest on skonfigurowany w ustawieniach.
- Exit Cool (Wyłącz tr. chłodzenia): Wyłącza tryb chłodzenia, powoduje powrót do temperatury docelowej.
- Termometr: Frytownica wł.: Naciśnij przycisk i zwolnij go, aby wyświetlić temperaturę docelową na lewym wyświetlaczu i temperaturę kadzi na prawym wyświetlaczu.
- Termometr: Frytownica wył.: Naciśnij, aby wyświetlić temperaturę, godzinę, datę, wersję systemu oraz wersję oprogramowania sterownika i płytki obwodów drukowanych.
   Termometr: Frytownica wył.: Naciśnii i przytrzymai. Wyświetli temp. AIF/ATO
- Znacznik wyboru: Frytownica wył.: Naciśnij, aby sprawdzić przywrócenie. Naciśnij i przytrzymaj przez 3 sekundy: Wyświetlenie użycia filtracji. Naciśnij i przytrzymaj przez 10 sekund: konfiguracja produktu.
- Znacznik wyboru: Frytownica wł.: Naciśnij, aby sprawdzić przywrócenie. Wprowadzanie kodów, reagowanie na monity na lewym wyświetlaczu.
- Filter (Filtracja): Naciśnij i puść: Wyświetla całkowity odsetek usmażonych produktów i pozostałą liczbę cykli smażalniczych do cyklu filtracji. Naciśnij i przytrzymaj: Opcje filtracji: Filter (Filtracja), Clean and Filter (Czyszczenie i filtracja), Dispose (Utylizacja), Drain to Pan (Spuszczenie do miski), Fill from Pan (Napełnianie z miski), Hot or Cold Clean (Czyszczenie na gorąco lub na zimno), Fill Vat from Bulk (Bulk only) and Pan to Waste (Bulk only) (Napełnianie z systemu zbiorczego (tylko system zbiorczy) i miska do odpadów (tylko system zbiorczy).

# 1.2 Schemat menu konfiguracji sterownika FilterQuick™

| Menu Filter                                                                                                    |                                                                                                    |  |  |  |  |  |  |  |
|----------------------------------------------------------------------------------------------------|----------------------------------------------------------------------------------------------------|--|--|--|--|--|--|--|
| (Menu filtracji)<br>[Naciśnij i przytrzymaj przycisk FILTER (Filtracja)                                                                                                    | ]                                                                                                    |  |  |  |  |  |  |  |
| <ul> <li>Filtracja (Wyłącznie dostępna, gdy sterownik jest włączo<br/>Czyszczenie i filtracja (Wyłącznie dostępna, gdy sterownik jest włączo)</li> </ul>                                                        | any.)<br>awnik iest właczany.)                                                                                       |  |  |  |  |  |  |  |
| <ul> <li>OQS (Czujnik jakości oleju) (Wyłącznie dostępny, g</li> </ul>                                                                                                    | dy sterownik jest włączony, jeśli jest dostępny i zamontowany .)                                                     |  |  |  |  |  |  |  |
| Utylizacja (Dostępna, gdy sterownik jest włączony lub w<br>(Utylizacja do SDU / Napęłnianie z JB)                                                                                                    | wyłączony)                                                                                                    |  |  |  |  |  |  |  |
| Utylizacja do układu zbior czego lub przedniego     Utylizacja do układu zbior czego / Nacelnianie z                                                                                                    | / Napelnianie z JIB)<br>układu zbiorczem)                                                                            |  |  |  |  |  |  |  |
| Spuszczanie do miski (Dostępne, gdy sterownik jest włączony lub wyłączony.)<br>Clean (Hot (Boli) ut jor Cold (Cold Spak) (Czyszczenie (na norzeń findnarowanie lubi na zimon Brankine zi monti                  |                                                                                                    |  |  |  |  |  |  |  |
| Clean (Hot [Boil0 u] or Cold [Cold Soak] (Czyszczenie (na gorąco [odparowanie] lub na zimno [kąpiel na zimno]) (Dostępny wylącznie, gdy sterownik jest<br>wylączony.) (I bie zocio do SDI / Aloco biopico z UP) |                                                                                                    |  |  |  |  |  |  |  |
| (Utylizacja do układu zbior czego lub przedniego )                                                                                                    | / Napelnianie z JIB)                                                                                                 |  |  |  |  |  |  |  |
| Pan to Waste (Bulk only) (Miska na odpady (tylko system                                                                                                    | układu zbiorczego)<br>i zbiorczy))(Dostępne, gdy sterownik jest włączony lub wyłączony.)                             |  |  |  |  |  |  |  |
| Fill Vat from Pan (Napełnianie kadzi z miski) (Dostępne w<br>Fill Vat from Bulk (Bulk only) (Napełnianie kadzi z system                                                                                         | /yłącznie, gdy sterownik jest wyłączony.)<br>u zbiorczego (tylko system zbiorczy))(Dostępne wyłącznie, gdy sterownik |  |  |  |  |  |  |  |
| jestwyłączony.)                                                                                                    |                                                                                                    |  |  |  |  |  |  |  |
| Info Mode (Tryb.informacji)                                                                                                    |                                                                                                    |  |  |  |  |  |  |  |
| [Naciśnij przycisk ✓ (znacznik wyboru) i przytrzy                                                                                                    | /maj go]                                                                                                    |  |  |  |  |  |  |  |
| <ul> <li>Last Dispose Stats (Statystyki östatniej utylizac)</li> <li>Daily Stats (Dzienne statystyki)</li> </ul>                                                                                                | II)                                                                                                    |  |  |  |  |  |  |  |
| <ul> <li>Selected Period Stats (Statystyki z wybranego o<br/>Selected Period Stats (Statystyki z wybranego o</li> </ul>                                                                                         | okresu)                                                                                                    |  |  |  |  |  |  |  |
| TPM                                                                                                    |                                                                                                    |  |  |  |  |  |  |  |
| Main Menu (Menu główne) i Tech Modes (Tryby technicz                                                                                                    | zne)                                                                                                    |  |  |  |  |  |  |  |
| [Przy wyłączonym komputerze naciśnij przycisk ✓ (                                                                                                    | znacznik wyboru) i przytrzymaj go przez 10 sekund, aż zostanie                                                       |  |  |  |  |  |  |  |
| Product Setup (Konfiguracja produktu)                                                                                                    |                                                                                                    |  |  |  |  |  |  |  |
| [Wprowadź 1650]                                                                                                    |                                                                                                    |  |  |  |  |  |  |  |
|                                                                                                    | UWAGA: Możliwe jest zaprogramowanie trzech czasów<br>alarmów. Czynności wymagan e do zaprogramowania                 |  |  |  |  |  |  |  |
| Long Name (Długa nazwa)                                                                                                    | drugiego alarmu są takie same jak w przypadku alarmu<br>pierwszego. Monit trzeciego alarmu jest wyświetlany po       |  |  |  |  |  |  |  |
| Cooking Mode (Tryb smaženia)                                                                                                    | zakończeniu drugiego.                                                                                                |  |  |  |  |  |  |  |
| 1 Time (Czas)<br>1 Tempr (Temp.)                                                                                                    |                                                                                                    |  |  |  |  |  |  |  |
| 1 Sensitivity (Czułość)<br>1 Alarm Time (Shake) (Godzina al                                                                                                    | larmu (wytrząsanie))                                                                                                 |  |  |  |  |  |  |  |
| 1 Alarm Name (Shake) (Nazwa ak<br>1 Alarm Mode (Shake) (Tryb alam                                                                                                    | armu (wytrząsanie))<br>nu (wytrząsanie))                                                                             |  |  |  |  |  |  |  |
| 1 Alarm Tone (Shake) (Ton alarm<br>2 Alarm Time (Shake) (Czas alarm                                                                                                    | u (wytrząsanie))<br>nu (wytrząsanie)) Czastutaj worowadzony wytwarza 3 czas alarmu                                   |  |  |  |  |  |  |  |
| Monit filtragi                                                                                                    |                                                                                                    |  |  |  |  |  |  |  |
| Czas podtrzymania                                                                                                    |                                                                                                    |  |  |  |  |  |  |  |
|                                                                                                    | Zaladi, internet along developed                                                                                     |  |  |  |  |  |  |  |
| (Załaduj domyślne menu produktu))                                                                                                    | załaduj ust. standardowe                                                                                             |  |  |  |  |  |  |  |
| Vat Setup (Konfiguracja.kadzi)                                                                                                    |                                                                                                    |  |  |  |  |  |  |  |
| System                                                                                                    | 14                                                                                                    |  |  |  |  |  |  |  |
|                                                                                                    |                                                                                                    |  |  |  |  |  |  |  |
| Language (Język)<br>2 <sup>nd</sup> Language (2, jezyk)                                                                                                    |                                                                                                    |  |  |  |  |  |  |  |
| Locale (CE or Non-CE) (Ustawieni<br>Energy (Gas or Elec) (Zasilarie (g                                                                                                    | ia regionalne (CE lub inne niż CE))<br>jązowe lub elektryczne))                                                      |  |  |  |  |  |  |  |
| Type (Vat) (Typ (kadzi))                                                                                                    |                                                                                                    |  |  |  |  |  |  |  |
| Tempr Format (F or C) Format tem                                                                                                    | np. (Flub C))                                                                                                    |  |  |  |  |  |  |  |
| Cod Mode Tempr (Temp. trybu ch                                                                                                    | Niscia)<br>Nodzenia)                                                                                                 |  |  |  |  |  |  |  |
| Fresh Oil (Świeży olej)                                                                                                    | ochłodzenia)                                                                                                    |  |  |  |  |  |  |  |
| Waste (Odpady)<br>Recovery Alarm (Alarm odzyskiwa                                                                                                    | inia)                                                                                                    |  |  |  |  |  |  |  |
| Bask et Lift (Podnośnik kosza)<br>Hold Time (Czas przechowywania                                                                                                    | )                                                                                                    |  |  |  |  |  |  |  |
|                                                                                                    |                                                                                                    |  |  |  |  |  |  |  |
| Time/Date (Godzina/data)                                                                                                    | 1.4                                                                                                    |  |  |  |  |  |  |  |
| DST(Daylight Savings Time) Setup (Ko                                                                                                    | onfiguracja 4 4                                                                                                    |  |  |  |  |  |  |  |
| czasu letniego)                                                                                                    |                                                                                                    |  |  |  |  |  |  |  |
| Filter (Eiltracja)<br>Cooks til Filter (Smaży do cz                                                                                                    |                                                                                                    |  |  |  |  |  |  |  |
| Filter Lockout (Przerwa w filt                                                                                                    | ra cji)                                                                                                    |  |  |  |  |  |  |  |
| EOD Filter Timer (Godzina filter Timer (Godzina filter Timer)                                                                                                    | ntracji na koniec dnia)<br>tracji na koniec dnia)                                                                    |  |  |  |  |  |  |  |
| - Flushing Timer (Licznik płuka                                                                                                    | ania)                                                                                                    |  |  |  |  |  |  |  |
| Clean (Czyszczenie)(Hot or<br>Clean Timer (Licznik czyszcz                                                                                                    | Cold) (na gorąco lub na zimno)<br>zenia)(Hot or Cold) (na goraco lub na zimno)                                       |  |  |  |  |  |  |  |
| Polish Lockout (Przerwa w p                                                                                                    | olerowaniu)                                                                                                    |  |  |  |  |  |  |  |
| 1 Polish Timer (Licznik polen     1 Polish Prompt Time (Godzi                                                                                                    | owania)<br>ina monitu polerowania)                                                                                   |  |  |  |  |  |  |  |
| 1 Polish Delay Timer (Licznik                                                                                                    | <pre>v opóźnienia polerowania)</pre>                                                                                 |  |  |  |  |  |  |  |
| T Polish Duration (Czas trwa     Enable Filters Percent (Unic                                                                                                    | inia polerowania)<br>homienie odsetka filtracii)                                                                     |  |  |  |  |  |  |  |
| - 1 Polish Start Tempr (temp. 1                                                                                                    | rozpoczęcia polerowania)                                                                                             |  |  |  |  |  |  |  |
| Clean and Filter Timer (Liczn<br>Clean and Filter Promot Time                                                                                                    | וויג czyszczenia ו זוונדמכוו)<br>e (Godzina monitu czyszczenia i filtracii)                                          |  |  |  |  |  |  |  |
| Clean and Filter Delay Timer                                                                                                    | (Licznik opóźnienia czyszczenia i filtracji)                                                                         |  |  |  |  |  |  |  |
| OQS (Czujnik jakości oleju)                                                                                                    | (remp. rozpoczęcia czyszczenia i filtracji)                                                                          |  |  |  |  |  |  |  |
| E-LOG (E-dziennik) Lista ostatnich                                                                                                    | 10 kodów błędów n                                                                                                    |  |  |  |  |  |  |  |
| Change Password (Zmień hasło)                                                                                                    |                                                                                                    |  |  |  |  |  |  |  |
| Tech Mode (Tryb techniczny)                                                                                                    |                                                                                                    |  |  |  |  |  |  |  |
| [Wprowadź 3000 ]                                                                                                    |                                                                                                    |  |  |  |  |  |  |  |
| Clear E-Log (Wyczyść e-dziennik)                                                                                                    | UWAGA: Jeśli liczba pasów nie zmienia się, należy<br>ustawić unoszenie kosza na wyłaczony w Vat Setup                |  |  |  |  |  |  |  |
| Lane Count (Liczba pasów)                                                                                                    | (Konfiguracja kadzi).                                                                                                |  |  |  |  |  |  |  |
| Hold Mode (Tryb przechowywania)                                                                                                    | .)                                                                                                    |  |  |  |  |  |  |  |
| Polishing (Polerowanie)                                                                                                    |                                                                                                    |  |  |  |  |  |  |  |
| Scan Mode (Tryb                                                                                                    |                                                                                                    |  |  |  |  |  |  |  |
| skanowania)                                                                                                    |                                                                                                    |  |  |  |  |  |  |  |

#### 1.3 Konfiguracja Main Menu (Menu główne)

Naciśnięcie przycisku z symbolem znacznika wyboru i przytrzymanie go przez 10 sekund powoduje włączenie trybu konfiguracji i wyświetlenie menu Product Setup (Konfiguracja produktu). Wyłącz sterownik i wykonaj poniższe czynności, aby nawigować między opcjami.

| Lewy<br>wyświetlacz                         | Prawy<br>wyświetlacz | Czynność                                                                                                    |
|---------------------------------------------|----------------------|----------------------------------------------------------------------------------------------------|
| OFF (Wył.)                                  | OFF (Wył.)           | Rozpocznij od skrajnie lewego sterownika. Naciskaj przycisk ✓, aby przewinąć tryb INFO<br>MODE (Tryb informacji), zmieniając go na MRIN MENU (Menu główne), a następnie<br>PRODUCT SETUP (Konfiguracja produktu).       |
| Product Setup<br>(Konfiguracja<br>produktu) |                      | Naciśnij przycisk ▶, aby przewinąć do pozycji Product Setup (Konfiguracja produktu), Vat Setup (Konfiguracja kadzi), Tech Mode (Tryb techniczny) i Exit (Zamknij). Po wyświetleniu żądanej pozycji naciśnij przycisk ✓. |
| Product Setup<br>(Konfiguracja<br>produktu) |                      | Służy do programowania pozycji menu i parametrów smażenia.                                                                                                    |
| Vat Setup<br>(Konfiguracja<br>kadzi)        |                      | Konfiguracja kadzi jest opisana w rozdziale 1.4.                                                                                                    |
| Tech Mode<br>(Tryb<br>techniczny)           |                      | Tryb techniczny służy do włączania i wyłączania opcjonalnych funkcji Cooks (Smażenie) i Filters (Filtracja).                                                                                                    |
| Exit (Zamknij)                              | Exit (Zamknij)       | Naciśnij przycisk Exit/Scan (Zamknij/Skanuj), aby wyłączyć sterownik.                                                                                                    |

#### 1.4 Vat Setup (Konfiguracja kadzi)

Tryb Vat Setup (Konfiguracja kadzi) umożliwia konfigurację języka interfejsu, rozmiarów kadzi i wyświetlaczy zakresu temperatur. Przy wyłączonym sterowniku wykonaj poniższe czynności.

| <b>*UWAGA:</b> | Wieks | zość w | vborów | systemow | vch | jest doste | pny | ch t | ylko na <sup>j</sup> | skraj | nie lew | vm ster | owniku | (główny | / <b>m).</b> |
|----------------|-------|--------|--------|----------|-----|------------|-----|------|----------------------|-------|---------|---------|--------|---------|--------------|
|                | _     |        |        |          | _   |            | _   |      |                      | _     |         |         |        |         |              |

| Lewy<br>wyświetlacz                            | Prawy<br>wyświetlacz         | Czynność                                                                                                    |
|------------------------------------------------|------------------------------|----------------------------------------------------------------------------------------------------|
| OFF (Wył.)                                     | OFF (Wył.)                   | Rozpocznij od skrajnie LEWEGO sterownika. Naciskaj przycisk ✓, aby przewinąć tryb Info Mode (Tryb informacji), zmieniając go na Main (Główny), a następnie PRODUCT SETUP (Konfiguracja produktu).                               |
| PRODUCT<br>SETUP<br>(Konfiguracja<br>produktu) |                              | Naciśnij przycisk ▶, aby przewinąć do pozycji Vat Setup (Konfiguracja kadzi)<br>i naciśnij przycisk ✔.                                                                                                    |
| VAT SETUP<br>(Konfiguracja<br>kadzi)           | ENTER CODE<br>(Wprowadź kod) | Wprowadź 1656.                                                                                                    |
| S Y S T E fi<br>(System)                       |                              | Naciśnij ✓.                                                                                                    |
| LANGUAGE<br>(Język)                            | ENGLISH<br>(Angielski)       | Naciśnij ▼▲, aby przewinąć do żądanej pozycji i naciśnij przycisk ▶.                                                                                                    |
| 2 N D<br>L A N G U A G E<br>(Drugi język)      | SPANISH<br>(Hiszpański)      | Naciśnij ▼▲, aby przewinąć do żądanej pozycji i naciśnij przycisk ▶. (Opcja ta umożliwia przełączanie na inny język z panelu przedniego, (np. hiszpański jako drugi język). Domyślnie jest to Spanish (Hiszpański).             |
| LOCALE<br>(Ustawienia<br>regionalne)           | NON-CE (Inne<br>niż UE)      | Naciśnij przycisk ▼▲, aby przewinąć dostępne pozycje: CE (Normy europejskie) lub Non-CE (Normy inne niż europejskie), a następnie naciśnij przycisk ▶. Ta opcja jest dostępna wyłącznie w skrajnie lewym sterowniku.            |
| ENERGY<br>(Energia)                            | ሪክና (Gaz)                    | Naciśnij przycisk ▼▲, aby przewinąć dostępne pozycje: Gas (Gaz) lub<br>Electric (Elektryczność), a następnie naciśnij przycisk►. Ta opcja jest dostępna<br>wyłącznie w skrajnie lewym sterowniku.                               |
| Т У Р Е (Тур)                                  | GL 30 FULL<br>(Pełny GL30)   | Naciśnij ▼▲, aby przewinąć dostępne pozycje. <b>Gas (Gaz)-</b> GL30 Full (Pełny GL30), GL30 Split (Dzielony GL30), GL30 OSP Full (Pełny GL30 OSP), GL30 OSP Split (Dzielony GL30 OSP), <b>Electric (Elektryczność)-</b> EL30-14 |

| Lewy                       | Prawy          | Czynność                                                                              |
|----------------------------|----------------|---------------------------------------------------------------------------------------|
| wyświetlacz                | wyświetlacz    | E. 11 (Data: El 20, 14) El 20, 14 Sertit (Deislage: El 20, 14) El 20, 17 E. 11 (Data: |
|                            |                | EL30-17) i EL30-17 Split (Dzielony EL30-17). Po wyświetleniu bieżacego                |
|                            |                | typu kadzi frytownicy naciśnij przycisk ►.                                            |
| SYSTEM                     |                | Służy do ustawiania poziomu głośności sterownika. Wprowadź poziom 1–9 (1              |
| VOLUME                     | 5              | = nainiższy / 9 = naiwyższy). Naciśnii $\blacktriangleright$ .                        |
| (Głośność systemu)         |                |                                                                                       |
|                            |                | Notifaii 🛡 A share entries ( dotteres entries E (Escalation) C (Calaires)             |
| (Jednostka                 | F              | Nacisnij V ▲, aby przewinąc dostępne pozycje. F (Farenneita); C (Ceisjusz).           |
| (Jeanostka<br>temperatury) |                |                                                                                       |
| EXIT MELT                  | 10.00          | Użvi klawiatury numerycznei, aby zmienić ustawienie domyślne. Naciśnii ▶.             |
| TEMPR (Wyłącz              |                | (Jest to temperatura, przy której frytownica wyłącza cykl rozpuszczania).             |
| temp. topnienia)           | (62 C)         | Dopuszczalny zakres to 38°C – 93°C. Domyślna wartość wynosi 82°C.                     |
| COOL MODE                  | 171.05         | Użyj klawiatury numerycznej, aby zmienić ustawienie domyślne. Naciśnij ▶.             |
| IETIPR (Temp.              | 121 12         | (Jest to temperatura w trybie zahamowania lub trybie bezczynności). Domyślna          |
| trybu chłodzenia)          |                | wartosc wynosi 121°C.                                                                 |
|                            |                | Użyj klawiatury numerycznej, aby zmienić ustawienie domyślne. (Jest to liczba         |
| (Domyślny tryb             | 0              | minut, przez które frytownice są bezczynne przed przełączeniem do trybu               |
| chłodzenia)                |                | chłodzenia. Domyślna wartość 0 powoduje wyłączenie tej funkcji). Naciśnij ▶.          |
|                            |                | Naciśnij ▼▲, aby przewinąć dostępne pozycje JIB lub Bulk (System                      |
| (Świeży olei)              | JIB            | zbiorczy). Domyślne ustawienie to JIB. Naciśnij ▶. Ta opcja jest dostępna             |
| (Swiezy olej)              |                | wyłącznie w skrajnie lewym sterowniku.                                                |
|                            | 6 D.U.         | Naciśnij ▼▲, aby przewinąć dostępne pozycje SDU, BULK (System zbiorczy)               |
| WHSIE (Odpady)             | 500            | lub FRONT (Przedni). Domyślne ustawienie to SDU. Naciśnij ▶. Ta opcja jest            |
|                            |                | dostępna wyłącznie w skrajnie lewym sterowniku.                                       |
| RECOVERY                   | DISABLED       | i ENABLED (Właczone) Naciśnii ► (Jest to alarm odzyskiwania który                     |
| HLHRII (Alarm              | (Wyłączone)    | powoduje zablokowanie frytownicy, jeżeli nagrzewanie jest nieprawidłowe.              |
| przywrocenia)              | ,              | Domyślnie funkcja jest wyłączona.                                                     |
| BASKET LIFT                | DISABLED       | Naciśnij ▼▲, aby przewinać dostepne pozycie: DISABLED (Wyłaczone)                     |
| (Podnośnik                 | (Wyłączone)    | i ENABLED (Włączone). Naciśnij ▶. Domyślnie funkcja jest wyłączona.                   |
| KUSZYKA)                   |                | Naciónii przyciek V A. aby przewineć dostepne pozycie: AUTO (Auto)                    |
| HOLD TIME                  |                | i MANUAL (Reczne) Naciśnii 🕨 (Jest to zegar anulowania alarmu) Po                     |
| (Czas                      | HUIU (Auto)    | ustawieniu na pozycję AUTO (Auto) alarm będzie anulowany automatycznie).              |
| przecnowywania)            |                | Domyślne ustawienie to AUTO (Auto).                                                   |
| EXIT (Zamknij)             | EXIT (Zamknij) | Naciśnij przycisk ✓ raz, aby wyłączyć sterownik.                                      |
| Programowanie god          | ziny/daty      |                                                                                       |
| DEE (Wyt)                  |                | Naciśnij przycisk, aby przewinąć tryb INFO MODE (Tryb informacji),                    |
| 011 (Wy1.)                 | 011 (Wy1.)     | Zmieniając go na MAIN (głowne), a następnie PKODUCT SETUP<br>(Konfiguracia produktu)  |
| PRODUCT                    |                |                                                                                       |
| SETUP                      |                | Naciśnij przycisk ▶, aby przewinać do pozycji Vat Setup (Konfiguracia kadzi)          |
| (Konfiguracja              |                | i naciśnij przycisk 🗸.                                                                |
| produktu)                  |                |                                                                                       |
| VRT SETUP                  | ENTER CODE     |                                                                                       |
| (Konfiguracja<br>kadzi)    | (Wprowadź kod) | Wprowadz 1656.                                                                        |
| SYSTEM                     |                |                                                                                       |
| (System)                   |                | Naciśnij przycisk ▶, aby przewinąć do pozycji TIME/DATE (Godzina/data).               |
| ŤĨME/DATE                  |                | Nasiźnii d                                                                            |
| (Godzina/data)             |                |                                                                                       |
| TIME ENTRY                 | TIME (Godzina) | Użyj klawiatury numerycznej, aby zmienić godzinę. Wprowadź godzinę                    |

| Lewy<br>wyświetlacz                                                      | Prawy<br>wyświetlacz                                                                                              | Czynność                                                                                                    |
|--------------------------------------------------------------------------|----------------------------------------------------------------------------------------------------|----------------------------------------------------------------------------------------------------|
| (Wprowadzanie                                                            | wyswietlacz                                                                                                    | w formacie 24-godzinnym. Naciśnij ►.                                                                                                    |
| DATE FORMAT<br>(Format daty)                                             | ΛΛ/DD/ΥΥ<br>(MM/dd/rr)                                                                                            | Naciśnij przycisk ▼▲, aby przewinąć dostępne pozycje. Po wyświetleniu żądanego formatu daty naciśnij przycisk ►.                                                                                                    |
| ENTER DHTE<br>(Wprowadź datę)                                            | DRTR (Data<br>ostatniej utylizacji)                                                                               | Użyj klawiatury numerycznej, aby zmienić datę. Naciśnij ▶.                                                                                                    |
| EXIT (Zamknij)                                                           | EXIT (Zamknij)                                                                                                    | Naciśnij przycisk Exit/Scan (Zamknij/Skanuj) trzy razy, aby wyłączyć sterownik.                                                                                                    |
| DST SETUP<br>(Konfiguracja<br>czasu letniego)                            | To jest konfiguracja<br>2:00 rano w drugą ni<br>o godzinie 2:00 rano<br>W przypadku dwóch<br>jest stosowany, wyła | czasu letniego. W Stanach Zjednoczonych czas letni rozpoczyna się o godzinie<br>iedzielę marca. Zegary są przesuwane o godzinę do przodu. Czas letni kończy się<br>o w pierwszą niedzielę października. Zegary są przesuwane o godzinę do tyłu.<br>o Stanów Zjednoczonych i lokalizacji międzynarodowych, w których czas letni nie<br>jez tę funkcję. |
| OFF (Wył.)                                                               | OFF (Wył.)                                                                                                    | Naciśnij przycisk ✓, aby przewinąć tryb INFO MODE (Tryb informacji),<br>zmieniając go na MAIN (główne), a następnie PRODUCT SETUP<br>(Konfiguracja produktu).                                                                                                    |
| PRODUCT<br>SETUP<br>(Konfiguracja<br>produktu)                           |                                                                                                    | Naciśnij przycisk ▶, aby przewinąć do pozycji Vat Setup (Konfiguracja kadzi)<br>i naciśnij przycisk ✔.                                                                                                    |
| VAT SETUP<br>(Konfiguracja<br>kadzi)                                     | ENTER CODE<br>(Wprowadź kod)                                                                                      | Wprowadź 1656.                                                                                                    |
| S Y S T E ſî<br>(System)                                                 |                                                                                                    | Naciśnij przycisk ▶, aby przewinąć do pozycji DST Setup (Konfiguracja czasu letniego).                                                                                                    |
| DST SETUP<br>(Konfiguracja czasu<br>letniego)                            |                                                                                                    | Naciśnij 🖌.                                                                                                    |
| D 5 T (Czas letni)                                                       | E N A B L E D<br>(Włączone)                                                                                       | Naciśnij ▼▲, aby przewinąć dostępne pozycje: DISABLED (Wyłączone)<br>i ENABLED (Włączone). Naciśnij ▶. (Domyślnie jest włączone). Jeżeli<br>zostanie wybrana pozycja DISLABLED (Wyłączone), naciśnięcie przycisku ▶<br>powoduje zamknięcie. Naciśnij przycisk Exit/Scan (Zamknij/Skanuj) trzy razy,<br>aby zamknąć.                                   |
| DST START<br>MONTH (Miesiąc<br>rozpoczęcia czasu<br>letniego)            | з                                                                                                    | Wprowadź miesiąc rozpoczęcia czasu letniego za pomocą klawiatury<br>numerycznej 1–10. (W Stanach Zjednoczonych miesiącem rozpoczęcia jest: 3).<br>Naciśnij ►.                                                                                                    |
| DST START<br>SUNDRY<br>(Niedziela<br>rozpoczęcia czasu<br>letniego)      | 2                                                                                                    | Wprowadź niedzielę rozpoczęcia czasu letniego za pomocą klawiatury<br>numerycznej 1–10. (W Stanach Zjednoczonych niedzielą rozpoczęcia jest 2.<br>niedziela w miesiącu). Naciśnij ►.                                                                                                    |
| DST END<br>NONTH (Miesiąc<br>zakończenia czasu<br>letniego)              | 11                                                                                                    | Wprowadź miesiąc zakończenia czasu letniego za pomocą klawiatury numerycznej 1–10. (W Stanach Zjednoczonych miesiącem zakończenia jest: 11). Naciśnij ►.                                                                                                    |
| D ST E N D<br>SU N D A Y<br>(Niedziela<br>zakończenia czasu<br>letniego) | 1.                                                                                                    | Wprowadź niedzielę zakończenia czasu letniego za pomocą klawiatury<br>numerycznej 1–10. (W Stanach Zjednoczonych niedzielą zakończenia jest 1.<br>niedziela w miesiącu). Naciśnij ►.                                                                                                    |
| EXIT (Zamknij)                                                           | EXIT (Zamknij)                                                                                                    | Naciśnij przycisk Exit/Scan (Zamknij/Skanuj) trzy razy, aby wyłączyć sterownik.                                                                                                    |
| FILTER                                                                   |                                                                                                    |                                                                                                    |

| Lewy                                                        | Prawy                   | Czynność                                                                                                    |
|-------------------------------------------------------------|-------------------------|----------------------------------------------------------------------------------------------------|
| wyświetlacz                                                 | wyświetlacz             |                                                                                                    |
| (Filtracja):                                                |                         |                                                                                                    |
| OFF (Wył.)                                                  | OFF (Wył.)              | Naciśnij przycisk, aby przewinąć tryb INFO MODE (Tryb informacji),<br>zmieniając go na MAIN (główne), a następnie PRODUCT SETUP<br>(Konfiguracja produktu).                                                                                                    |
| PRODUCT                                                     |                         |                                                                                                    |
| SETUP                                                       |                         | Naciśnij przycisk ▶, aby przewinąć do pozycji Vat Setup (Konfiguracja kadzi)                                                                                                    |
| (Konfiguracja<br>produktu)                                  |                         | i naciśnij przycisk ✔.                                                                                                    |
| VRT SETUP                                                   | ENTER CODE              |                                                                                                    |
| (Konfiguracja<br>kadzi)                                     | (Wprowadź kod)          | Wprowadź 1656.                                                                                                    |
| S Y S T E M<br>(System)                                     |                         | Naciśnij przycisk ▶, aby przewinąć do pozycji FILTER (Filtracja).                                                                                                    |
| FILTER                                                      |                         |                                                                                                    |
| (Filtracja)                                                 |                         | Naciśnij ✓.                                                                                                    |
| FILTER<br>LOCKOUT<br>(Przerwa w filtracji)                  | N D N E<br>(Wyłączone)  | Naciśnij ♥▲, aby przewinąć do pozycji BRAK wyboru, MAX lub MIN i,<br>a następnie naciśnij przycisk ▶. (Domyślne jest BRAK (Wyłączone)).<br>BRAK = Wyłączone, min = filtracja musi pojawić się w każdym wierszu. Brak<br>obwodnic są dozwolone. MAX = umożliwia ominięcie filtra raz. Przy<br>następnym monicie filtracji kadź musi być przefiltrowana.               |
| COOKS TIL<br>FILTER (Liczba<br>cykli smażaln. do<br>filtr.) | 0                       | (Jest to łączna liczba cykli smażalniczych przed wyświetleniem monitu<br>o filtrację. Domyślna wartość to 0). Wprowadź liczbę cykli smażalniczych przed<br>wyświetleniem monitu o filtrację. Naciśnij ►.                                                                                                    |
| EOD FILTER<br>TIMER (Zegar<br>filtracji na koniec<br>dnia)  | DISABLED<br>(Wyłączone) | Naciśnij ▼▲, aby przewinąć do pozycji Enabled (Włączone) lub Disabled (Wyłączone), a następnie naciśnij przycisk ►. (Domyślne ustawienie to DISABLED (Wyłączone)).                                                                                                    |
| EOD FILTER<br>TIME (Godzina<br>filtracji na koniec<br>dnia) | 23:59                   | Użyj klawiatury numerycznej, aby zaprogramować czas filtracji na koniec dnia.<br>Wprowadź godzinę w formacie 24-godzinnym. Po tej godzinie sterownik<br>wyświetli monity o filtrację, gdy użytkownik naciśnie przycisk zasilania w celu<br>wyłączenia sterownika. Wprowadź godzinę 23:59, jeżeli monit o filtrację na<br>koniec dnia nie jest potrzebny. Naciśnij ►. |
| FLUSHING<br>TIMER (Zegar<br>przepłukiwania)                 | 5                       | Użyj klawiatury numerycznej, aby zmienić domyślne ustawienie zegara przepłukiwania. Wprowadź czas w minutach. Domyślnie jest to pięć minut. Naciśnij ▶.                                                                                                    |
| CLERN<br>(Czyszczenie)                                      | HOT (Na gorąco)         | <ul> <li>Naciśnij ▼▲, aby przewinąć dostępne opcje HOT (Boil Out) (Na gorąco (odparowanie)) lub COLD (Cold Soak) (Na zimno (kąpiel na zimno)) i naciśnij</li> <li>▶. (Domyślny to HOT (Boil Out) (Na gorąco (odparowanie))</li> </ul>                                                                                                    |
| CLERN TIMER<br>(Zegar czyszczenia)                          | 30                      | Użyj klawiatury numerycznej, aby zmienić domyślne ustawienie zegara czyszczenia na gorąco (odparowania) lub na zimno (kąpiel na zimno). Wprowadź czas w minutach. Domyślnie jest to 30 minut. Naciśnij ►.                                                                                                    |
| POLISH<br>LOCKOUT<br>(Blokada<br>polerowania)               | DISRBLED<br>(Wyłączone) | Naciśnij ▼▲, aby przewinąć do pozycji Enabled (Włączone) lub Disabled (Wyłączone), a następnie naciśnij przycisk ►. (Domyślne ustawienie to DISABLED (Wyłączone)).<br>Jeśli jest włączone, pozwala na jednorazowe obejście polerowania. Przy                                                                                                    |
| poletowalia                                                 |                         | następnym monicie polerowania kadź musi być przefiltrowana.                                                                                                    |
| 1 POLISH<br>TIMER (Zegar 1.<br>polerowania)                 | DISABLED<br>(Wyłączone) | Naciśnij ▼▲, aby przewinąć do pozycji Enabled (Włączone) lub Disabled (Wyłączone), a następnie naciśnij przycisk ►. (Domyślne ustawienie to DISABLED (Wyłączone)). Naciśnij ►.                                                                                                    |
| 1 POLISH<br>PROMPT TIME<br>(Godzina monitu 1.               | 23:59                   | Użyj klawiatury numerycznej, aby wprowadzić godzinę monitu o polerowanie.<br>(Jest to godzina, o której monit o polerowanie będzie wyświetlany każdego<br>dnia). Wartość 23:59 oznacza wyłączenie wyświetlania monitu. Wprowadź                                                                                                    |

|                                                                                           | Prawy<br>wyświotlacz         | Czynność                                                                                                    |
|-------------------------------------------------------------------------------------------|------------------------------|----------------------------------------------------------------------------------------------------|
| polerowania)                                                                              | wyswietiacz                  | godzine w formacie 24-godzinnym. Naciśnii 🍉                                                                                                    |
| ZEGAR DELAY<br>(Opóźnienia) 1.<br>POLEROWANIA                                             | 00:30                        | Użyj klawiatury numerycznej, aby zmienić godzinę (użyj 10 dla 0). (Jest to ilość czasu, o jaką operator może opóźnić rozpoczęcie polerowania). Naciśnij ▶. Po opóźnieniu operator musi wykonać polerowanie.                                                                                                    |
| 1 POLISH<br>DURATION<br>(Czas trwania 1.<br>polerowania)                                  | 15                           | Użyj klawiatury numerycznej, aby zmienić czas trwania. (Jest to czas trwania polerowania wyrażony w minutach). Domyślnie jest to 15 minut. Naciśnij ▶.                                                                                                    |
| ENABLE<br>FILTER5<br>PERCENT<br>(Włącz odsetek<br>filtracji)                              |                              | Naciśnij ✓. Naciśnij ▼▲, aby przewinąć do YES (Tak) lub NO (Nie) i naciśnij przycisk ►. Domyślna wartość to NO (Nie). Naciśnij ►. Wyświetla całkowity odsetek usmażonych produktów i pozostałą liczbę cykli smażalniczych do cyklu filtracji.                                                                                                    |
| 1 POLISH<br>START TEMPR<br>(Temp. pocz. 1.<br>polerowania)                                | 14 9° C                      | Użyj klawiatury numerycznej, aby zmienić temperaturę. (Jest to minimalna temperatura wymagana do rozpoczęcia polerowania). Domyślnie jest to 149°C. Naciśnij ►.                                                                                                    |
| CLEAN AND<br>FILTER TIMER<br>(Zegar czyszczenia<br>i filtracji)                           | DISRBLED<br>(Wyłączone)      | Naciśnij ▼▲, aby przewinąć do pozycji Enabled (Włączone) lub Disabled (Wyłączone), a następnie naciśnij przycisk ►. (Domyślne ustawienie to DISABLED (Wyłączone)). Naciśnij ►. Jest to monit, aby wykonać czyszczenie i filtrację.                                                                                                    |
| ZEGAR<br>MONITU<br>CLERN AND<br>FILTER<br>(czyszczenia i<br>filtrowania).                 | 14:00                        | Użyj klawiatury numerycznej, aby wprowadzić godzinę monitu o czyszczeniu i<br>filtrowaniu. (Jest to godzina, o której codziennie po aktywowaniu pojawi się<br>monit o czyszczeniu i filtrowaniu). Wartość 23:59 oznacza wyłączenie<br>wyświetlania monitu. Wprowadź godzinę w formacie 24-godzinnym. Naciśnij<br>▶. (Domyślna wartość to 14:00). |
| CLERN RND<br>FILTER DELRY<br>(Opóźnienie<br>czyszczenia<br>i filtracji)                   | 01:00                        | Użyj klawiatury numerycznej, aby zmienić godzinę (użyj 10 dla 0). (Jest to ilość czasu, o jaką operator może opóźnić godzinę rozpoczęcie czyszczenia i filtrowania). Jeśli czas opóźnienia = 0, opóźnienie nie jest dozwolone. Naciśnij<br>▶. Po opóźnieniu operator musi wykonać czyszczenie i filtrowanie.                                     |
| CLEAN AND<br>FILTER START<br>TEMPR (Temp.<br>rozpoczęcia<br>czyszczenia i<br>filtrowania) | 14 9° C                      | Użyj klawiatury numerycznej, aby zmienić temperaturę. (Jest to minimalna temperatura wymagana do rozpoczęcia czyszczenia i filtrowania.) (Domyślnie to 149C). Naciśnij ►.                                                                                                    |
| 005 (Czujnik<br>jakości oleju)                                                            | DISABLED<br>(Wyłączone)      | Jeśli jest zamontowany, patrz punkt 3.1 w rozdziale 3.                                                                                                    |
| EXIT (Zamknij)                                                                            | EXIT (Zamknij)               | Naciśnij przycisk Exit/Scan (Zamknij/Skanuj) raz, aby wyłączyć sterownik.                                                                                                    |
| E-LOG (E-<br>dziennik)                                                                    |                              |                                                                                                    |
| OFF (Wył.)                                                                                | OFF (Wył.)                   | Naciśnij przycisk ✓, aby przewinąć tryb INFO MODE (Tryb informacji),<br>zmieniając go na MAIN (główne), a następnie PRODUCT SETUP<br>(Konfiguracja produktu).                                                                                                    |
| PRODUCT<br>SETUP<br>(Konfiguracja<br>produktu)                                            |                              | Naciśnij przycisk ▶, aby przewinąć do pozycji Vat Setup (Konfiguracja kadzi).<br>Naciśnij ✓.                                                                                                    |
| VAT SETUP<br>(Konfiguracja                                                                | ENTER CODE<br>(Wprowadź kod) | Wprowadź 1656.                                                                                                    |

| Lewy<br>wvświetlacz                            | Prawy<br>wvświetlacz         | Czynność                                                                                                    |
|------------------------------------------------|------------------------------|----------------------------------------------------------------------------------------------------|
| kadzi)                                         |                              |                                                                                                    |
| S Y S T E ∩<br>(System)                        |                              | Naciśnij przycisk ▶, aby przewinąć do pozycji E-LOG (E-dziennik).                                                                                                    |
| E-LOG (E-<br>dziennik)                         |                              | Naciśnij ✓. (Jest to dziennik dziesięciu najnowszych kodów błędów).                                                                                                    |
| NOU (Teraz)                                    | TIME/DATE<br>(Godzina/data)  | Naciśnij ▶. (Bieżąca godzina i data)                                                                                                    |
| R przez J                                      | TIME/DATE<br>(Godzina/data)  | Błędy podane A-J Naciśnij przycisk ▶, aby przewinąć błędy. Kody błędów są wymienione na stronie 2-4. Jeżeli nie ma żadnych błędów, naciśnięcie przycisku ▶ spowoduje wyświetlenie komunikatu No errors (Brak błędów). Naciśnij ▶. |
| EXIT (Zamknij)                                 | EXIT (Zamknij)               | Naciśnij przycisk Exit/Scan (Zamknij/Skanuj) trzy razy, aby wyłączyć sterownik.                                                                                                    |
| CHANGE<br>PASSWORD<br>(Zmień hasło)            |                              |                                                                                                    |
| OFF (Wył.)                                     | ØFF (Wył.)                   | Naciśnij przycisk ✓, aby przewinąć tryb INFO MODE (Tryb informacji),<br>zmieniając go na MAIN (główne), a następnie PRODUCT SETUP<br>(Konfiguracja produktu).                                                                     |
| PRODUCT<br>SETUP<br>(Konfiguracja<br>produktu) |                              | Naciśnij przycisk ▶, aby przewinąć do pozycji Vat Setup (Konfiguracja kadzi).<br>Naciśnij ✓.                                                                                                    |
| VAT SETUP<br>(Konfiguracja<br>kadzi)           | ENTER CODE<br>(Wprowadź kod) | Wprowadź 1656.                                                                                                    |
| S Y S T E fi<br>(System)                       |                              | Naciśnij przycisk ▶, aby przewinąć do pozycji Change Password (Zmień hasło).                                                                                                    |
| CHRNGE<br>PRSSUORD<br>(Zmień hasło)            |                              | Naciśnij ✔.                                                                                                    |
| PRODUCT<br>SETUP<br>(Konfiguracja<br>produktu) | 1650                         | Użyj klawiatury numerycznej, aby zmienić kod. Naciśnij ▶.                                                                                                    |
| VAT SETUP<br>(Konfiguracja<br>kadzi)           | 1656                         | Użyj klawiatury numerycznej, aby zmienić kod. Naciśnij ▶.                                                                                                    |
| EXIT (Zamknij)                                 | EXIT (Zamknij)               | Naciśnij przycisk Exit/Scan (Zamknij/Skanuj) trzy razy, aby wyłączyć sterownik.                                                                                                    |

#### 1.5 INFO MODE (TRYB INFORMACJI): Wyświetlanie statystyk roboczych

Sterownik FilterQuick<sup>™</sup> gromadzi i przechowuje informacje dotyczące cykli smażalniczych i filtracji. Dane te są dostępne w trybie informacji. Można do nich uzyskać dostęp, naciskając przycisk z symbolem znaku wyboru przy włączonym lub wyłączonym sterowniku. Czynności umożliwiające wyświetlanie danych przedstawiono poniżej.

| Lewy wyświetlacz                                          | Prawy<br>wyświetlacz | Czynność                                                                                                    |
|-----------------------------------------------------------|----------------------|----------------------------------------------------------------------------------------------------|
| 0FF/0N<br>(Wył./Wł.)                                      | OFF/ON<br>(Wył./Wł.) | Naciśnij przycisk ✓, aby przewinąć do pozycji INFO MODE (Tryb informacji)<br>i puść go.                                                                                                    |
| LAST DISPOSE<br>STATS (Statystyki<br>ostatnie utylizacji) |                      | Naciśnij przycisk ▶, aby przewinąć dostępne pozycje: Last Dispose Stats (Statystyki ostatniej utylizacji), Daily Stats (Dzienne statystyki), Selected Period Stats (Statystyki z wybranego okresu), Last Load Stats (Statystyki |

| Lewy wyświetlacz        | Prawy               | Czynność                                                                            |
|-------------------------|---------------------|-------------------------------------------------------------------------------------|
|                         | wyswietlacz         | ostatniago wegdu) TDM. Bo webraniu żadanych statustył posiźnii przysiek 🗸           |
|                         |                     | ostatinego wsadu), TPM. Po wybraniu ządanych statystyk nacisnij przycisk 🗸 .        |
| TOTRI COOKS             |                     |                                                                                     |
| (Łaczna liczba cykli    | NUMBER              | Naciśnij ▶. (Jest to liczba cykli smażalniczych od ostatniej utylizacji).           |
| smaż.)                  | (Liczba)            |                                                                                     |
|                         | DATA (Data          | Nacifaii 🔪 (Iast ta data astatuisi stali-asii)                                      |
|                         | utylizacji)         | Nacisiij ►. (Jest to data ostatiliej utylizacji).                                   |
| FILTERS                 |                     |                                                                                     |
| (Filtracja)— O D        | NUMBER              | Naciśnii 🕨 (Jest to liczba filtracii od czasu ostatniej utylizacii oleju)           |
| CZASU                   | (Liczba)            | Nacising ▶ . (jest to nezoa intracji od czasu ostatinej utyrizacji oreju).          |
| UTYLIZACJI              |                     |                                                                                     |
| FILTERS BY-             |                     |                                                                                     |
| PRSSED -                | NUMBER              | Naciśnii 🕨 (Jest to liczba pominietych filtracii od czasu ostatniej utylizacii      |
| SINCE DISPOSE           | (Liczba)            | olem)                                                                               |
| (Pominiete filtracje od | (Eliczou)           |                                                                                     |
| utylizacji)             |                     |                                                                                     |
|                         |                     |                                                                                     |
|                         | NUNBER              | Naciśnij ▶. (Jest to liczba cykli polerowania od czasu ostatniej utylizacji         |
|                         | (Liczba)            | oleju).                                                                             |
| UIYLIZHLJI              |                     |                                                                                     |
| PULISHES 89-            |                     |                                                                                     |
| PH55EU -                |                     |                                                                                     |
| SINCE DISPOSE           |                     | Naciśnij ▶. (Jest to liczba pominiętych cykli polerowania od czasu ostatniej        |
| (Pominięte              | (Liczba)            | utylizacji oleju).                                                                  |
| polerowania od          |                     |                                                                                     |
| utylizacji)             |                     |                                                                                     |
| OIL LIFE (Cykl          |                     | Naciśnii 🔪 (Jest to liczba dni od ostatnici utvlizacji)                             |
| eksploatacji oleju)     | dni)                | Nacising 🏲 . (jest to nezoa uni ou ostatinej utynzacji).                            |
| NII 11EE- 1             | uiii)               |                                                                                     |
|                         | NUMBER              |                                                                                     |
| (Cykl eksploatacii      | <b>DBYS</b> (Liczba | Naciśnij ▶. (Jest to cykl eksploatacji w dniach dotyczący poprzedniej               |
| oleiu – poprzednia      | dni)                | utylizacji).                                                                        |
| utylizacja)             | )                   |                                                                                     |
| OIL LIFE - 2            |                     |                                                                                     |
| DISPOSE PRIOR           | NUMBER              | Naciónii 🔪 (Iaat ta andel alconfactorii ee duicale datearra ee et diracii uurad     |
| (Cykl eksploatacji      | DAYS (Liczba        | Nacisnij 🏴. (Jest to čyki ekspioatacji w uniach dotyczący utylizacji przed          |
| oleju – utylizacja      | dni)                | poprzednią utyrizacją).                                                             |
| przed poprzednią)       |                     |                                                                                     |
| RVG OIL LIFE            | NUMBER              |                                                                                     |
| (Średni cykl            | DAYS (Liczba        | Naciśnij ▶. (Jest to średni cykl eksploatacji oleju z trzech ostatnich utylizacji). |
| eksploatacji oleju)     | dni)                |                                                                                     |
| HVG COOKS               | NUMBER              | Naciśnii 🕨 (Jest to średnia liczba cykli smażalniczych z trzech ostatnich           |
| (Srednia liczba cykli   | (Liczba)            | utvlizacij).                                                                        |
| smaż.)                  | · · · ···/          |                                                                                     |
| KESEI LHSI              |                     |                                                                                     |
|                         | YES/NO              | Naciśnij przycisk ▶, aby przewinąć statystyki, lub przycisk ▲, aby zresetować       |
| SIHIS (Resetuj          | (Tak/Nie)           | statystyki ostatniej utylizacji.                                                    |
| statystyki ostatniej    | · · ·               | · · ·                                                                               |
|                         |                     |                                                                                     |
| הבסבו נחסו<br>חוכסחכב   | בוזו בא<br>רחחר     | Writer 1656                                                                         |
|                         |                     | wpisz 1030                                                                          |
| ンゴロン (Resetuj           | (Wprowadź kod)      |                                                                                     |

| Lewy wyświetlacz                                               | Prawy                    | Czynność                                                                                                    |
|----------------------------------------------------------------|--------------------------|----------------------------------------------------------------------------------------------------|
|                                                                | wyświetlacz              |                                                                                                    |
| statystyki ostatniej                                           |                          |                                                                                                    |
| utylizacji)                                                    |                          |                                                                                                    |
|                                                                |                          |                                                                                                    |
| (Zakoncz)                                                      |                          |                                                                                                    |
| EXIT (Zamknij)                                                 | EXIT (Zamknij)           | Naciśnij przycisk ✓ raz, a następnie naciśnij przycisk ▶, aby przewinąć do<br>żądanej pozycji. Po wyświetleniu żądanej pozycji naciśnij przycisk ✓ lub                                                                                                    |
|                                                                |                          | nacisnij przycisk Scan (Skanuj) raz, aby wyłączyć sterownik.                                                                                                    |
| (Dzienne statustuki)                                           |                          | Po wybraniu żądanych statystyk naciśnij przycisk 🗸.                                                                                                    |
| (DZienne statystyki)                                           |                          |                                                                                                    |
| MON (Pon)                                                      | ostatniej<br>utylizacji) | Naciśnij przycisk ▼▲, aby przewinąć dzień z ubiegłego tygodnia. Po<br>wyświetleniu żądanej daty naciśnij przycisk ►.                                                                                                    |
| FILTER5<br>(Filtracia)                                         | NUMBER<br>And day        | Naciśnij przycisk ▼▲, aby przewinąć liczbę filtracji kadzi w ciągu dnia<br>w ubiegłym tygodniu. Naciśnii ►.                                                                                                    |
|                                                                | (Liczba i dzień)         |                                                                                                    |
|                                                                | NUMBER                   | Naciśnij przycisk ▼▲, aby przewinąć liczbę dziennych cykli filtracji                                                                                                    |
| (Filtrosia ubiach                                              | AND DAY                  | w ubiegłym tygodniu. Naciśnij ►. Naciśnij przycisk ✓ raz, aby powrócić do                                                                                                    |
| (Filuacja — ublegiy                                            | (Liczba i dzień)         | nenu mio mode (1190 mionnacji), iuo przycisk Exit/Scan (Zamkinj/Skanuj)                                                                                                    |
| FILTERS                                                        | NUMBER                   |                                                                                                    |
| 84285560                                                       |                          | Naciśnij przycisk ▼▲, aby przewinąć liczbę pominięć monitów o filtrację                                                                                                    |
| (Pominiecie filtracii)                                         | (Liczba i dzień)         | w ciągu dnia w ubiegłym tygodniu. Naciśnij 🕨.                                                                                                    |
|                                                                | NUMBER                   |                                                                                                    |
| COOKS (Smażenie)                                               | AND DAY                  | Naciśnij przycisk $\bigvee \blacktriangle$ , aby przewinąć liczbę cykli smażalniczych w ciągu                                                                                                    |
|                                                                | (Liczba i dzień)         | ania w ubiegrym tygodniu. Nacisnij 🏲.                                                                                                    |
| EXIT (Zamknij)                                                 | EXIT (Zamknij)           | Naciśnij przycisk ✓ raz, a następnie naciśnij przycisk ▶, aby przewinąć do żądanej pozycji. Po wyświetleniu żądanej pozycji naciśnij przycisk ✓ lub naciśnij przycisk Scan (Skanuj) raz, aby wyłączyć sterownik.                                                                                                    |
| SELECTED<br>PERIOD STATS<br>(Statystyki<br>z wybranego okresu) |                          | Naciśnij przycisk ▶, aby przewinąć menu Info Mode (Tryb informacji): Last<br>Dispose Stats (Statystyki ostatniej utylizacji), Daily Stats (Dzienne statystyki),<br>Selected Period Stats (Statystyki z wybranego okresu), Last Load Stats<br>(Statystyki ostatniego wsadu), po wyświetleniu żądanych statystyk naciśnij<br>przycisk ✓. |
| DATA                                                           | TIME (Godzina)           | Naciśnii ▶. (Jest to data i godzina rozpoczecja wybranego okresu).                                                                                                    |
| COOKS (Smażenie)                                               | NUMBER<br>(Liczba)       | Naciśnij ►. (Jest to łączna liczba cykli smażalniczych od początku wybranego okresu).                                                                                                    |
| QUIT COOKS<br>(Anulowane cykle                                 | NUMBER<br>(Liczba)       | Naciśnij ►. (Jest to łączna liczba cykli smażalniczych, które zostały anulowane, od poczatku wybranego okresu)                                                                                                    |
| smazalnicze)                                                   |                          |                                                                                                    |
|                                                                |                          | Nacisnij ▶. (Jest to łączna liczba godzin, przez które frytownica była                                                                                                    |
| (Liczba godzin pracy)                                          | (LICZDA)                 | włączona, od początku wybranego okresu).                                                                                                    |
|                                                                |                          | Nacisnij przycisk $\blacktriangleright$ , aby przewinąć, lub przycisk $\blacktriangle$ , aby ustawić początek                                                                                                    |
| (Resetuj uzycie)                                               |                          | nowego wyoranego okresu statystyk.                                                                                                    |
| RESET USRGE                                                    |                          | Wprowedź 1656                                                                                                    |
| (Resetuj użycie)                                               | (Wnrowadź kod)           | wprowauz 1050.                                                                                                    |
|                                                                | (wprowadz kod)           |                                                                                                    |
| (Zakończ)                                                      |                          |                                                                                                    |
| EXIT (Zamknij)                                                 | EXIT (Zamknij)           | Naciśnij przycisk ✓ raz, a następnie naciśnij przycisk ▶, aby przewinąć do żądanej pozycji. Po wyświetleniu żądanej pozycji naciśnij przycisk ✓ lub naciśnij przycisk Scan (Skanuj) raz, aby wyłączyć sterownik.                                                                                                    |
| LAST LOAD<br>STATS (Statystyki                                 |                          | Po wybraniu żądanych statystyk naciśnij przycisk ✓.                                                                                                    |

| Lewy wyświetlacz                          | Prawy<br>wyświetlacz                | Czynność                                                                                                    |
|-------------------------------------------|-------------------------------------|----------------------------------------------------------------------------------------------------|
| ostatniego wsadu)                         |                                     |                                                                                                    |
| PRDDUCT<br>(Produkt)                      | PRODUCT<br>NRME(Nazwa<br>produktu)  | Naciśnij ▶.                                                                                                    |
| STARTED (Godz.<br>rozpoczęcia)            | NUMBER<br>MINUTES<br>(Liczba minut) | Naciśnij ▶. (Jest to godzina rozpoczęcia ostatniego smażenia).                                                                                                    |
| RCTURL TIME<br>(Czas rzeczywisty)         | NUMBER<br>MINUTES<br>(Liczba minut) | Naciśnij ▶. (Jest to rzeczywisty czas smażenia, wliczając czas dodatkowy).                                                                                                    |
| PROGRAM TIME<br>(Czas programowy)         | NUMBER<br>MINUTES<br>(Liczba minut) | Naciśnij ▶. (Jest to zaprogramowany czas smażenia).                                                                                                    |
| ■ AX TEMP (Temp. maksymalna)              | NUMBER<br>(Liczba)                  | Naciśnij ►. (Jest to maksymalna temperatura oleju w trakcie ostatniego smażenia).                                                                                                    |
| MIN TEMP (Temp. minimalna)                | NUMBER<br>(Liczba)                  | Naciśnij ►. (Jest to minimalna temperatura oleju w trakcie ostatniego smażenia).                                                                                                    |
| RVG TE∩P<br>(Temp. średnia)               | NUMBER<br>(Liczba)                  | Naciśnij ▶. (Jest to średnia temperatura oleju w trakcie ostatniego smażenia).                                                                                                    |
| HERT ON (Czas<br>pracy źródła grz.)       | %                                   | Naciśnij ►. (Jest to wartość procentowa czasu smażenia, przez który źródło grzewcze było włączone w trakcie ostatniego cyklu smażalniczego).                                                                                                    |
| READY FOR<br>COOK (Gotowe do<br>smażenia) | YES (Tak)<br>LUB NO (Nie)           | Naciśnij ►. (Wyświetlana jest pozycja Yes (Tak), jeżeli frytownica powróciła do właściwej temperatury przed rozpoczęciem cyklu smażalniczego).                                                                                                    |
| TPM                                       |                                     | Po wybraniu żądanych statystyk naciśnij przycisk 🗸.                                                                                                    |
| Dzień obecny                              | Obecna data                         | Naciśnij ▼, aby zobaczyć TPM.                                                                                                    |
| TPM                                       | Ilość/– – dzień<br>obecny           | <ul> <li>Naciśnij ▼▲, aby przewinąć do ostatniej zmierzonej tego dnia wartości TPM.</li> <li>Naciśnij ▶.</li> <li>WSKAZÓWKA: Jeśli nie jest zainstalowany, jest nieprawidłowy lub brak jest odczytów, wyświetlane są przerywane linie.</li> </ul> |
| TPM                                       | Data                                | Naciśnij ◀, aby przewinąć do wartości TPM dla poprzedniego tygodnia.<br>Naciśnij ▲, aby zobaczyć daty.                                                                                                    |
| EXIT (Zamknij)                            | EXIT (Zamknij)                      | Naciśnij przycisk Scan (Skanuj) dwukrotnie, aby wyłączyć sterownik.                                                                                                    |

# 1.6 Main Menu (Menu główne): Product Setup (Konfiguracja produktu) (jedna temp. docelowa)

Poniżej opisano programowanie jadłospisów. Upewnij się, że sterownik jest wyłączony i wykonaj poniższe czynności. Niezbędne czynności zostały przedstawione w prawej kolumnie. Sekwencję programowania można przerwać w dowolnym czasie, naciskając przycisk Exit/Scan (Zamknij/Skanuj), aż wyświetlacz zostanie wyłączony

| Lewy wyświetlacz                                                          | Prawy<br>wyświetlacz                                  | Czynność                                                                                                    |
|---------------------------------------------------------------------------|-------------------------------------------------------|----------------------------------------------------------------------------------------------------|
| OFF (Wył.)                                                                | OFF (Wył.)                                            | Naciśnij przycisk ✓, aby przewinąć tryb INFO MODE (Tryb informacji),<br>zmieniając go na MAIN (główne), a następnie PRODUCT SETUP<br>(Konfiguracja produktu).                                                                                                    |
| PRODUCT SETUP<br>(Konfiguracja produktu)                                  |                                                       | Naciśnij ✔.                                                                                                    |
| PRODUCT SETUP<br>(Konfiguracja produktu)                                  | ENTER CODE<br>(Wprowadź kod)                          | Wpisz 1650. W przypadku ładowania domyślnego menu na starszej frytownicy wykonaj czynności z szarych pól poniżej. W przeciwnym razie pomiń szare pola.                                                                                                    |
| SELECT<br>PRODUCT (Wybierz<br>produkt)                                    |                                                       | Naciśnij przycisk żądanego produktu.                                                                                                    |
| LONG NAME<br>(Długa nazwa)                                                | Nazwa produktu<br>lub numer<br>przycisk               | Wprowadź nazwę produktu za pomocą klawiatury. Zmień pozycję kursora, naciskając przycisk ▲▼. Naciśnij przycisk ▶, aby przełączyć na funkcję konfiguracji następnego produktu.                                                                                                    |
| SHORT NAME<br>(Krótka nazwa)                                              | Krótka nazwa<br>produktu lub<br>przycisk numeru       | Wprowadź czteroznakową nazwę produktu, która będzie wyświetlana zamiennie z zegarem w trakcie smażenia. Naciśnij ▶.                                                                                                    |
| COOKING MODE<br>(Tryb smażenia)                                           | SINGLE<br>SETPOINT<br>(Jedna temp.<br>docelowa)       | Naciśnij ►. Jeżeli niezbędne są wiele temperatur docelowych lub smażenie dzielone, naciśnij przycisk ▼, aby wybrać pozycję MULTIPLE SETPOINT (Wiele temp. docelowych), a następnie przejdź do rozdziału 1.8 i postępuj zgodnie z instrukcjami. Domyślnym ustawieniem SINGLE SETPOINT (Jedna temp. docelowa).                        |
| 1 TIME (Czas 1)                                                           | 0:00 lub<br>poprzednio<br>wprowadzony<br>czas         | Wprowadź łączy czas smażenia za pomocą klawiatury numerycznej. Naciśnij<br>▶.                                                                                                    |
| 1 TEMPR (Temp. 1)                                                         | 176 C lub<br>poprzednio<br>wprowadzona<br>temperatura | Wprowadź temperaturę smażenia. Naciśnij ▶.                                                                                                    |
| 1 SENSITIVITY<br>(Podatność 1)                                            | Liczba                                                | Wprowadź poziom podatności 0–9 produktu. Naciśnij ►.                                                                                                    |
| 1 ALARA TIME<br>(Shake Time) (Czas 1.<br>alarmu (Czas<br>otrząśnięcia) J  | 0:00 lub<br>poprzednio<br>wprowadzony<br>czas         | Wprowadź czas w cyklu smażalniczym, po którym ma być emitowany alarm otrząśnięcia. Naciśnij ▶. Jeżeli zostanie ustawiony na wartość 0:00, przejdź do pozycji FILTER PROMPT (Monit o filtrację).                                                                                                    |
| 1 ALARA NAME<br>(Nazwa 1. alarmu)                                         | 5 H R K E<br>(Otrząśnięcie)                           | Naciśnij przycisk ▼▲, aby przewinąć nazwy alarmów (np. Shake (Otrząśnięcie), Stir (Mieszanie)). Naciśnij ▶.                                                                                                    |
| 1 ALARA MODE<br>(Shake Alarm Mode)<br>(Tryb 1. alarmu<br>(otrząśnięcie) J | RUTO (Auto)                                           | Naciśnij ►. Domyślne ustawienie to AUTO (Auto). Naciśnij przycisk ▼▲, aby przewinąć do trybu alarmu Manual shake (Ręczne otrząśnięcie). Naciśnij ►. Jeżeli Alarm (Shake) (Alarm (otrząśnięcie)) ustawiono na Auto, alarm jest automatycznie kasowany po kilku sekundach. Ustawienie Manual (Ręczne) wymaga interwencji użytkownika. |
| 1 ALARM TONE<br>(Shake Alarm tone) (Ton<br>1. alarmu<br>(otrząśnięcie) }  | 5 H O R T<br>(Krótki)                                 | Naciśnij przycisk ▼▲, aby przewinąć dostępne tony alarmów otrząśnięcia.<br>Naciśnij ▶. Domyślne ustawienie to SHORT (Krótki).                                                                                                    |
| 2 ALARM TIME                                                              | 0:00                                                  | Naciśnij ▶. Pozostaw ustawienie 0:00, jeżeli drugi alarm nie jest potrzebny.                                                                                                    |

| Lewy wyświetlacz                          | Prawy<br>wyświetlacz                                                      | Czynność                                                                                                    |
|-------------------------------------------|---------------------------------------------------------------------------|----------------------------------------------------------------------------------------------------|
| (Czas 2. alarmu)                          |                                                                           | Wprowadź czas w razie potrzeby i wykonaj poniższe czynności, aby<br>wprowadzić pozostałe parametry. Powtórz te czynności w odniesieniu do<br>trzeciego alarmu. (Jeżeli drugi alarm zostanie ustawiony na 0:00, czynności<br>dotyczące trzeciego alarmu nie będą wyświetlane).                                                                   |
| FILTER PROMPT<br>(Monit o filtrację)      | <ul> <li>lub poprzednio</li> <li>wprowadzona</li> <li>wartość.</li> </ul> | Wprowadź liczbę cykli smażalniczych, po których ma być wyświetlony monit o filtrację, a następnie naciśnij przycisk ►.                                                                                                    |
| INSTANT ON<br>(Błyskawiczne<br>włączenie) | 5 lub poprzednio<br>wprowadzona<br>wartość                                | Jest to czas wyrażony w sekundach, przez który frytownica nagrzewa się do 100% temperatury po naciśnięciu przycisku produktu przed regulacją temperatury przez sterownik. Wprowadź wartość i naciśnij ▶. (Domyślna wartość to 5. 0=OFF (Wył.)). UWAGA: W przypadku małych wsadów może być wymagane dostosowanie czasu błyskawicznego włączenia. |
| HOLD TIME (Czas<br>przechowywania)        | <ul> <li>lub poprzednio<br/>wprowadzony<br/>czas.</li> </ul>              | Wprowadź w minutach czas przechowywania produktu przed jego wyrzuceniem. Naciśnij ►.                                                                                                    |
| EXIT (Zamknij)                            | EXIT (Zamknij)                                                            | Naciśnij przycisk ✓, aby zapisać zmiany.                                                                                                    |
| SELECT<br>PRODUCT (Wybierz<br>produkt)    |                                                                           | Więcej informacji o programowaniu można znaleźć w poprzednim rozdziale<br>Konfiguracja produktu. Aby zamknąć, naciśnij przycisk EXIT/SCAN<br>(Zamknij/Skanuj) dwa razy w celu wyłączenia sterownika.                                                                                                    |

Aby uzyskać dostęp do paska menu, wykręć śruby mocujące oprawę. Obniż oprawę i wyjmij pasek z tyłu sterownika. Po aktualizacji paska menu wykonaj powyższe czynności w odwrotnej kolejności. Aby usunąć przypisanie produktu do przycisku, ustaw czas smażenia na 0:00 i naciśnij przycisk EXIT/SCAN (Zamknij/Skanuj).

#### 1.7 Przegląd smażenia z wieloma temp. docelowymi (dzielonego)

Gdy wybrano smażenie dzielone, produkt można smażyć z różnymi temperaturami smażenia, przy czym temperatury są zmieniane w zaprogramowanych przez użytkownika punktach w cyklu smażalniczym.

Podczas programowania smażenia dzielonego należy uwzględnić cały cykl smażalniczy na zegarze odliczającym. Cykl smażalniczy rozpoczyna się od pełnego zaprogramowanego czasu, np. 13 minut, i zostanie zakończony, gdy zegar osiągnie stan zero. Żądane zmiany temperatury są wprowadzane na podstawie momentu, w którym mają wystąpić, względem pozostałego czasu smażenia.

Wpisy czasu dotyczące zmian temperatury odnoszą się do pozostałego czasu w cyklu smażalniczym, a nie czasu, który upłynął. Na poniższym schemacie przedstawiono rozbicie 13-minutowego cyklu smażalniczego. Dobrym pomysłem jest utworzenie własnej tabeli na podstawie tego wzoru z czasem/zmianami temperatur przed przystąpieniem do programowania.

- Etap 1 ustawienie łącznego czasu smażenia i początkowej temperatury docelowej.
- Etap 2 ustawienie czasu trwania pierwszego segmentu smażenia (dwie minuty) i ustawienie pierwszej zmiany temperatury.
- Etap 3 ustawienie czasu trwania drugiego segmentu smażenia (cztery minuty) i ustawienie drugiej zmiany temperatury.
- Etap 4 ustawienie czasu trwania trzeciego segmentu smażenia (trzy minuty) i ustawienie trzeciej zmiany temperatury.

Pozostałe cztery minuty w cyklu smażalniczym mają temperaturę końcową. W tych końcowych minutach nie trzeba wprowadzać żadnych wpisów.

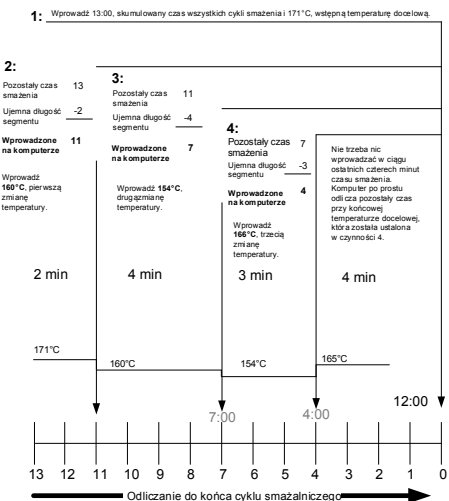

# 1.8 Main Menu (Menu główne): Product Setup (Konfiguracja produktu) (smażenie z wieloma temp. docelowymi (smażenie dzielone))

| Lewy wyświetlacz                                                                                    | Prawy wyświetlacz         | Czynność                                                                |
|----------------------------------------------------------------------------------------------------|---------------------------|-------------------------------------------------------------------------|
|                                                                                                    |                           | Naciśnij przycisk ✓, aby przewinać tryb INFO MODE (Tryb                 |
| OFF (Wył.)                                                                                          | OFF (Wył.)                | informacji), zmieniając go na MAIN (główne), a następnie                |
| · · ·                                                                                               |                           | PRODUCT SETUP (Konfiguracja produktu).                                  |
| PRODUCT                                                                                             |                           |                                                                         |
| SETUP                                                                                               |                           | Naciśnii 🗸                                                              |
| (Konfiguracja                                                                                       |                           |                                                                         |
| produktu)                                                                                           |                           |                                                                         |
| PRODUCT                                                                                             |                           |                                                                         |
| SETUP                                                                                               | ENTER CODE                | Wpisz 1650.                                                             |
| (Konfiguracja                                                                                       | (Wprowadź kod)            |                                                                         |
| produktu)                                                                                           |                           |                                                                         |
| 581811                                                                                              |                           |                                                                         |
|                                                                                                    |                           | Nacisnij przycisk ządanego produktu.                                    |
| (Wybierz produkt)                                                                                   |                           | Waren dé nome an delate ao nome collocuistem. Zacioé                    |
| 1005 0805                                                                                           | Nazwa produktu lub numer  | pozycie kursora, paciskajac przyciek A V Naciśnii przyciek              |
| (Dhuga nazwa)                                                                                       | nazwa produktu tuo humer  | $\blacktriangleright$ aby przełaczyć na funkcje konfiguracji nastennego |
| (Diugu nuzwu)                                                                                       | pizyeisk                  | produktu                                                                |
|                                                                                                    |                           | Wprowadź krótka, czteroznakowa nazwe produktu za pomoca                 |
|                                                                                                    | Krotka nazwa produktu lub | klawiatury. Będzie ona wyświetlana zamiennie z czasem                   |
| (Krotka nazwa)                                                                                      | przycisk numeru           | smażenia. Naciśnij 🕨.                                                   |
|                                                                                                    |                           | Naciśnij ▶. Jeżeli niezbędne są wiele temperatur docelowych             |
|                                                                                                    |                           | lub smażenie dzielone, naciśnij przycisk ▼, aby wybrać                  |
| COOKING MODE                                                                                        | SINGLE SETPOINT           | pozycję Multiple Setpoint (Wiele temp. docelowych),                     |
| (Tryb smaženia)                                                                                     | (Jedna temp. docelowa)    | a następnie postępuj zgodnie z instrukcjami w następnym                 |
|                                                                                                    |                           | rozdziale. (Domyślnym ustawieniem SINGLE SETPOINT                       |
|                                                                                                    | 0.00 lub poprzednie       | (Jedna temp. dočelowa)).                                                |
| 1 TIME (Czas 1)                                                                                     | wprowedzony czes          | przycisk                                                                |
| 1 TEMPR (Temp                                                                                       | 175 Lub poprzednio        | Wnrowadź początkowa temperature smażenia i paciśnii                     |
| 1)                                                                                                  | wprowadzona temperatura   | przycisk                                                                |
| 1 SENSITIVITY                                                                                       | wprowadzona temperatara   | Wprowadź poziom podatności 0. 9 produktu. Naciśnii                      |
| (Podatność 1)                                                                                       | Liczba                    | Domyślna wartość to 0                                                   |
|                                                                                                    | 0:00 lub poprzednio       | Wprowadź pozostały czas po pierwszej zmianie temperatury                |
| 2 I III'E (Godzina 2)                                                                               | wprowadzony czas          | (patrz strona 1-9) i naciśnij przycisk $\blacktriangleright$ .          |
| 2 TEMPR (TEMP.                                                                                      | 0 lub poprzednio          |                                                                         |
| 2)                                                                                                  | wprowadzona temperatura   | Wprowadź pierwszą zmianę temperatury i naciśnij przycisk ►.             |
| 2 SENSITIVITY                                                                                       | 0 lub poprzednio          | Wprowadź wartość elastyczną produktu, 0–9, i naciśnij                   |
| (Podatność 2)                                                                                       | wprowadzona wartość       | przycisk ▶. Domyślna wartość to 0.                                      |
|                                                                                                    | 0:00 lub poprzednio       | Wprowadź pozostały czas po drugiej zmianie temperatury                  |
| $\square$ $\square$ $\square$ $\square$ $\square$ $\square$ $\square$ $\square$ $\square$ $\square$ | wprowadzony czas          | i naciśnij przycisk <b>•</b> .                                          |
| 3 TEMPR (Temp.                                                                                      | 0 lub poprzednio          | Wprowadź temperaturę drugiego segmentu i naciśnij przycisk              |
| 3)                                                                                                  | wprowadzona temperatura   | $  \mathbf{b}  $                                                        |
| 3 SENSITIVITY                                                                                       | 0 lub poprzednio          | Wprowadź wartość elastyczną produktu, 0–9, i naciśnij                   |
| (Podatność 3)                                                                                       | wprowadzona wartość       | przycisk ▶. Domyślna wartość to 0.                                      |
| U TIME (Codaino 1)                                                                                  | 0:00 lub poprzednio       | Wprowadź pozostały czas po trzeciej zmianie temperatury                 |
|                                                                                                    | wprowadzony czas          | i naciśnij przycisk ▶.                                                  |
| Y TEMPR (Temp.                                                                                      | 0 lub poprzednio          | Wprowadź temperaturę trzeciego segmentu i naciśnij przycisk             |
| 4)                                                                                                  | wprowadzona temperatura   | $  \mathbf{\bullet}.$                                                   |
| 4 SENSITIVITY                                                                                       | 0 lub poprzednio          | Wprowadź wartość elastyczną produktu, 0–9, i naciśnii                   |
| (Podatność 4)                                                                                       | wprowadzona wartość       | przycisk ▶. Domyślna wartość to 0.                                      |

| Lewy wyświetlacz                          | Prawy wyświetlacz                                                | Czynność                                                                                                    |
|-------------------------------------------|------------------------------------------------------------------|----------------------------------------------------------------------------------------------------|
| 5 TIME (Godzina 5)                        | 0:00 lub poprzednio<br>wprowadzony czas                          | Pozostaw wartość zero, jeżeli kolejne segmenty nie są<br>potrzebne, i naciśnij przycisk ►. Jeżeli potrzebny jest więcej<br>segmentów, zaprogramuj je w ten sam sposób, co<br>przedstawiony powyżej. Możliwe jest utworzenie do pięciu<br>segmentów. |
| 5 TEMPR (TEMP.<br>5)                      | <ul><li>Iub poprzednio</li><li>wprowadzona temperatura</li></ul> | Wprowadź temperaturę trzeciego segmentu i naciśnij przycisk<br>▶.                                                                                                    |
| 5 SENSITIVITY<br>(Podatność 5)            | Iub poprzednio<br>wprowadzona wartość                            | Wprowadź wartość elastyczną produktu, 0–9, i naciśnij przycisk ▶. Domyślna wartość to 0.                                                                                                    |
| 1 ALARA TIME<br>(Czas 1. alarmu)          | <b>D</b> : <b>D D</b> lub poprzednio wprowadzony czas            | Wprowadź czas w cyklu smażalniczym, po którym ma być emitowany alarm otrząśnięcia. Naciśnij ▶.                                                                                                    |
| 1 ALARA NAME<br>(Nazwa 1. alarmu)         | SHRKE (Otrząśnięcie)                                             | Naciśnij przycisk ▼▲, aby przewinąć nazwy alarmów (np. Shake (Otrząśnięcie)). Naciśnij ►.                                                                                                    |
| 1 ALARN MODE<br>(Tryb 1. alarmu)          | RUTO (automatycznie)                                             | Naciśnij ▼▲, aby przewinąć do trybu alarmu Auto<br>(Automatyczne) lub Manual shake (Ręczne otrząśnięcie).<br>Naciśnij ▶. Domyślne ustawienie to auto (automatycznie).                                                                               |
| 1 ALARM TONE<br>(Ton 1. alarmu)           | SHORT (Krótki)                                                   | Naciśnij ▼▲, aby przewinąć dostępne tony alarmów otrząśnięcia. Naciśnij ►.                                                                                                    |
| 2 SHRKE TIME<br>(Czas 2. otrząśnięcia)    | 0:00 lub poprzednio wprowadzony czas                             | Wprowadź czas w cyklu smażalniczym, po którym ma być emitowany alarm 2. otrząśnięcia. Naciśnij ▶.                                                                                                    |
| 2 ALARM NAME<br>(Nazwa 2. alarmu)         | SHAKE (Otrząśnięcie)                                             | Naciśnij przycisk ♥▲, aby przewinąć nazwy alarmów (np. Shake (Otrząśnięcie)). Naciśnij ▶.                                                                                                    |
| 2 ALARA MODE<br>(Tryb 2. alarmu)          | RUTO (automatycznie)                                             | Naciśnij ▼▲, aby przewinąć do trybu alarmu Auto<br>(Automatyczne) lub Manual shake (Ręczne otrząśnięcie).<br>Naciśnij ▶. Domyślne ustawienie to auto (automatycznie).                                                                               |
| 2 ALARM TONE<br>(Ton 2. alarmu)           | SHORT (Krótki)                                                   | Naciśnij ▼▲, aby przewinąć dostępne tony alarmów otrząśnięcia. Naciśnij ▶.                                                                                                    |
| 3 TIME (Czas 3)                           | 0:00 lub poprzednio wprowadzony czas                             | Wprowadź czas trzeciego alarmu otrząśnięcia. Naciśnij ►.                                                                                                    |
| 3 ALARM NAME<br>(Nazwa 3. alarmu)         | SHRKE (Otrząśnięcie)                                             | Naciśnij <b>▼▲</b> , aby przewinąć nazwy alarmów (np. Shake (Otrząśnięcie)). Naciśnij <b>▶</b> .                                                                                                    |
| 3 ALARM MODE<br>(Tryb 3. alarmu)          | RUTO (automatycznie)                                             | Naciśnij ▼▲, aby przewinąć do trybu alarmu Auto<br>(Automatyczne) lub Manual shake (Ręczne otrząśnięcie).<br>Naciśnij ▶. Domyślne ustawienie to auto (automatycznie).                                                                               |
| 3 ALAR∩ TONE<br>(Ton 3. alarmu)           | SHORT (Krótki)                                                   | Naciśnij <b>▼▲</b> , aby przewinąć dostępne tony alarmów. Naciśnij <b>▶</b> .                                                                                                    |
| FILTER PROMPT<br>(Monit o filtrację)      | Iub poprzednio<br>wprowadzona wartość.                           | Wprowadź liczbę cykli smażalniczych, po których ma być wyświetlony monit o filtrację, a następnie naciśnij przycisk ►.                                                                                                    |
| INSTRNT ON<br>(Błyskawiczne<br>włączenie) | 0                                                                | Jest to czas wyrażony w sekundach, przez który frytownica<br>nagrzewa się do 100% temperatury po naciśnięciu przycisku<br>produktu przed regulacją temperatury przez sterownik.<br>Wprowadź wartość i naciśnij ▶. Domyślna wartość to 0.            |
| HOLD TIME (Czas<br>przechowywania)        | Iub poprzednio<br>wprowadzony czas                               | Wprowadź czas przechowywania produktu przed jego wyrzuceniem. Naciśnij ►.                                                                                                    |
| EXIT (Zamknij)                            | EXIT (Zamknij)                                                   | Naciśnij przycisk ✓, aby zapisać zmiany.                                                                                                    |
| SELECT<br>PRODUCT<br>(Wybierz produkt)    |                                                                  | Więcej informacji o programowaniu można znaleźć<br>w poprzednim rozdziale Konfiguracja produktu. Aby zamknąć,<br>naciśnij przycisk EXIT/SCAN (Zamknij/Skanuj) dwa razy<br>w celu wyłączenia sterownika.                                             |

Aby uzyskać dostęp do paska menu, wykręć śruby mocujące oprawę. Obniż oprawę i wyjmij pasek z tyłu sterownika. Po aktualizacji paska menu wykonaj powyższe czynności w odwrotnej kolejności. Aby usunąć przypisanie produktu do przycisku, ustaw czas smażenia na 0:00 i naciśnij przycisk EXIT/SCAN (Zamknij/Skanuj).

#### 1.9 Menu Filter (Menu filtracji)

Sterownik FilterQuick<sup>™</sup> posiada następujące opcje menu filtracji: Filter (Filtrowanie), Clean and Filter (Czyszczenie i filtrowanie). OOS (if installed) (Czujnik jakości oleju (jeśli jest)). Dispose (SDU or alternate container / Manually Fill Vat From JIB, Dispose to Bulk or Front / Manually Fill Vat From JIB, Dispose to Bulk / Fill From Bulk) (Utylizacja (SDU lub alternatywny pojemnik / Reczne napełnianie kadzi z JIB, Utylizacja do układu zbiorczego lub przedniego / Reczne napełnianie z JIB. Utylizacia do układu zbiorczego / Napełnianie z układu zbiorczego)). Drain to Pan (Spuszczanie do miski), Clean (Hot [ Boil Out] or Cold [Cold Clean]) (Dispose to SDU or alternate container / Manually Fill Vat From JIB, Dispose to Bulk or Front / Manually Fill Vat From JIB, Dispose to Bulk / Fill From Bulk) ((Czyszczenie (na goraco [odparowanie] lub na zimno [kapiel na zimno]) (utylizacja systemu zbiorczego lub wymiennego pojemnika / ręczne napełnianie kadzi z JIB, Utylizacja do systemu zbiorczego / napełnianie z systemu zbiorczego), Fill From Pan (Napełnianie z miski), Pan to Waste (Front or Bulk only) (Miska do odpadów (tylko przedni lub system zbiorczy)), oraz Fill Vat from Bulk (Bulk only) (Napełnianie kadzi z systemu zbiorczego (tylko system zbiorczy)). Dostęp do nich można uzyskać, naciskając przycisk Filter (Filtracja) i przytrzymując go aż zostanie wyświetlone menu Filter Menu (Menu filtracji) Jeśli temp. frytownicy jest poniżej 148°C, sterowni wyświetla "WAIT FOR FILTER" "FILTER BUSY" (Poczekaj na filtrację). Sterownik musi mieć przynajmniej temp. 148°C, aby wykonać filtrację, czyszczenie i filtrację lub polerowanie. Wszystkie komunikaty musza być potwierdzone lub skasowane na wszystkich sterownikach przed rozpoczeciem procesu filtracji. UWAGA: Niektóre funkcie sa tylko dostepne, gdy sterownik jest właczony, a inne sa wyłacznie dostepne, gdy sterownik jest wyłączony. Niektóre są dostępne, gdy jest włączony lub wyłączony. Patrz schemat na stronie 1-2.

| Lewy<br>wyświetlacz   | Prawy<br>wyświetlacz | Czynność                                                                                                    |
|-----------------------|----------------------|----------------------------------------------------------------------------------------------------|
| RERDY (Gotowe)        | RERDY<br>(Gotowe)    | Naciśnij przycisk FILTER (Filtracja) aż zostanie wyświetlone menu FILTER<br>MENU (Menu filtracji) na trzy sekundy, po czym zmienione na opcję<br>FILTER (Filtracja).                                                                                                    |
| FILTER<br>(Filtracja) |                      | Naciśnij ▶, aby przewinąć do Clean and Filter (Czyszczenie i filtrowanie),<br>OQS (if installed) (Czujnik jakości oleju (jeśli jest)), Dispose (Utylizacja),<br>Drain To Pan (Spuszczanie do miski), Fill Vat from Pan (Napełnianie kadzi z<br>miski), Fill Vat from Bulk (Bulk only) (Napełnianie kadzi z systemu<br>zbiorczego (tylko system zbiorczy)), Pan to Waste (Bulk and Front only)<br>(Miska do odpadów (tylko system zbiorczy i przedni), Clean (Czyszczenie)<br>lub Exit (Zamknięcie). Po wyświetleniu żądanej pozycji naciśnij przycisk ✓.<br>Należy postępować zgodnie z instrukcjami na kolejnych stronach, aby<br>poruszać się po trybach. Jeśli miska filtrowania nie jest w pełni podłączona,<br>sterownik wyświetla INSERT PAN (Włóż miskę). Gdy miska filtrowania jest<br>całkowicie wepchnięta na swoje miejsce, a płyta MIB wyświetla "A", funkcja<br>filtrowania nadal działa. |

#### Włączanie trybu Filter Menu (Menu filtracji)

#### 1.9.1 Filter (Filtracja)

| Lewy wyświetlacz                      | Prawy wyświetlacz                          | Czynność                                                                                                    |
|---------------------------------------|--------------------------------------------|----------------------------------------------------------------------------------------------------|
| FILTER (Filtracja)                    |                                            | Naciśnij i przytrzymaj przycisk FILTER (Filtracja) aż zostanie wyświetlane FILTER (Filtracja).                                                                                                    |
| LEFT (Lewy)(tylko<br>kadzie dzielone) | RIGHT<br>(Prawy)(tylko kadzie<br>dzielone) | Naciśnij odpowiednią strzałkę, aby wybrać stronę.                                                                                                    |
| FILTER (Filtracja)                    |                                            | Naciśnij przycisk 🗸.                                                                                                    |
| FILTER NOUP<br>(Filtrować teraz?)     | YE5 / NO<br>(Tak nie)                      | Naciśnij strzałkę (YES) (Tak), aby kontynuować. Naciśnij strzałkę<br>(NO) (Nie), aby obejść filtrację i powrócić do poprzedniego stanu.<br>Jeśli monit o filtracji zostały wywołany przez sterownik, pojawi się<br>ponownie, gdy licznik cykli smażalniczych osiągnie część zliczania<br>filtracji. Jeśli wybrano (NO) (Nie) dla monitu filtracji<br>uruchamianego przez sterownik oraz uruchomiono przerwę filtracji,<br>zostanie wyświetlone FIL DYLD (Opóźnienie filtracji). Naciskając<br>przycisk kontrolny przez ponad 3 sekundy, gdy wyświetlane jest<br>FIL DYLD (Opóźnienie filtracji), spowoduje monit filtracji. Jeśli<br>sterownik jest wyłączony podczas monitu filtracji teraz lub gdy<br>wyświetlane jest FIL DYLD (Opóźnienie filtracji), powróci, gdy |

| Lewy wyświetlacz                                                          | Prawy wyświetlacz                                                                 | Czynność                                                                                                    |
|---------------------------------------------------------------------------|-----------------------------------------------------------------------------------|----------------------------------------------------------------------------------------------------|
|                                                                           |                                                                                   | sterownik zostanie ponownie podłączony do zasilania. Jeśli<br>uruchomiono przerwę filtracji, filtracja musi być zakończona przy<br>następnym monicie.                                                                              |
| SKIM VRT<br>(Odszumuj kadź)lub<br>OIL TOO LOU (Za<br>niski poziom oleju). | US UIETLA<br>CONFIRM<br>(Potwierdź) lub OIL<br>TOO LOU (Za niski<br>poziom oleju) | Odszumuj kadź i naciśnij strzałkę pod CONFIRM (Potwierdź).<br>Jeśli poziom oleju jest za niski, sterownik wyświetla "OIL TO<br>LOW" (Za niski poziom oleju). Napełnij kadź i naciśnij dowolną<br>strzałkę pod CONFIRM (Potwierdź). |
| START<br>FILTRATION<br>(Rozpocznij filtracie)                             |                                                                                   | Naciśnij przycisk z migającą diodą LED.                                                                                                    |
| DRAINING<br>(Spuszczanie)                                                 |                                                                                   | Żadna czynność nie jest wymagana. Jeżeli spust zostanie zatkamy, udrożnij go za pomocą wycioru Fryer's Friend.                                                                                                    |
| FLUSHING<br>(Przepłukiwanie)                                              |                                                                                   | Żadna czynność nie jest wymagana.                                                                                                    |
| FILLING<br>(Napełnianie)                                                  |                                                                                   | Żadna czynność nie jest wymagana.                                                                                                    |
| lub LOU<br>TE∏P (Niska temp.)na<br>przemian z temperaturą.                | TEMP (Niska<br>temp.)na przemian z<br>temperaturą.                                | Frytownica rozpoczyna podgrzewania ponownie do temperatury<br>docelowej. Gdy uzyska temperaturę docelową, sterownik wyświetla<br>READY (Gotowy).                                                                                   |

# 1.9.2 Clean and Filter (Czyszczenie i filtracja)

| Lewy wyświetlacz                                 | Prawy wyświetlacz            | Czynność                                                                                                    |
|--------------------------------------------------|------------------------------|----------------------------------------------------------------------------------------------------|
| Wykonaj czynności opisar                         | ne w rozdziale Włączanie try | vbu Filter Menu (Menu filtracji) na stronie 1-11.                                                                                                    |
| LEFT (Lewy)(tylko                                | RIGHT (Prawy)(tylko          | Naciónii adnowiednia strzałka, aby wybrać strona                                                                                                    |
| kadzie dzielone)                                 | kadzie dzielone)             | ivacisinj oupowiediną suzaikę, aby wybrae stronę.                                                                                                    |
| CLEAN AND                                        |                              |                                                                                                    |
| FILTER (Czyszczenie                              |                              | Naciśnij ✓.                                                                                                    |
| i filtracja)                                     |                              |                                                                                                    |
| CLERN NOWP<br>(Wyczyścić teraz?)                 | YES / NO (Tak nie)           | Naciśnij strzałkę (YES) (Tak), aby kontynuować. Naciśnij<br>strzałkę (NO) (Nie), aby anulować i powrócić do poprzedniego<br>stanu. Jeśli wybrano (NO) (Nie) dla uruchomienia ustalonej<br>przerwy czyszczenia i filtracji, zostanie wyświetlone FIL DYLD<br>(Opóźnienie napełniania). Naciskając przycisk kontrolny przez<br>ponad 3 sekundy, gdy wyświetlane jest FIL DYLD (Opóźnienie<br>filtracji), spowoduje monit filtracji. Jeśli sterownik jest<br>wyłączony podczas monitu czyszczenia teraz lub gdy<br>wyświetlane jest FIL DYLD (Opóźnienie filtracji), powróci, gdy<br>sterownik zostanie ponownie podłączony do zasilania. Jeśli<br>uruchomiono przerwę czyszczenia i filtracji, filtracja musi być<br>zakończona przy następnym monicie. |
| SKIN VRT<br>(Odszumuj kadź)                      |                              | Odszumuj kadź                                                                                                    |
| START<br>FILTRATION<br>(Rozpocznij filtrację)    |                              | Naciśnij przycisk z migającą diodą LED.                                                                                                    |
| DRRINING<br>(Spuszczanie)                        |                              | Żadna czynność nie jest wymagana. Jeżeli spust zostanie<br>zatkamy, udrożnij go za pomocą wycioru Fryer's Friend                                                                                                    |
| CLERN OIL<br>SENSOR (Wyczyścić<br>czujnik oleju) | E O N F I R M<br>(Potwierdź) | <b>(Tylko gazowa)</b> Wyczyść czujnik oleju przy pomocy gładkiej wkładki i naciśnij strzałkę pod CONFIRM (Potwierdź) (patrz punkt 5.2.5 w podręczniku instalacji gazowej i pracy FilterQuick).                                                                                                    |
| FLUSHING                                         |                              | Przy pomocy szczotki i gorącego oleju, aby zmyć okruchy i                                                                                                    |

| Lewy wyświetlacz                                            | Prawy wyświetlacz      | Czynność                                                                                                    |
|-------------------------------------------------------------|------------------------|----------------------------------------------------------------------------------------------------|
| (Przepłukiwanie)                                            |                        | pozostałości ze ścian kadzi i poziom piany. Przy pomocy gładkiej                                                                                                    |
|                                                             |                        | wkładki usunąć resztki. Powierzchnia kadzi będzie gorąca. Załóż                                                                                                    |
|                                                             |                        | rękawice i zachowaj szczególną ostrożność.                                                                                                    |
| SCRUB VAT<br>COMPLETE?<br>(Szorowanie kadzi<br>zakończone?) | CONFIRM<br>(Potwierdź) | Oczyść kadź przy pomocy szczotki do szorowania.<br>Oczyść odstojnik wokół czujników AIF i ATO<br>przy pomocy śrubokręta lub podobnego narzędzia,<br>aby usunąć cały osad z okolic czujników. Naciśnij<br>strzałkę pod CONFIRM (Potwierdź), aby<br>kontynuować po zakończeniu. |
| POLISHING<br>(Polerowanie)                                  | 5:00 ZEGAR             | Żadna czynność nie jest wymagana. Olej przepływa z miski filtra do kadzi i z powrotem do miski filtra przez 5 minut.                                                                                                    |
| ZAMKNIJ SPUST                                               | CONFIR∩<br>(Potwierdź) | Naciśnij strzałkę pod CONFIRM (Potwierdź).                                                                                                    |
| FILLING<br>(Napełnianie)                                    |                        | Żadna czynność nie jest wymagana.                                                                                                    |
| IS VAT FULL?<br>(Kadź pełna?)                               | 9E5 / NO (Tak/nie)     | Naciśnij (YES) (Tak), jeśli kadź jest pełna. Naciśnij (NO) (Nie),<br>aby kontynuować napełnianie.                                                                                                    |
| OFF (Wył.)                                                  | OFF (Wył.)             |                                                                                                    |

1.9.2.1 OQS (Czujnik jakości oleju) patrz rozdział 3

# 1.9.3 Utylizacja (do SDU lub alternatywnego pojemnika / ręczne napełnianie kadzi z JIB)

W celu zapewnienia bezpiecznego i wygodnego spustu i utylizacji zużytego oleju lub tłuszczu stałego firma Frymaster zaleca zastosowanie modułu Frymaster Shortening Disposal Unit (SDU). Moduł SDU jest dostępny u lokalnego dystrybutora.

| Lewy wyświetlacz                                                                                                | Prawy wyświetlacz                                                                              | Czynność                                                       |  |  |  |
|----------------------------------------------------------------------------------------------------|------------------------------------------------------------------------------------------------|----------------------------------------------------------------|--|--|--|
| Wykonaj czynności opisane w rozdziale Włączanie trybu Filter Menu (Menu filtracji) na stronie 1-11. ZAGROŻENIE: |                                                                                                |                                                                |  |  |  |
| Spuszczając tłuszcz do od                                                                                       | Spuszczając tłuszcz do odpowiedniego METALOWEGO pojemnika, upewnij się że jego pojemność to CO |                                                                |  |  |  |
| NAJMNIEJ 15 litrów - in                                                                                         | <u>naczej może dojść do rozlan</u>                                                             | ia gorącego tłuszczu i powstania obrażeń.                      |  |  |  |
| LEFT (Lewy)(tylko                                                                                               | RIGHT (Prawy)(tylko                                                                            | Naciśnii odpowiednia strząłke, aby wybrać strone               |  |  |  |
| kadzie dzielone)                                                                                                | kadzie dzielone)                                                                               |                                                                |  |  |  |
| DISPOSE (Utylizuj)                                                                                              |                                                                                                | Naciśnij ✓.                                                    |  |  |  |
|                                                                                                    |                                                                                                | Naciśnij strzałkę (YES) (Tak), aby kontynuować. Naciśnij       |  |  |  |
| (Utylizować teraz?)                                                                                             | YES / NO (Tak/Nie)                                                                             | strzałkę (NO) (Nie), aby anulować i powrócić do poprzedniego   |  |  |  |
| (Otylizować teraz?)                                                                                             |                                                                                                | stanu.                                                         |  |  |  |
| REMOVE FILTER                                                                                                   |                                                                                                |                                                                |  |  |  |
| PRN (Zdemontuj                                                                                                  |                                                                                                | REMOVE Filter Pan (Zdemontuj miskę filtra).                    |  |  |  |
| miskę filtra)                                                                                                   |                                                                                                |                                                                |  |  |  |
| INSERT                                                                                                    |                                                                                                | Wilóż (SDU) wzadzania do utulizacii thuzzazy niekozniczaca lub |  |  |  |
| DISPOSAL UNIT                                                                                                   | $\Gamma \cap N \in I \in \mathcal{D}$ (Potwierdź)                                              | METALOWA miska a poiompości przypajmniej 15 litrów pod         |  |  |  |
| (Wstaw moduł                                                                                                    |                                                                                                | spustem i pagiénii strzelke pod CONEIPM (Potwierdź)            |  |  |  |
| utylizacyjny)                                                                                                   |                                                                                                | spusiem i nacisinj suzarke pou CONTIKIM (i otwieruz).          |  |  |  |
| START DISPOSE                                                                                                   |                                                                                                | Naciónii provide o mignione diada LED                          |  |  |  |
| (Rozpocznij utylizację)                                                                                         |                                                                                                | Nacisnij przycisk z migającą diodą LED.                        |  |  |  |
| DISPOSING                                                                                                    |                                                                                                | Żadna czynność nie jest wymagana. Jeżeli spust zostanie        |  |  |  |
| (Utylizacja)                                                                                                    |                                                                                                | zatkamy, udrożnij go za pomocą wycioru Fryer's Friend.         |  |  |  |
| VAT EMPTY AND                                                                                                   |                                                                                                |                                                                |  |  |  |
| CLERNP (Kadź pusta                                                                                              | CONFIRM (Potwierdź)                                                                            | Naciśnij strzałkę pod CONFIRM (Potwierdź).                     |  |  |  |
| i czysta?)                                                                                                    |                                                                                                |                                                                |  |  |  |
| REMOVE                                                                                                    |                                                                                                |                                                                |  |  |  |
| DISPOSAL UNIT                                                                                                   | CONCLEM (Detryiondé)                                                                           | Usuń moduł utylizacyjny i naciśnij strzałkę pod CONFIRM        |  |  |  |
| (Usuń moduł                                                                                                    | LUTIFIKTI (Polwieldz)                                                                          | (Potwierdź).                                                   |  |  |  |
| utylizacyjny)                                                                                                   |                                                                                                |                                                                |  |  |  |
| INSERT FILTER                                                                                                   |                                                                                                |                                                                |  |  |  |
| PRN (Włóż miske                                                                                                 |                                                                                                | INSERT Filter pan (Włóż miskę filtra)                          |  |  |  |
| filtra)                                                                                                    |                                                                                                |                                                                |  |  |  |
| FILL VRT (Napełnij                                                                                              |                                                                                                | Recznie napełnić kadź czystym olejem i naciśnij strzałke pod   |  |  |  |
| kadź)                                                                                                    | LUIIFIKII (Potwierdz)                                                                          | CONFIRM (Potwierdź), gdy jest pełna.                           |  |  |  |
| OFF (Wył.)                                                                                                    | OFF (Wył.)                                                                                     |                                                                |  |  |  |

#### 1.9.4 Utylizuj (do systemu zbiorczego lub przedniego / ręcznie napełnij kadź z JIB)

| Lewy wyświetlacz                                 | Prawy wyświetlacz                          | Czynność                                                                                                    |
|--------------------------------------------------|--------------------------------------------|----------------------------------------------------------------------------------------------------|
| Wykonaj czynności opisar                         | ne w rozdziale Włączanie trybu Filter Menu | u (Menu filtracji) na stronie 1-11.                                                                                                    |
| LEFT (Lewy)                                      | RIGHT (Prawy)(tylko kadzie                 | Naciónii adpowiadnia strzelka, aby wybrać strona                                                                                                    |
| (tylko kadzie dzielone)                          | dzielone)                                  | Nacisnij oupowiediną suzarkę, aby wybrac subnę.                                                                                                    |
| DISPOSE (Utylizuj)                               |                                            | Naciśnij ✓.                                                                                                    |
| DISPOSE NOW?<br>(Utylizować teraz?)              | YES / NO (Tak/Nie)                         | Naciśnij strzałkę (YES) (Tak), aby kontynuować.<br>Naciśnij strzałkę (NO) (Nie), aby anulować i<br>powrócić do poprzedniego stanu.                                                        |
| URSTE TRNK<br>FULL (Zbiornik na<br>odpady pełny) | CONFIRM (Potwierdź)                        | Jeśli zbiornik na odpady jest pełny, wyświetlany<br>jest ten komunikat. Naciśnij przycisk, aby<br>CONFIRM (Potwierdzić) i wezwać firmę<br>utylizującą zużyty olej. Na sterowniku zostanie |

| Lewy wyświetlacz        | Prawy wyświetlacz       | Czynność                                                                                          |
|-------------------------|-------------------------|---------------------------------------------------------------------------------------------------|
|                         |                         | wyświetlony komunikat OFF (Wył.).                                                                 |
| START DISPOSE           |                         | Naciónii przycisk z migająca dioda I FD                                                           |
| (Rozpocznij utylizację) |                         |                                                                                                   |
| DRRINING                |                         | Żadna czynność nie jest wymagana. Jeżeli spust                                                    |
| (Spuszczanie)           |                         | zostanie zatkamy, udrożnij go za pomocą wycioru<br>Fryer's Friend.                                |
| VAT ЕМРТУ AND           |                         |                                                                                                   |
| CLERN? (Kadź pusta      | CONFIRM (Potwierdź)     | Naciśnij strzałkę pod CONFIRM (Potwierdź).                                                        |
| i czysta?)              |                         |                                                                                                   |
|                         |                         | Pociągnij dzwignię utylizacji. (Uwaga: Uzywając<br>przedniego portu do utylizacji, pależy upewnić |
| OPEN DISPOSE            |                         | sie, że końcówka jest podłaczona do portu                                                         |
| VHLVE (Otwórz           |                         | szybkiego rozłączania. Naciśnij i przytrzymaj                                                     |
| zawor spustowy)         |                         | przełącznik po pociągnięciu dźwigni utylizacji,                                                   |
| - BLE B B E LN E        |                         | aby zutylizować olej.)                                                                            |
|                         | Zegar odliczający 04:00 | Żadna czynność nie jest wymagana.                                                                 |
| Utylizacja)             |                         | Otwórz drzwiezki i wywiegnii misko filtre z szefki                                                |
| PBN (7demontui          |                         | Otwolz ulzwiczki i wyciągnij miskę mua z szaiki.                                                  |
| miske filtra)           |                         |                                                                                                   |
| IS PRN EMPTY?           | YES / NO (Tak / Nie)    | Upewnij się, że miska jest pusta i wybierz pozycje                                                |
| (Miska pusta?)          |                         | (YES) (Tak). W przeciwnym razie wybierz                                                           |
| · · · ·                 |                         | pozycję (NO) (Nie) i postępuj zgodnie z monitami                                                  |
|                         |                         | wyświetlanymi na ekranie (powraca do                                                              |
| INCEDT CIITED           |                         | DISPOSING (Utylizacja)).                                                                          |
| PBN (WŁÓŻMISKE          |                         | w ioz miskę.                                                                                      |
| FILTRA)                 |                         |                                                                                                   |
| CLOSE DISPOSE           |                         | Popchnij dźwignię utylizacji do środka. (Uwaga:                                                   |
| VALVE (Zamknij          |                         | Używając przedniego portu do utylizacji,                                                          |
| zawór spustowy)         |                         | rozłącz złączkę utylizacji.)                                                                      |
| FILL VATP               | CONFIRM (Potwierdź)     | Ręcznie napełnić kadź czystym olejem i naciśnij                                                   |
| (Napełnić kadź?)        |                         | strzałkę pod CONFIRM (Potwierdź), gdy jest                                                        |
| DFF (Wvł)               | OFF (Wył)               |                                                                                                   |
| -·· ("'j".)             |                         |                                                                                                   |

# 1.9.5 Utylizuj (do systemu zbiorczego lub przedniego / napełnij kadź z systemu zbiorczego)

| Lewy wyświetlacz                                                                                    | Prawy wyświetlacz          | Czynność                                                                                                    |
|----------------------------------------------------------------------------------------------------|----------------------------|----------------------------------------------------------------------------------------------------|
| Wykonaj czynności opisane w rozdziale Włączanie trybu Filter Menu (Menu filtracji) na stronie 1-11. |                            |                                                                                                    |
| LEFT (LEUY)(tylko                                                                                   | RIGHT (Prawy)(tylko kadzie | Naciśnij odpowiednia strzałke, aby wybrać strone.                                                                                                    |
| kadzie dzielone)                                                                                    | dzielone)                  |                                                                                                    |
| DISPOSE (Utylizuj)                                                                                  |                            | Naciśnij ✓.                                                                                                    |
| DISPOSE NOUP<br>(Utylizować teraz?)                                                                 | 925 / №0 (Tak/nie)         | Naciśnij strzałkę (YES) (Tak), aby kontynuować.<br>Naciśnij strzałkę (NO) (Nie), aby anulować i<br>powrócić do poprzedniego stanu.                                                                                             |
| URSTE TRNK<br>FULL (Zbiornik na<br>odpady pełny)                                                    | CONFIRM (Potwierdź)        | Jeśli zbiornik na odpady jest pełny, wyświetlany<br>jest ten komunikat. Naciśnij przycisk, aby<br>CONFIRM (Potwierdzić) i wezwać firmę<br>utylizującą zużyty olej. Na sterowniku zostanie<br>wyświetlony komunikat OFF (Wył.). |
| START DISPOSE<br>(Rozpocznij utylizację)                                                            |                            | Naciśnij przycisk z migającą diodą LED.                                                                                                    |
| DRRINING                                                                                            |                            | Żadna czynność nie jest wymagana. Jeżeli spust                                                                                                    |

| Lewy wyświetlacz                                                               | Prawy wyświetlacz       | Czynność                                                                                                    |
|--------------------------------------------------------------------------------|-------------------------|----------------------------------------------------------------------------------------------------|
| (Spuszczanie)                                                                  |                         | zostanie zatkamy, udrożnij go za pomocą wycioru<br>Fryer's Friend.                                                                                                    |
| VAT EMPTY AND<br>CLEAN? (Kadź pusta<br>i czysta?)                              | CONFIRM (Potwierdź)     | Naciśnij strzałkę pod CONFIRM (Potwierdź), gdy jest pusta.                                                                                                    |
| OPEN DISPOSE<br>VRLVE (Otwórz<br>zawór spustowy)                               |                         | Pociągnij dźwignię utylizacji. (Uwaga: Używając<br>przedniego portu do utylizacji, należy upewnić<br>się, że końcówka jest podłączona do portu<br>szybkiego rozłączania. Naciśnij i przytrzymaj<br>przełącznik po pociągnięciu dźwigni utylizacji,<br>aby zutylizować olej.) |
| DISPOSING<br>(Utylizacja)                                                      | Zegar odliczający 04:00 | Nie jest wymagana żadna, gdy olej jest<br>utylizowany zgodnie z odliczaniem zegara.                                                                                                    |
| REMOVE FILTER<br>PRN (Zdemontuj<br>miskę filtra)                               |                         | Otwórz drzwiczki i wyciągnij miskę filtra z szafki.                                                                                                    |
| IS PAN EMPTY?<br>(Miska pusta?)                                                | 9E5 / №0 (Tak/Nie)      | Upewnij się, że miska jest pusta i naciśnij strzałkę<br>(YES) (Tak). W przeciwnym razie naciśnij strzałkę<br>(NO) (Nie) i postępuj zgodnie z monitami<br>wyświetlanymi na ekranie (powraca do<br>DISPOSING (Utylizacja)).                                                    |
| INSERT FILTER<br>PRN (Włóż miskę<br>filtra)                                    |                         | Włóż miskę.                                                                                                    |
| CLOSE DISPOSE<br>VRLVE (Zamknij<br>zawór spustowy)                             |                         | Popchnij dźwignię utylizacji. (Uwaga: Używając<br>przedniego portu do utylizacji, rozłącz złączkę<br>utylizacji.)                                                                                                    |
| FILL VAT FROM<br>BULK? (Napełnić<br>kadź z systemu<br>zbiorczego?)             | YES / NO (Tak∕nie)      | Naciśnij strzałkę (YES) (Tak), aby napełnić kadź<br>lub strzałkę (NO) (Nie), aby wyłączyć.                                                                                                    |
| PRESS AND HOLD<br>YES TO FILL<br>(Naciśnij i przytrzymaj<br>tak, aby napełnić) | ТЯК                     | Naciśnij i przytrzymaj (YES) (Tak), aby napełnić.                                                                                                    |
| FILLING<br>(NAPEŁNIANIE)                                                       |                         | Wyświetlane podczas napełniania kadzi.                                                                                                    |
| CONTINUE<br>FILLING?<br>(Kontynuować<br>napełnianie?)                          | YES / NO (Tak∕nie)      | Naciśnij strzałkę (NO) (Nie), gdy jest pełna, w<br>przeciwnym razie naciśnij strzałkę (YES) (Tak),<br>aby kontynuować napełnianie.                                                                                                    |
| OFF (Wył.)                                                                     | OFF (Wył.)              |                                                                                                    |

## 1.9.6 Spust do Miski

| Lewy wyświetlacz         | Prawy wyświetlacz                   | Czynność                                                                                                    |
|--------------------------|-------------------------------------|----------------------------------------------------------------------------------------------------|
| Wykonaj czynności opisar | ne w rozdziale Włączanie trybu Filt | ter Menu (Menu filtracji) na stronie 1-11.                                                                   |
| LEFT (Lewy)(tylko        | RIGHT (Prawy)(tylko kadzie          | Naciónii adnomiadnia strzelka, aby unbraó strzena                                                            |
| kadzie dzielone)         | dzielone)                           | ivacisinj odpowiediną suzaikę, aby wybrac suonę.                                                             |
| DRAIN TO PAN             |                                     | Naciśnii 🖌                                                                                                   |
| (Spust do miski)         |                                     |                                                                                                    |
| DRAIN NOUP               | YES / NO (Tak/Nie)                  | Naciśnij strzałkę (YES) (Tak), aby kontynuować. Naciśnij<br>strzałke (NO) (Nie), aby anulować i powrócić do  |
| (Spuscic teraz?)         | · · · · ·                           | poprzedniego stanu.                                                                                          |
| OPEN DRAIN               |                                     |                                                                                                    |
| VALVE (Otwórz            |                                     | Naciśnij przycisk z migającą diodą LED.                                                                      |
| zawór spustowy)          |                                     |                                                                                                    |
|                          |                                     | Wyświetlane podczas spuszczania. Jeżeli spust zostanie                                                       |
| (Spuszczanie)            |                                     | zatkamy, udrożnij go za pomocą wycioru Fryer's Friend.                                                       |
| (Kadź pusta?)            | CONFIRM (Potwierdź)                 | Naciśnij strzałkę pod CONFIRM (Potwierdź).                                                                   |
|                          |                                     | Naciónii (VES) (Tak), aby nanemić kadź z miski. Naciónii                                                     |
| (Napełnić z miski?)      | YES / NO (Tak / Nie)                | (NO) (Nie) aby wyłaczyć                                                                                      |
| FILLING                  |                                     |                                                                                                    |
| (Napełnianie)            |                                     | Zadna czynność nie jest wymagana.                                                                            |
|                          |                                     | Naciśnij (YES) (Tak), jeśli kadź jest pełna W przeciwnym                                                     |
|                          |                                     | razie naciśnij (NO) (Nie) i przestrzegaj monity (powraca                                                     |
| rullr (Czy kadz jest     | 3257110 (Tak / Nie)                 | do FILLING (Napełniania) przez kolejne 45 sekund). Jeśli<br>kadź nie jest pałna po dwóch próbach, przejdź do |
| penna:)                  |                                     | nastepnei linii                                                                                              |
| REMOVE FILTER            |                                     |                                                                                                    |
| PRN (Zdemontuj           |                                     | Otwórz drzwiczki i wyciągnij miskę filtra z szafki.                                                          |
| miskę filtra)            |                                     |                                                                                                    |
|                          |                                     | Upewnij się, że miska jest pusta i naciśnij strzałkę (YES)                                                   |
| IS PAN EMPTY?            |                                     | (Tak) i przejdź do następnej linii. W przeciwnym razie                                                       |
| (Miska pusta?)           | 9257 HU (Tak / Nie)                 | naciśnij strzałkę (NO) (Nie) i postępuj zgodnie                                                              |
|                          |                                     | z monitanii, ady CHANGE FILTER PAPER (Zimenic<br>papier filtrujący)                                          |
| INSERT FILTER            |                                     |                                                                                                    |
| PRN (Włóż miskę          |                                     | Włóż miskę.                                                                                                  |
| filtra)                  |                                     | с.<br>                                                                                                    |
| OFF (Wył.)               | OFF (Wył.)                          |                                                                                                    |

## 1.9.7 Napełnienie kadzi z miski

| Lewy wyświetlacz           | Prawy wyświetlacz                                                                                                | Czynność                                                 |  |
|----------------------------|----------------------------------------------------------------------------------------------------|----------------------------------------------------------|--|
| Wykonaj czynności opisan   | Wykonaj czynności opisane w rozdziale Włączanie trybu Filter Menu (Menu filtracji) na stronie 1-11. OSTRZEŻENIE: |                                                          |  |
| Upewnij się, że olej ma te | mperaturę roboczą lub zbliżoną,                                                                                  | aby zapobiec uszkodzeniu pompy.                          |  |
| LEFT (Lewy)(tylko          | RIGHT (Prawy)(tylko kadzie                                                                                       | No. : (                                                  |  |
| kadzie dzielone)           | dzielone)                                                                                                    | Nacisnij odpowiednią strzałkę, aby wybrać stronę.        |  |
| FILL FROM PAN              |                                                                                                    |                                                          |  |
| (Napełnij z miski)         |                                                                                                    | Nacisnij 🗸 .                                             |  |
| FILL VAT FROM              |                                                                                                    |                                                          |  |
| BULK? (Napełnić            | UES / NO (Tak / Nie)                                                                                             | Nacisnij strzałkę (YES) (Tak), aby kontynuowac. Nacisnij |  |
| kadź z systemu             | JLJ T HO (Tak / Nie)                                                                                             | STZAIKĘ (NO) (NIE), aby anulować i powrocić do stanu     |  |
| zbiorczego?)               |                                                                                                    | OFF (Wył.).                                              |  |
| FILLING                    |                                                                                                    | Żadna ammacki nie jest un massana                        |  |
| (Napełnianie)              |                                                                                                    | Zadna czynność nie jest wymagana.                        |  |

| Lewy wyświetlacz                              | Prawy wyświetlacz  | Czynność                                                                                                    |
|-----------------------------------------------|--------------------|----------------------------------------------------------------------------------------------------|
| IS THE VAT<br>FULL? (Czy kadź jest<br>pełna?) | 9E5 / NO (Tak/Nie) | Naciśnij strzałkę (YES) (Tak), jeśli kadź jest pełna W<br>przeciwnym razie naciśnij strzałkę (NO) (Nie) i postępuj<br>zgodnie z monitami (powraca do FILLING (Napełnianie)). |
| OFF (Wył.)                                    | OFF (Wył.)         |                                                                                                    |

#### 1.9.8 Napełnianie kadzi z systemu zbiorczego (tylko system zbiorczy)

| Lewy wyświetlacz         | Prawy wyświetlacz                                                                                   | Czynność                                                                                        |  |
|--------------------------|----------------------------------------------------------------------------------------------------|-------------------------------------------------------------------------------------------------|--|
| Wykonaj czynności opisan | Wykonaj czynności opisane w rozdziale Włączanie trybu Filter Menu (Menu filtracji) na stronie 1-11. |                                                                                                 |  |
| LEFT (Lewy)(tylko        | RIGHT (Prawy)(tylko kadzie                                                                          | Naciśnii odpowiednia strząłke, aby wybrać strone                                                |  |
| kadzie dzielone)         | dzielone)                                                                                           | Waeising oupowieding suzarkę, aby wybrae subirę.                                                |  |
| FILL VAT FROM            |                                                                                                    |                                                                                                 |  |
| BULK (Napełnij kadź      |                                                                                                    | Naciśnij ✓.                                                                                     |  |
| z systemu zbiorczego)    |                                                                                                    |                                                                                                 |  |
| FILL VAT FROM            |                                                                                                    | Naciónii strzalka (VES) (Tak), aby kontynyować                                                  |  |
| BULK? (Napełnić          | 4E5/ND (Tak/nie)                                                                                    | Nacisnij suzatkę (TES) (Tak), aby kontynuować i<br>Naciśnij strzałke (NO) (Nie), aby anulować i |  |
| kadź z systemu           |                                                                                                    | nowrócić do stanu OFF (Wył)                                                                     |  |
| zbiorczego?)             |                                                                                                    |                                                                                                 |  |
| PRESS AND HOLD           |                                                                                                    |                                                                                                 |  |
| YES TO FILL              | тяк                                                                                                 | Naciśnii i przytrzymaj (VFS) (Tak) aby papełnić                                                 |  |
| (Naciśnij i przytrzymaj  |                                                                                                    | racising i przyużyniaj (1 ES) (1 ak), aby napenne.                                              |  |
| tak, aby napełnić)       |                                                                                                    |                                                                                                 |  |
| FILLING                  |                                                                                                    | Wyświetlane podcząs nanełniania kadzi                                                           |  |
| (Napełnianie)            |                                                                                                    |                                                                                                 |  |
| CONTINUE                 |                                                                                                    | Po puszczeniu przycisku podczas napełniania                                                     |  |
| FILLING 2                |                                                                                                    | pojawia się ten komunikat. Naciśnij strzałkę (NO)                                               |  |
| (Kontynuować             | 9ES / NU (Tak / nie)                                                                                | (Nie), gdy jest pełna, w przeciwnym razie naciśnij                                              |  |
| napełnianie?)            |                                                                                                    | strzałkę (YES) (Tak), aby kontynuować                                                           |  |
| ·· <b>r</b> ····)        |                                                                                                    | napemianie.                                                                                     |  |
| OFF (Wył.)               | OFF (Wył.)                                                                                          |                                                                                                 |  |

## 1.9.9 Z miski do odpadów (tylko w przypadku systemów zbiorczych)

| Lewy wyświetlacz                                 | Prawy wyświetlacz                                                                                   | Czynność                                                                                                    |  |
|--------------------------------------------------|----------------------------------------------------------------------------------------------------|----------------------------------------------------------------------------------------------------|--|
| Wykonaj czynności opisar                         | Wykonaj czynności opisane w rozdziale Włączanie trybu Filter Menu (Menu filtracji) na stronie 1-11. |                                                                                                    |  |
| LEFT (Lewy)(tylko<br>kadzie dzielone)            | RIGHT (Prawy)(tylko kadzie                                                                          | Naciśnij odpowiednią strzałkę, aby wybrać stronę.                                                                                                    |  |
| PAN TO WASTE<br>(Z miski do odpadów)             |                                                                                                    | Naciśnij ✓.                                                                                                    |  |
| PAN TO UASTE?<br>(Z miski do odpadów?)           | YE5/NO (Tak/nie)                                                                                    | Naciśnij strzałkę (YES) (Tak), aby kontynuować.<br>Naciśnij strzałkę (NO) (Nie), aby anulować i<br>powrócić do poprzedniego stanu.                                                                                             |  |
| URSTE TRNK<br>FULL (Zbiornik na<br>odpady pełny) | COMFIRM (Potwierdź)                                                                                 | Jeśli zbiornik na odpady jest pełny, wyświetlany<br>jest ten komunikat. Naciśnij przycisk, aby<br>CONFIRM (Potwierdzić) i wezwać firmę<br>utylizującą zużyty olej. Na sterowniku zostanie<br>wyświetlony komunikat OFF (Wył.). |  |
| OPEN DISPOSE<br>VRLVE (Otwórz<br>zawór spustowy) |                                                                                                    | Pociągnij dźwignię utylizacji.                                                                                                    |  |
| DISPOSING<br>(Utylizacja)                        |                                                                                                    | Nie jest wymagana żadna, gdy olej jest<br>utylizowany zgodnie z odliczaniem zegara.                                                                                                    |  |
| REMOVE FILTER                                    |                                                                                                    | Otwórz drzwiczki i wyciągnij miskę filtra z szafki.                                                                                                    |  |

| Lewy wyświetlacz                                   | Prawy wyświetlacz  | Czynność                                                                                                    |
|----------------------------------------------------|--------------------|----------------------------------------------------------------------------------------------------|
| PRN (Zdemontuj                                     |                    |                                                                                                    |
| miskę filtra)                                      |                    |                                                                                                    |
| IS PAN EMPTY?<br>(Miska pusta?)                    | 9E5 / №0 (Tak/Nie) | Upewnij się, że miska jest pusta i naciśnij strzałkę<br>(YES) (Tak). W przeciwnym razie naciśnij strzałkę<br>(NO) (Nie) i postępuj zgodnie z monitami<br>wyświetlanymi na ekranie (powraca do<br>DISPOSING (Utylizacja)). |
| INSERT FILTER<br>PRN (Włóż miskę<br>filtra)        |                    | Włóż miskę.                                                                                                    |
| CLOSE DISPOSE<br>VRLVE (Zamknij<br>zawór spustowy) |                    | Popchnij dźwignię utylizacji do środka.                                                                                                    |
| OFF (Wył.)                                         | OFF (Wył.)         |                                                                                                    |

# 1.9.10 Czyszczenie (na gorąco [odparowanie] lub na zimno [kąpiel] (utylizacja do SDU lub wymiennego pojemnika/ręczne napełnianie kadzi z JIB)

| Lewy wyświetlacz                                                                                                    | Prawy wyświetlacz                  | Czynność                                                     |
|----------------------------------------------------------------------------------------------------|------------------------------------|--------------------------------------------------------------|
| Wykonaj czynności opisane w rozdziale Włączanie trybu Filter Menu (Menu filtracji) na stronie 1-11. OSTRZEŻENIE:         |                                    |                                                              |
| Aby uniknąć obrażeń ciała, należy upewnić się, że sąsiadujące ze sobą kadzie, które zwierają olej są wyłączone i nakryte |                                    |                                                              |
| przed wykonaniem czyszcz                                                                                                 | zenia (na gorąco [odparowania] lub | czyszczenia na zimno [kąpiel na zimno]).                     |
| LEFT (Lewy)(tylko                                                                                                    | RIGHT (Prawy)(tylko kadzie         | Naciónii odpowiednia strzelke, aby wybrać strone             |
| kadzie dzielone)                                                                                                    | dzielone)                          | Nacisinj oupowiediną suzaikę, aby wybrae subię.              |
| CLERN (Czyszczenie)                                                                                                    |                                    | Naciśnij ✓.                                                  |
| BOIL OUT NOW?                                                                                                    |                                    |                                                              |
| (Odparować teraz?) lub                                                                                                   |                                    | Naciśnij strzałkę (YES) (Tak), aby kontynuować. Naciśnij     |
| COLD CLEAN                                                                                                    | 9E5 / NO (Tak/Nie)                 | strzałkę (NO) (Nie), aby anulować i powrócić do stanu        |
| NOW? (Czyszczenie                                                                                                    |                                    | OFF (Wył.).                                                  |
| na zimno teraz?)                                                                                                    |                                    |                                                              |
|                                                                                                    |                                    | Naciśnij strzałkę (YES) (Tak) i przejdź do "IS               |
| IS OIL REMOVED?                                                                                                    | ΥΕΣ / ΝΠ (Tak/Nie)                 | SOLUTION IN THE VAT?" (Czy roztwór jest w kadzi?).           |
| (Czy usunięto olej?)                                                                                                    |                                    | Naciśnij strzałkę (NO) (Nie), aby przejść do następnej       |
|                                                                                                    |                                    | linii.                                                       |
| REMOVE FILTER                                                                                                    |                                    | Usuń miske filtrującą i naciśnij strząłke pod CONFIRM        |
| PRN (Zdemontuj                                                                                                    |                                    | (Potwierdź).                                                 |
| miskę filtra)                                                                                                    |                                    |                                                              |
|                                                                                                    |                                    | Włóż (SDU) urządzenie do utylizacji tłuszczu                 |
| UISPUSHL UNII                                                                                                    | CONFIRM (Potwierdź)                | piekarniczego lub METALOWĄ miskę o pojemności                |
| (Wstaw moduł                                                                                                    |                                    | przynajmniej 15 litrów pod spustem i naciśnij strzałkę pod   |
| utylizacyjny)                                                                                                    |                                    | CONFIRM (Potwierdz).                                         |
|                                                                                                    |                                    | Naciśnij przycisk z migająca dioda LED.                      |
| (Rozpocznij utylizację)                                                                                                  |                                    |                                                              |
|                                                                                                    |                                    | Jeżeli spust zostanie zatkamy, udrożnij go za pomocą         |
| (Utylizacja)                                                                                                    |                                    | wycioru Fryer's Friend.                                      |
|                                                                                                    |                                    |                                                              |
| LLEHIP (Kadz pusta                                                                                                    | LUTIFIRTI (Potwierdz)              | Naciśnij strzałkę pod CONFIRM (Potwierdz).                   |
| 1 czysta?)                                                                                                    |                                    |                                                              |
|                                                                                                    |                                    |                                                              |
|                                                                                                    | CONFIRM (Potwierdź)                | Usuń moduł utylizacyjny i naciśnij strzałkę pod              |
| (Usun modul                                                                                                    |                                    | CONFIRM (Potwierdz).                                         |
|                                                                                                    |                                    |                                                              |
|                                                                                                    | CONFIRM (Potwierdź)                | Upewnij się, że roztwor jest w kadzi i naciśnij strzałkę pod |
| THE PHIF (CZY W                                                                                                    |                                    | CONFIKM (POTWIErdZ).                                         |

| Lewy wyświetlacz       | Prawy wyświetlacz                       | Czynność                                                  |
|------------------------|-----------------------------------------|-----------------------------------------------------------|
| kadzi jest roztwór?)   |                                         |                                                           |
| BOIL OUT               |                                         |                                                           |
| (Odparowanie) lub      | Zagar adliagainay 20.00                 | Odliczanie zaczyna sie i jeśli odbywa sie czyszczenie na  |
| COLD CLEAN             | Zegai odliczający 50:00                 | gorąco, kadź rozgrzewa się do 91°C.                       |
| (Czyszczenie na zimno) |                                         |                                                           |
| BOIL OUT DONE          |                                         |                                                           |
| (Odparowanie           |                                         |                                                           |
| zakończone) lub COLD   | $\Gamma \cap N \in R \cap (Potwierdź)$  | Naciśnij strzałkę pod CONFIRM (Potwierdź), aby            |
| CLEAN DONE             |                                         | anulować alarm.                                           |
| (Czyszczenie na zimno  |                                         |                                                           |
| zakończone)            |                                         |                                                           |
|                        |                                         | Włóż miske do utylizacji o pojemności przynajmniej 15     |
| UISPUSHL UNII          | CONFIRM (Potwierdź)                     | litrów pod spustem i naciśnii strzałke pod CONFIRM        |
| (Wstaw moduł           |                                         | (Potwierdź).                                              |
| utylizacyjny)          |                                         | · · · · ·                                                 |
|                        |                                         |                                                           |
| VHLVE (Otworz          |                                         | Naciśnij przycisk z migającą diodą LED.                   |
| Zawor spustowy)        |                                         |                                                           |
| (Spuszozanie)          |                                         | Żadna czynność nie jest wymagana.                         |
|                        |                                         |                                                           |
|                        | $\int \prod N E I R \prod$ (Potwierdź)  | Naciónii strzałka pod CONFIPM (Potwiardź)                 |
| spuszczono roztwór?)   |                                         | Wacishij suzakę pod CONTIKIA (Totwierdz).                 |
| RINSE                  |                                         |                                                           |
| COMPLETER              | CONFIRM (Potwierdź)                     | Wypłucz kadź wodą i naciśnij strzałkę pod CONFIRM         |
| (Płukanie zakończone?) | , , ,                                   | (Potwierdź).                                              |
| VAT AND PAN            |                                         |                                                           |
| DRY? (Czy kadź i       | CONFIRM (Potwierdź)                     | Upewnij się, że kadź i miska filtra są całkowicie suche i |
| miska są suche?)       |                                         | nacisnij strzałkę pod CONFIRM (Potwierdz).                |
| REMOVE                 |                                         |                                                           |
| DISPOSAL UNIT          | FONELPM (Dotwierdź)                     | Usuń miskę utylizacyjną i naciśnij strzałkę pod           |
| (Usuń moduł            |                                         | CONFIRM (Potwierdź).                                      |
| utylizacyjny)          |                                         |                                                           |
| INSERT FILTER          |                                         |                                                           |
| PRN (Włóż miskę        |                                         | INSERT Filter pan (Włóż miskę filtra)                     |
| filtra)                |                                         |                                                           |
| FILL VAT (Napełnij     | $E \square N E I R \square$ (Potwierdź) | Ręcznie napełnij kadź czystym olejem i naciśnij strzałkę  |
| kadź)                  |                                         | pod CONFIRM (Potwierdź), gdy jest pełna.                  |
| OFF (Wył.)             | OFF (Wył.)                              |                                                           |

### 1.9.11 Czyszczenie na gorąco [odparowanie] lub czyszczenie na zimno [kąpiel] (utylizacja do systemu zbiorczego lub przedniego/ręczne napełnianie kadzi z JIB)

| Lewy wyświetlacz                                                                                                    | Prawy wyświetlacz                       | Czynność                                                                                                    |  |
|----------------------------------------------------------------------------------------------------|-----------------------------------------|----------------------------------------------------------------------------------------------------|--|
| Wykonaj czynności opisane w rozdziale Włączanie trybu Filter Menu (Menu filtracji) na stronie 1-11. <b>OSTRZEŻENIE:</b><br>Aby uniknąć obrażeń ciała, należy upewnić się, że sąsiadujące ze sobą kadzie, które zwierają olej są wyłączone i nakryte przed wykonaniem czyszczenia (na goraco [odparowania] lub czyszczenia na zimno [kapiel na zimno]). |                                         |                                                                                                    |  |
| LEFT (Lewy)(tylko<br>kadzie dzielone)                                                                                                    | RIGHT (Prawy)(tylko kadzie<br>dzielone) | Naciśnij odpowiednią strzałkę, aby wybrać stronę.                                                                     |  |
| CLERN (Czyszczenie)                                                                                                    |                                         | Naciśnij ✓.                                                                                                    |  |
| BOIL OUT NOW?<br>(Odparować teraz?) lub                                                                                                    | 9E5 / №0 (Tak/Nie)                      | Naciśnij strzałkę (YES) (Tak), aby kontynuować. Naciśnij<br>strzałkę (NO) (Nie), aby anulować i powrócić do stanu OFF |  |

| Lewy wyświetlacz                                                                                            | Prawy wyświetlacz                | Czynność                                                                                                    |
|----------------------------------------------------------------------------------------------------|----------------------------------|----------------------------------------------------------------------------------------------------|
| COLD CLERN<br>NOW? (Czyszczenie<br>na zimno teraz?)                                                         |                                  | (Wył.).                                                                                                    |
| WRSTE TRNK<br>FULL (Zbiornik na<br>odpady pełny)                                                            | CONFIRM (Potwierdź)              | Jeśli zbiornik na odpady jest pełny, wyświetlany jest ten<br>komunikat. Naciśnij przycisk, aby CONFIRM<br>(Potwierdzić) i wezwać firmę utylizującą zużyty olej. Na<br>sterowniku zostanie wyświetlony komunikat OFF (Wył.).                                               |
| IS OIL REMOVED?<br>(Czy usunięto olej?)                                                                     | ΥΕ5 / ΝΟ (Tak/Nie)               | Naciśnij strzałkę (YES) (Tak) i przejdź do "IS SOLUTION<br>IN THE VAT?" (Czy roztwór jest w kadzi?). Naciśnij<br>strzałkę (NO) (Nie), aby przejść do monitu "START<br>DISPOSE" (Rozpocznij utylizację).                                                                   |
| START DISPOSE<br>(Rozpocznii utvlizacie)                                                                    |                                  | Naciśnij przycisk z migającą diodą LED.                                                                                                    |
| DRRINING<br>(Spuszczanie)                                                                                   |                                  | Żadna czynność nie jest wymagana. Jeżeli spust zostanie<br>zatkamy, udrożnij go za pomocą wycioru Fryer's Friend.                                                                                                    |
| VAT EMPTY AND<br>CLEANP (Kadź pusta<br>i czysta?)                                                           | CONFIRM (Potwierdź)              | Naciśnij strzałkę pod CONFIRM (Potwierdź), gdy jest pusta.                                                                                                    |
| OPEN DISPOSE<br>VRLVE (Otwórz<br>zawór spustowy)                                                            |                                  | Pociągnij dźwignię utylizacji. (Uwaga: Używając<br>przedniego portu do utylizacji, należy upewnić się, że<br>końcówka jest podłączona do portu szybkiego<br>rozłączania. Naciśnij i przytrzymaj przełącznik po<br>pociągnięciu dźwigni utylizacji, aby zutylizować olej.) |
| DISPOSING<br>(Utylizacja)                                                                                   | Zegar odliczający 04:00          | Żadna czynność nie jest wymagana.                                                                                                    |
| RENOVE FILTER<br>PRN (Zdemontuj<br>miskę filtra)                                                            |                                  | Otwórz drzwiczki i wyciągnij miskę filtra z szafki.                                                                                                    |
| IS PAN EMPTY?<br>(Miska pusta?)                                                                             | 9E5 / №0 (Tak/Nie)               | Upewnij się, że miska jest pusta i naciśnij strzałkę (YES)<br>(Tak). W przeciwnym razie naciśnij strzałkę (NO) (Nie)<br>i postępuj zgodnie z monitami wyświetlanymi na ekranie<br>(powraca do DISPOSING (Utylizacja)).                                                    |
| INSERT FILTER<br>PRN (Włóż miskę<br>filtra)                                                                 |                                  | Włóż miskę.                                                                                                    |
| CLÓSE DISPOSE<br>VRLVE (Zamknij<br>zawór spustowy)                                                          |                                  | Popchnij dźwignię utylizacji.                                                                                                    |
| IS SOLUTION IN<br>THE VATP (Czy w<br>kadzi jest roztwór?)                                                   | CONFIRM (Potwierdź)              | Upewnij się, że roztwór jest w kadzi i naciśnij strzałkę pod<br>CONFIRM (Potwierdź).                                                                                                    |
| BOIL OUT<br>(Odparowanie) lub<br>COLD CLERN<br>(Czyszczenie na zimno)                                       | Zegar odliczający $\exists 0:00$ | Zaczyna się odliczanie. Jeśli przeprowadzane jest czyszczenie na gorąco, kadź rozgrzewa się do 91 °C.                                                                                                    |
| BOIL OUT DONE<br>(Odparowanie<br>zakończone) lub COLD<br>CLERN DONE<br>(Czyszczenie na zimno<br>zakończone) | CONFIRM (Potwierdź)              | Naciśnij strzałkę pod CONFIRM (Potwierdź), aby anulować alarm.                                                                                                    |
| RENOVE FILTER<br>PRN (Zdemontuj<br>miskę filtra)                                                            |                                  | Otwórz drzwiczki i wyciągnij miskę filtra z szafki.                                                                                                    |

| Lewy wyświetlacz                                         | Prawy wyświetlacz   | Czynność                                                                                                    |
|----------------------------------------------------------|---------------------|----------------------------------------------------------------------------------------------------|
| INSERT<br>DISPOSAL UNIT<br>(Wstaw moduł<br>utylizacyjny) | CONFIRM (Potwierdź) | Włóż miskę do utylizacji o pojemności przynajmniej 15<br>litrów pod spustem i naciśnij strzałkę pod CONFIRM<br>(Potwierdź). |
| OPEN DRAIN<br>VRLVE (Otwórz<br>zawór spustowy.)          |                     | Naciśnij przycisk z migającą diodą LED.                                                                                     |
| DRAINING<br>(Spuszczanie)                                |                     | Żadna czynność nie jest wymagana.                                                                                           |
| IS SOLUTION<br>REMOVEDP (Czy<br>spuszczono roztwór?)     | CONFIRM (Potwierdź) | Naciśnij strzałkę pod CONFIRM (Potwierdź).                                                                                  |
| RINSE<br>COMPLETEP<br>(Płukanie zakończone?)             | CONFIRM (Potwierdź) | Wypłucz kadź wodą i naciśnij strzałkę pod CONFIRM (Potwierdź).                                                              |
| VAT AND PAN<br>DRYP (Czy kadź i<br>miska są suche?)      | CONFIRM (Potwierdź) | Upewnij się, że kadź i miska filtra są całkowicie suche i naciśnij strzałkę pod CONFIRM (Potwierdź).                        |
| REMOVE<br>DISPOSRL UNIT<br>(Usuń moduł<br>utylizacyjny)  | CONFIRM (Potwierdź) | Usuń miskę utylizacyjną i naciśnij strzałkę pod CONFIRM<br>(Potwierdź).                                                     |
| INSERT FILTER<br>PRN (Włóż miskę<br>filtra)              |                     | INSERT Filter pan (Włóż miskę filtra)                                                                                       |
| FILL VAT (Napełnij<br>kadź)                              | CONFIRM (Potwierdź) | Ręcznie napełnij kadź czystym olejem i naciśnij strzałkę pod CONFIRM (Potwierdź), gdy jest pełna.                           |
| OFF (Wył.)                                               | OFF (Wył.)          |                                                                                                    |

# 1.9.12 Czyszczenie na gorąco [odparowanie] lub na zimno [kąpiel]) (utylizacja do systemu zbiorczego lub przedniego/ręczne napełnianie kadzi z JIB)

| Lewy wyświetlacz                                                                               | Prawy wyświetlacz                                                                                               | Czynność                                                                                                    |
|------------------------------------------------------------------------------------------------|----------------------------------------------------------------------------------------------------|----------------------------------------------------------------------------------------------------|
| Wykonaj czynności opisan<br>Aby uniknąć obrażeń ciała<br>przed wykonaniem czyszcz              | e w rozdziale Włączanie trybu Filt<br>, należy upewnić się, że sąsiadując<br>zenia (na gorąco [odparowania] luł | er Menu (Menu filtracji) na stronie 1-11. <b>OSTRZEŻENIE:</b><br>e ze sobą kadzie, które zwierają olej są wyłączone i nakryte<br>o czyszczenia na zimno [kąpiel na zimno]).                                                 |
| LEFT (Lewy)(tylko<br>kadzie dzielone)                                                          | <b>RIGHT</b> (Prawy)(tylko kadzie dzielone)                                                                     | Naciśnij odpowiednią strzałkę, aby wybrać stronę.                                                                                                    |
| CLERN (Czyszczenie)                                                                            |                                                                                                    | Naciśnij ✓.                                                                                                    |
| BOIL OUT NOW?<br>(Odparować teraz?) lub<br>COLD CLERN<br>NOW? (Czyszczenie<br>na zimno teraz?) | 9E5/NO (Tak/nie)                                                                                                | Naciśnij strzałkę (YES) (Tak), aby kontynuować. Naciśnij<br>strzałkę (NO) (Nie), aby anulować i powrócić do stanu<br>OFF (Wył.).                                                                                            |
| URSTE TRNK<br>FULL (Zbiornik na<br>odpady pełny)                                               | CONFIRM (Potwierdź)                                                                                             | Jeśli zbiornik na odpady jest pełny, wyświetlany jest ten<br>komunikat. Naciśnij przycisk, aby CONFIRM<br>(Potwierdzić) i wezwać firmę utylizującą zużyty olej. Na<br>sterowniku zostanie wyświetlony komunikat OFF (Wył.). |
| IS OIL REMOVED?<br>(Czy usunięto olej?)                                                        | 9E5 / №0 (Tak/Nie)                                                                                              | Naciśnij strzałkę (YES) (Tak) i przejdź do "IS<br>SOLUTION IN THE VAT?" (Czy roztwór jest w kadzi?).<br>Naciśnij strzałkę (NO) (Nie), aby przejść do START<br>DISPOSE (Rozpocznij utylizację).                              |
| START DISPOSE                                                                                  |                                                                                                    | Naciśnij przycisk z migającą diodą LED.                                                                                                    |

| Lewy wyświetlacz                                                                                            | Prawy wyświetlacz       | Czynność                                                                                                    |
|----------------------------------------------------------------------------------------------------|-------------------------|----------------------------------------------------------------------------------------------------|
| (Rozpocznij utylizację)                                                                                     |                         |                                                                                                    |
| DRAINING<br>(Spuszczanie)                                                                                   |                         | Żadna czynność nie jest wymagana. Jeżeli spust zostanie zatkamy, udrożnij go za pomocą wycioru Fryer's Friend.                                                                                                    |
| VAT EMPTY AND<br>CLEAN? (Kadź pusta<br>i czysta?)                                                           | CONFIRM (Potwierdź)     | Naciśnij strzałkę pod CONFIRM (Potwierdź), gdy jest pusta.                                                                                                    |
| OPEN DISPOSE<br>VRLVE (Otwórz<br>zawór spustowy)                                                            |                         | Pociągnij dźwignię utylizacji. (Uwaga: Używając<br>przedniego portu do utylizacji, należy upewnić się, że<br>końcówka jest podłączona do portu szybkiego<br>rozłączania. Naciśnij i przytrzymaj przelącznik po<br>pociągnięciu dźwigni utylizacji, aby zutylizować olej.) |
| DISPOSING<br>(Utylizacja)                                                                                   | Zegar odliczający 04:00 | Żadna czynność nie jest wymagana.                                                                                                    |
| RENOVE FILTER<br>PRN (Zdemontuj<br>miskę filtra)                                                            |                         | Otwórz drzwiczki i wyciągnij miskę filtra z szafki.                                                                                                    |
| IS PAN EMPTY?<br>(Miska pusta?)                                                                             | 925 / №0 (Tak/Nie)      | Upewnij się, że miska jest pusta i wybierz pozycję (YES)<br>(Tak). W przeciwnym razie wybierz pozycję (NO) (Nie)<br>i postępuj zgodnie z monitami wyświetlanymi na ekranie<br>(powraca do DISPOSING (Utylizacja)).                                                        |
| INSERT FILTER<br>PRN (Włóż miskę<br>filtra)                                                                 |                         | Włóż miskę.                                                                                                    |
| CLOSE DISPOSE<br>VRLVE (Zamknij<br>zawór spustowy)                                                          |                         | Popchnij dźwignię utylizacji do środka.                                                                                                    |
| IS SOLUTION IN<br>THE VAT? (Czy w<br>kadzi jest roztwór?)                                                   | CONFIRM (Potwierdź)     | Upewnij się, że roztwór jest w kadzi i naciśnij strzałkę pod<br>CONFIRM (Potwierdź).                                                                                                    |
| BOIL OUT<br>(Odparowanie) lub<br>COLD CLERN<br>(Czyszczenie na zimno)                                       | Zegar odliczający 30:00 | Zaczyna się odliczanie. Jeśli przeprowadzane jest czyszczenie na gorąco, kadź rozgrzewa się do 91 °C.                                                                                                    |
| BOIL OUT DONE<br>(Odparowanie<br>zakończone) lub COLD<br>CLEAN DONE<br>(Czyszczenie na zimno<br>zakończone) | CONFIRM (Potwierdź)     | Naciśnij strzałkę pod CONFIRM (Potwierdź), aby anulować alarm.                                                                                                    |
| REMOVE FILTER<br>PRN (Zdemontuj<br>miskę filtra)                                                            |                         | Otwórz drzwiczki i wyciągnij miskę filtra z szafki.                                                                                                    |
| INSERT<br>DISPOSAL UNIT<br>(Wstaw moduł<br>utylizacyjny)                                                    | CONFIRM (Potwierdź)     | Włóż miskę do utylizacji o pojemności przynajmniej 15<br>litrów pod spustem i naciśnij strzałkę pod CONFIRM<br>(Potwierdź).                                                                                                    |
| OPEN DRAIN<br>VALVE (Otwórz<br>zawór spustowy.)                                                             |                         | Naciśnij przycisk z migającą diodą LED.                                                                                                    |
| DRRINING<br>(Spuszczanie)                                                                                   |                         | Żadna czynność nie jest wymagana.                                                                                                    |
| IS SOLUTION<br>REMOVEDP (Czy<br>spuszczono roztwór?)                                                        | CONFIRM (Potwierdź)     | Naciśnij strzałkę pod CONFIRM (Potwierdź).                                                                                                    |

| Lewy wyświetlacz                                                               | Prawy wyświetlacz   | Czynność                                                                                                    |
|--------------------------------------------------------------------------------|---------------------|----------------------------------------------------------------------------------------------------|
| RINSE<br>COMPLETEP<br>(Płukanie zakończone?)                                   | CONFIRM (Potwierdź) | Wypłucz kadź wodą i naciśnij strzałkę pod CONFIRM (Potwierdź).                                                                     |
| レAT AND PAN<br>DRリア (Czy kadź i<br>miska są suche?)                            | CONFIRM (Potwierdź) | Upewnij się, że kadź i miska filtra są całkowicie suche i naciśnij strzałkę pod CONFIRM (Potwierdź).                               |
| REMOVE<br>DISPOSAL UNIT<br>(Usuń moduł<br>utylizacyjny)                        | CONFIR¶ (Potwierdź) | Usuń miskę utylizacyjną i naciśnij strzałkę pod<br>CONFIRM (Potwierdź).                                                            |
| INSERT FILTER<br>PRN (WŁÓŻ MISKĘ<br>FILTRA)                                    |                     | INSERT Filter pan (Włóż miskę filtra)                                                                                              |
| FILL VAT FROM<br>BULK? (Napełnić<br>kadź z systemu<br>zbiorczego?)             | YES / NO (Tak/nie)  | Naciśnij strzałkę (YES) (Tak), aby napełnić kadź lub<br>strzałkę (NO) (Nie), aby wyłączyć.                                         |
| PRESS AND HOLD<br>YES TO FILL<br>(Naciśnij i przytrzymaj<br>tak, aby napełnić) | ТЯК                 | Naciśnij i przytrzymaj (YES) (Tak), aby napełnić.                                                                                  |
| FILLING<br>(Napełnianie)                                                       |                     | Wyświetlane podczas napełniania kadzi.                                                                                             |
| CONTINUE<br>FILLING?<br>(Kontynuować<br>napełnianie?)                          | 9E5 / №0 (Tak/nie)  | Naciśnij strzałkę (NO) (Nie), gdy jest pełna, w<br>przeciwnym razie naciśnij strzałkę (YES) (Tak), aby<br>kontynuować napełnianie. |
| OFF (Wył.)                                                                     | OFF (Wył.)          |                                                                                                    |

#### 1.10 Polerowanie

W trakcie cyklu polerowania na sterowniku FilterQuick<sup>™</sup> wyświetlanych jest kilka monitów. Aby rozpocząć polerowanie, naciśnij jednocześnie przyciski strzałek ◀ ▶ i przytrzymaj je, gdy sterownik wyświetla READY (Gotowy). Poniżej opisano wymagane czynności. Na ekranie może być wyświetlany komunikat "WAIT TO POLISH" (Oczekiwanie na polerowanie) do czasu potwierdzenia gotowości kadzi do rozpoczęcia cyklu polerowania.

| Lewy wyświetlacz                      | Prawy wyświetlacz                       | Czynność                                                                                                    |
|---------------------------------------|-----------------------------------------|----------------------------------------------------------------------------------------------------|
| LEFT (Lewy)(tylko<br>kadzie dzielone) | RIGHT (Prawy)(tylko<br>kadzie dzielone) | Naciśnij odpowiednią strzałkę pod spodem, aby filtrować.                                                                                                    |
| POLISH NOWP<br>(Polerować teraz?)     | ሄደ5 / NO (Tak/Nie)                      | Naciśnij strzałkę (YES) (Tak), aby kontynuować. Naciśnij strzałkę<br>(NO) (Nie), aby obejść polerowanie i powrócić do poprzedniego<br>stanu. Wyświetlone zostanie POL DYLD (Polerowanie opóźnione).<br>Naciskanie ◀ ► strzałek w tej same chwili, gdy sterownik<br>wyświetla POL DLYD (Polerowanie opóźnione) spowoduje monit<br>polerowania. Jeśli sterownik jest wyłączony podczas monity<br>polerowania teraz, wyświetlany jest monit polerowania. Jeśli<br>wybrano nie, monit polerowania powróci, gdy sterownik jest<br>ponownie podłączony do zasilania. Jeśli sterownik jest wyłączony<br>podczas wyświetlania FOL DYLD (Opóźnienie polerowania), monit<br>polerowania powróci, gdy sterownik zostanie ponownie podłączony<br>do zasilania. Jeśli uruchomiono przerwę polerowania, polerowanie<br>musi być zakończone przy następnym monicie. |
| SKIM VAT                              | WY WIETLA                               | Odszumuj kadź i naciśnij strzałkę pod CONFIRM (Potwierdź). Jeśli                                                                                                    |

| Lewy wyświetlacz                                                 | Prawy wyświetlacz                                                 | Czynność                                                                                                    |
|------------------------------------------------------------------|-------------------------------------------------------------------|----------------------------------------------------------------------------------------------------|
| (Odszumuj kadź)lub<br>OIL TOO LO⊎<br>(Za niski poziom<br>oleju). | CONFIRM (Potwierdź)<br>lub OIL TOO LOU (Za<br>niski poziom oleju) | poziom oleju jest za niski, sterownik wyświetla "OIL TO LOW" (Za<br>niski poziom oleju). Napełnij kadź i naciśnij dowolną strzałkę pod<br>CONFIRM (Potwierdź). |
| START POLISH<br>(Rozpocznij<br>polerowanie)                      |                                                                   | Naciśnij przycisk z migającą diodą LED.                                                                                                    |
| DRRINING<br>(Spuszczanie)                                        |                                                                   | Żadna czynność nie jest wymagana.                                                                                                    |
| POLISHING<br>(Polerowanie)                                       | Zegar odliczający 15:00                                           | Żadna czynność nie jest wymagana. Olej przepływa z miski filtra do kadzi i z powrotem do miski filtra przez 15 minut. Domyślnie jest to 15 minut.              |
| FILLING<br>(Napełnianie)                                         |                                                                   | Żadna czynność nie jest wymagana.                                                                                                    |
| TENP (Niska<br>temp.)na przemian z<br>temperaturą.               | lub LOW<br>TE∏P (Niska temp.)na<br>przemian z temperaturą.        | Frytownica rozpoczyna podgrzewanie ponownie do temperatury docelowej.                                                                                          |

### 1.11 SCAN Mode (Tryb skanowania)

Tryb dziennych statystyk umożliwia szybkie przeglądanie bieżących statystyk dotyczących dowolnego produktu. Wykonaj poniższe czynności, aby wyświetlić statystyki.

| Lewy<br>wyświetlacz                                              | Prawy wyświetlacz                                   | Opis/Czynność                                                                                 |
|------------------------------------------------------------------|-----------------------------------------------------|-----------------------------------------------------------------------------------------------|
| READY<br>(Gotowe)                                                | RERDY (Gotowe)                                      | Naciśnij przycisk Exit/Scan (Zamknij/Skanuj).                                                 |
| SELECT<br>PRODUCT<br>(Wybierz<br>produkt)                        |                                                     | Naciśnij przycisk produktu, aby sprawdzić dzienne statystyki.                                 |
| LONG NAME<br>(Długa nazwa)                                       | Nazwa produktu o długości<br>ośmiu znaków           | Naciśnij przycisk ▶, aby przewinąć do następnych statystyk produktu.                          |
| SHORT<br>NRME (Krótka<br>nazwa)                                  | Krótka nazwa produktu<br>o długości czterech znaków | Naciśnij przycisk ▶, aby przewinąć do następnych statystyk produktu.                          |
| COOKS<br>REMAINING<br>(Liczba pozost.<br>cykli<br>smażalniczych) | Liczba lub DISABLED<br>(Wyłączony)                  | Liczba pozostałych cykli smażalniczych przed wyświetleniem monitu<br>o filtrację. Naciśnij ►. |
| COOKS<br>TODAY<br>(Dzisiejsza liczba<br>cykli<br>smażalniczych)  | Liczba                                              | Liczba zakończonych dzisiaj cykli smażalniczych. Naciśnij ▶.                                  |

| Lewy<br>wyświetlacz                                                                             | Prawy wyświetlacz                                                                                                    | Opis/Czynność                                                                                                    |
|-------------------------------------------------------------------------------------------------|----------------------------------------------------------------------------------------------------|----------------------------------------------------------------------------------------------------|
| COOKS<br>SINCE LAST<br>DISPOSE<br>(Liczba cykli<br>smażalniczych od<br>ostatniej<br>utylizacji) | Liczba                                                                                                    | Liczba cykli smażalniczych od ostatniej utylizacji. Naciśnij ▶.                                                                                                    |
| 1 TIME (Czas<br>1)                                                                              | Time (Godzina)                                                                                                    | Zaprogramowany czas smażenia produktu. Naciśnij 🕨.                                                                                                    |
| 1 TEMPR<br>(Temp. 1)                                                                            | Temperatura                                                                                                    | Zaprogramowana temperatura smażenia produktu. Naciśnij ▶.                                                                                                    |
| 1<br>SENSITIVITY<br>(Podatność 1)                                                               | Liczba                                                                                                    | Zaprogramowany poziom podatności smażenia produktu. Naciśnij ▶.                                                                                                    |
| 1 ALARM<br>TIME (Czas 1.<br>alarmu)                                                             | Czas otrząsania                                                                                                    | Czas w trakcie cyklu smażalniczego, po którym wystąpi alarm otrząśnięcia. Naciśnij ▶.                                                                                                    |
| 1 ALARM<br>NAME (Nazwa<br>1. alarmu) *                                                          | SHRKE (Otrząśnięcie).<br>STIR (Mieszanie). lub<br>NUMBERED ALARM<br>(Alarm numerowany)                                  | Jest to nazwa alarmu. Naciśnij ▶.                                                                                                    |
| 1 ALARM<br>MODE (Tryb 1.<br>alarmu) *                                                           | Auto (Automatyczny) lub<br>Manual (Ręczny)                                                                              | Zaprogramowany tryb alarmu dotyczący produktu. Naciśnij ►.                                                                                                    |
| 1 ALARM<br>TONE (Ton 1.<br>alarmu) *                                                            | SHORT (Krótki).<br>MEDIUM (Średni).<br>LONG DOUBLE (Długi<br>podwójny) lub LONG<br>SHORT (Długi krótki).<br>NONE (Brak) | Zaprogramowany ton alarmu otrząśnięcia dotyczący produktu. Naciśnij<br>▶.                                                                                                    |
| FILTER<br>PROMPT<br>(Monit o filtrację)                                                         | LICZBR                                                                                                    | Liczba cykli smażalniczych, po których ma być wyświetlony monit<br>o filtrację. Naciśnij ▶.                                                                                                    |
| INSTANT ON<br>(Błyskawiczne<br>włączenie)                                                       | 0                                                                                                    | Jest to czas wyrażony w sekundach, przez który frytownica nagrzewa<br>się przed kontrolą temperatury przez sterownik. UWAGA:<br>Wprowadzenie nieprawidłowej wartości może spowodować<br>nadmierny wzrost temperatury i spalenie produktów. Naciśnij ▶. |
| HOLD TIME<br>(Czas<br>przechowywania)                                                           | 0:00 lub poprzednio<br>wprowadzony czas                                                                                 | Czas przechowywania produktu przed jego wyrzuceniem. Naciśnij ▶.                                                                                                    |
| EXIT (Zamknij)                                                                                  | EXIT (Zamknij)                                                                                                    | Naciśnij przycisk Exit/Scan (Zamknij/Skanuj) dwa razy, aby zamknąć menu.                                                                                                    |

\* UWAGA: Jeśli nie zaprogramowana godziny alarmu, te pola są ukryte.

# ROZDZIAŁ 2: FILTERQUICK™ DIAGNOSTYKA EKSPLOATACYJNA

#### 2.1 Wstęp

W tym rozdziale zamieszczono szereg przystępnych wskazówek do postępowania z częściej spotykanymi problemami, jakie mogą wystąpić podczas eksploatacji urządzenia. Następujące porady mają pomóc w usunięciu - lub co najmniej poprawnej diagnozie - ewentualnych usterek urządzenia. Mimo że w niniejszym rozdziale omówiono tematy najczęściej spotykane, istnieje zawsze możliwość napotkania usterki, o której nie ma mowy w podręczniku. W takich przypadkach personel serwisu technicznego firmy Frymaster dołoży wszelkich starań, aby pomóc w identyfikacji i usunięciu usterki.

Podczas diagnozowania usterek stosuj zawsze procedurę eliminacji, poczynając od rozwiązań najprostszych i przechodząc do coraz bardziej złożonych. Najważniejsze jest nieustanne dążenie do ustalenia, co było przyczyną danego problemu. Elementem rozwiązania będą również czynności zapewniające, że awaria się nie powtórzy. Po awarii sterownika z uwagi na złą jakość styku należy skontrolować również wszystkie inne styki. Jeżeli wielokrotnie dany bezpiecznik ulega przepaleniu, ustal przyczynę. Należy zauważyć, że defekt niewielkiego elementu może często wskazywać potencjalną możliwość awarii lub niesprawności znacznie ważniejszego podzespołu lub układu.

W razie wątpliwości jakie należy podjąć działania, należy zadzwonić do działu obsługi technicznej firmy Frymaster lub do lokalnego autoryzowanego serwisu firmy Frymaster.

### Zanim zadzwonisz do infolinii firmy Frymaster (1-800-551-8633):

- Sprawdź, czy przewody elektryczne są poprawnie podłączone, a wyłączniki obwodu działają.
- Upewnij się, że połączenia szybkorozłączne do sieci gazowej są odpowiednio podłączone.
- Upewnij się, że wszystkie zawory sieci gazowej są otwarte.
- Sprawdź, czy zawory spustowe kadzi są całkowicie zamknięte.
- Przygotuj model i numery seryjne swojej frytownicy, które będzie trzeba podać technikowi.

### \rm AZAGROŻENIE

Rozgrzany olej powoduje groźne oparzenia. Nie należy nigdy przemieszczać urządzenia napełnionego rozgrzanym olejem ani przelewać go z jednego pojemnika do innego.

## **A**ZAGROŻENIE

Urządzenie to musi być odłączone od sieci przy wszelkich czynnościach serwisowych i konserwacyjnych, z wyjątkiem testów obwodów elektrycznych. Zachowaj szczególną ostrożność podczas takich testów.

Urządzenie to może mieć więcej niż jeden punkt połączenia z siecią zasilania. Przed serwisowaniem odłącz wszystkie przewody elektryczne.

Kontrolę, testowanie i naprawę podzespołów elektrycznych należy powierzać wyłącznie wykwalifikowanym serwisantom.

## 2.2 Rozwiązywanie problemów związanych z frytownicami

## 2.2.1 Komunikaty o błędzie i problemy z wyświetlaczem

| PROBLEM                                                                                                    | PRAWDOPODOBNE<br>PRZYCZYNY                                                                                                    | CZYNNOŚCI NAPRAWCZE                                                                                                    |
|----------------------------------------------------------------------------------------------------|----------------------------------------------------------------------------------------------------|----------------------------------------------------------------------------------------------------|
| Brak obrazu na ekranie<br>sterownika.                                                                                                    | <ul> <li>A. Nie włączono sterownika.</li> <li>B. Brak dopływu energii do<br/>frytownicy.</li> <li>C. Usterka sterownika lub innego<br/>podzespołu</li> </ul> | <ul> <li>A. Wciśnij wyłącznik zasilania ON/OFF<br/>komputera.</li> <li>B. Sprawdź czy przewód zasilania komputera jest<br/>włączony, a autowyłącznik nie "wyskoczył".</li> <li>C. Zadzwoń do serwisu FAS, aby uzyskać pomoc.</li> </ul>                                                                                                    |
| Przy pierwszym<br>uruchomieniu<br>frytownica ciągle się<br>włącza i wyłącza oraz<br>wyświetlany jest<br>komunikat MLT<br>E YEL (Cykl<br>rozpuszczania). | Frytownica pracuje w cyklu<br>rozpuszczania.                                                                                                    | Jest to prawidłowe działanie, jeżeli frytownica<br>została włączona, a temperatura oleju jest niższa<br>niż 38°C.                                                                                                    |
| Wskaźnik nagrzewu<br>jest włączony,<br>dmuchawa działa, ale<br>palnik nie zapala się.                                                                   | Spalony bezpiecznik na płycie<br>interfejsu lub w module<br>zapłonu.                                                                                         | Skontaktuj się z serwisem FAS.                                                                                                    |
| Po odfiltrowaniu<br>frytownica nie<br>nagrzewa.                                                                                                    | Otwarty zawór spustowy.                                                                                                    | Upewnij się, że zawór spustowy jest całkowicie<br>zamknięty.                                                                                                    |
| Na sterowniku<br>wyświetlany jest<br>komunikat HOT HI-1<br>(Wysoka temp. 1).                                                                            | Temperatura w kadzi wynosi<br>ponad 210°C lub, w krajach UE,<br>202°C.                                                                                       | Niezwłocznie wyłącz frytownicę i zadzwoń do serwisu FAS, aby uzyskać pomoc.                                                                                                    |
| Na sterowniku<br>wyświetlany jest<br>komunikat HI TEMP<br>(Wysoka temp.).                                                                               | Temperatura frytownicy<br>przekracza temperaturę docelową<br>o więcej niż 4°C.                                                                               | Naciśnij przycisk zasilania, aby wyłączyć<br>frytownicę, i odczekaj aż ostygnie przed<br>ponownym włączeniem. Jeżeli problem będzie się<br>powtarzał, zadzwoń do serwisu FAS, aby uzyskać<br>pomoc.                                                                                                    |
| Na sterowniku<br>wyświetlany jest<br>komunikat<br>RECOVERY<br>FAULT/YES (Błąd<br>przywrócenia/Tak)<br>i emitowany jest sygnał<br>dźwiękowy alarmu.      | Okres przywracania gotowości<br>przekroczył maksimum.                                                                                                    | Skasuj błąd i wycisz alarm, naciskając przycisk ▲<br>(YES (Tak)). Jeżeli błąd będzie się powtarzał,<br>zadzwoń do serwisu FAS, aby uzyskać pomoc.                                                                                                    |
| Na wyświetlaczu<br>sterownika<br>wyświetlana jest<br>temperatura z błędną<br>jednostką (stopnie<br>Fahrenheita lub<br>Celsjusza).                       | Zaprogramowano niewłaściwą opcję wyświetlania.                                                                                                    | Jednostkę temperatury można zmieniać między F°<br>a C°, naciskając przycisk ✓ aż zostanie<br>wyświetlony ekran Product Setup (Konfiguracja<br>produktu). Naciśnij przycisk ▶, aby przewinąć do<br>pozycji Tech Mode (Tryb techniczny), i naciśnij<br>przycisk ✓. Wprowadź 1658. Naciśnij przycisk<br>skanowania. Na sterowniku zostanie wyświetlony |

| PROBLEM                                                                                                    | PRAWDOPODOBNE<br>PRZYCZYNY                                                                                             | CZYNNOŚCI NAPRAWCZE                                                                                                    |
|----------------------------------------------------------------------------------------------------|----------------------------------------------------------------------------------------------------|----------------------------------------------------------------------------------------------------|
|                                                                                                    |                                                                                                    | komunikat <b>OFF (UY</b> .). Włącz sterownik, aby sprawdzić temperaturę. Jeśli nie wyświetla się właściwa skala, powtórz powyższe czynności. |
| Na sterowniku<br>wyświetlany jest<br>komunikat HIGH<br>LIMIT<br>FAILURE<br>DISCONNECT<br>POWER (Bląd limitu<br>wysokiej temp.; odłącz<br>zasilanie). | Błąd limitu wysokiej temperatury.                                                                                      | Niezwłocznie wyłącz frytownicę i zadzwoń do<br>serwisu FAS, aby uzyskać pomoc.                                                               |
| Na sterowniku<br>wyświetlany jest<br>komunikat TEMPR<br>PROBE FAILURE<br>(Błąd sondy<br>temperatury).                                                | Wystąpił błąd układu pomiaru<br>temperatury, w tym uszkodzenie<br>sondy, wiązki elektrycznej<br>sterownika lub złącza. | Wyłącz frytownicę i zadzwoń do serwisu FAS,<br>aby uzyskać pomoc.                                                                            |

| PROBLEM                                                                                                    | PRAWDOPODOBNE<br>PRZYCZYNY                                                                                                    | CZYNNOŚCI NAPRAWCZE                                                                                                    |  |
|----------------------------------------------------------------------------------------------------|----------------------------------------------------------------------------------------------------|----------------------------------------------------------------------------------------------------|--|
| Na sterowniku<br>wyświetlany jest<br>komunikat HEATING<br>FAILURE (Błąd<br>Nagrzewania).                                                                                                    | Usterka stycznika, zakręcony<br>zawór gazu, usterka sterownika,<br>usterka transformatora lub otwarty<br>termostat limitu wysokiej<br>temperatury.                                        | Jest to prawidłowe zachowanie podczas<br>rozruchu frytownicy, gdy w przewodach<br>gazowych znajduje się powietrze. Sprawdź,<br>czy zawór gazu jest otwarty. Jeżeli problem<br>będzie się powtarzał, wyłącz frytownicę<br>i zadzwoń do serwisu FAS, aby uzyskać<br>pomoc.                                                                     |  |
| Na sterowniku<br>wyświetlany jest<br>komunikat<br>SERWIS<br>REQUIRED (Wezwij<br>serwis) wraz ze<br>stosownym<br>komunikatem<br>o błędzie.                                                                            | Wystąpił błąd, do którego<br>rozwiązania wymagane jest<br>wezwanie serwisanta.                                                                                                    | Naciśnij przycisk ▼ (NO (Nie)), aby<br>kontynuować smażenie i zadzwoń do serwisu<br>FAS, aby uzyskać pomoc. W niektórych<br>przypadkach dalsze smażenie może być<br>niemożliwe.                                                                                                    |  |
| Na sterowniku<br>wyświetlany jest<br>komunikat 15<br>VAT FULL?<br>(Czy kadź jest<br>pełna?) YE5 NO<br>(Tak nie) podczas<br>smażenia lub w<br>trybie spoczynku z<br>alarmem<br>dźwiękowym.                            | <ul> <li>A. Pojawił się błąd z powodu<br/>nagromadzenia węgla na<br/>czujniku jakości oleju.</li> <li>B. Problemy z komunikacją CAN,<br/>problemy z usterkami<br/>podzespołów.</li> </ul> | <ul> <li>A. Odpowiedź tak przekierowuje do IS OIL<br/>SENSOR CLEAN? (Czy czujnik oleju jest<br/>czysty?) CONFIRM (Potwierdź), wyczyść<br/>czujnik poziomu oleju przy pomocy<br/>wkładu do szorowania i uruchom<br/>sterownik.</li> <li>B. Jeżeli problem będzie się powtarzał,<br/>zadzwoń do serwisu FAS, aby uzyskać<br/>pomoc.</li> </ul> |  |
| Na sterowniku<br>wyświetlany jest<br>komunikat 15 01L<br>SENSOR<br>CLEAMP (Czy<br>czujnik oleju jest<br>czysty?)<br>CONFIRM<br>(Potwierdź) podczas<br>smażenia lub w<br>trybie spoczynku z<br>alarmem<br>dźwiękowym. | <ul> <li>A. Czujnik poziomu oleju może<br/>być pokryty skarmelizowanym<br/>olejem.</li> <li>B. Problemy z komunikacją CAN,<br/>problemy z usterkami<br/>podzespołów.</li> </ul>           | <ul> <li>A. Wyczyść czujnik przy pomocy wkładu do szorowania.</li> <li>B. Jeżeli problem będzie się powtarzał, zadzwoń do serwisu FAS, aby uzyskać pomoc.</li> </ul>                                                                                                    |  |

#### 2.2.2 Usterki filtrowania

| PROBLEM                                                                                                    | PRAWDOPODOBNE<br>PRZYCZYNY                                                                                                    | CZYNNOŚCI NAPRAWCZE                                                                                                    |  |
|----------------------------------------------------------------------------------------------------|----------------------------------------------------------------------------------------------------|----------------------------------------------------------------------------------------------------|--|
| Na sterowniku<br>wyświetlany jest<br>komunikat 15 VAT<br>FULL? (Czy kadź<br>jest pełna?) YE5 NO<br>(Tak nie) po filtracji.                                                                                                    | <ul> <li>A. Pojawił się błąd z powodu<br/>nagromadzenia węgla na<br/>czujniku jakości oleju.<br/>Normalne po kilku<br/>funkcjach menu filtracji<br/>podczas napełniania.</li> <li>B. Cały olej mógł nie wrócić<br/>podczas filtracji z powodu<br/>zabrudzenia lub zapchania<br/>wkładki lub papieru filtr.,<br/>zapchania pompy filtra,<br/>przegrzania pompy,<br/>błędnego montażu<br/>elementów miski filtra,<br/>zużycia lub braku<br/>pierścieni uszczelniających,<br/>zimnego oleju lub<br/>problemu z<br/>serwomechanizmem.</li> </ul> | <ul> <li>A. Odpowiadając tak, przekierowuje do czyszczenia czujnika oleju, czyszczenia czujnika poziomu oleju przy pomocy wkładki do szorowania i spróbuj ponownie. Naciśnij przycisk ▲ (YES (Tak)), jeżeli kadź jest pełna. W przeciwnym razie naciśnij przycisk ▼ (NO (Nie)) i postępuj zgodnie z monitami wyświetlanymi na ekranie.</li> <li>B. Sprawdź, aby upewnić się, że usunięto możliwe przyczyny. Postępuj zgodnie z monitami, aby napełnić kadź.</li> </ul> |  |
| NIE MO NA<br>URUCHONI<br>FUNKCJI CLEAN.<br>POLISH. FILTER.<br>DISPOSE (Czyszczenie,<br>Polerowanie, Filtracja,<br>Utylizacja).                                                                                                    | <ul> <li>A. Temperatura jest zbyt niska<br/>lub sterownik jest<br/>wyłączony.</li> <li>B. Komunikaty lub błędy na<br/>innych sterownikach.</li> <li>C. Miska filtra nie jest<br/>całkowicie podłączona.</li> </ul>                                                                                                    | <ul> <li>A. Upewnij się, że frytownica jest nagrzana do temperatury docelowej lub 121°C; sprawdź, czy sterownik jest włączony.</li> <li>B. Usuń komunikaty lub błędy na innych sterownikach.</li> <li>C. Upewnij się, że miska filtra jest na swoim miejscu i jest całkowicie włożona do frytownicy oraz że na płycie MIB wyświetlane jest "A".</li> </ul>                                                                                                    |  |
| Na sterowniku<br>wyświetlany jest<br>komunikat UAIT FOR<br>FILTER (Czekaj na<br>filtrację), CLEAN AND<br>FILTER (Czyszczenie i<br>filtracja), DISPOSE<br>(UTYLIZACJA),<br>DRAIN TO PAN<br>(Spuszczenie do miski),<br>POLISH (Polerowan) IE,<br>FILL VAT FROM<br>BULK, FILL VAT<br>FROM PAN<br>(Napełnianie zbiornika z<br>miski), BOIL OUT<br>(Odparowanie), PAN TO<br>UASTE (Miska do<br>odpadów) | <ul> <li>A. Inna funkcja jest w toku.</li> <li>B. MIB nie wyczyściła systemu kontroli.</li> <li>C. Komunikaty lub błędy na innych sterownikach.</li> <li>D. Miska filtra nie jest całkowicie podłączona.</li> </ul>                                                                                                    | <ul> <li>A. Poczekaj na zakończenie poprzedniej<br/>funkcji przed rozpoczęciem kolejnego<br/>cyklu filtracji.</li> <li>B. Poczekaj jedną minutę i spróbuj ponownie.</li> <li>C. Usuń komunikaty lub błędy na innych<br/>sterownikach.</li> <li>D. Upewnij się, że miska filtra jest na swoim<br/>miejscu i jest całkowicie włożona do<br/>frytownicy oraz że na płycie MIB<br/>wyświetlane jest "A".</li> </ul>                                                        |  |

| PROBLEM                                                                                                    | PRAWDOPODOBNE<br>PRZYCZYNY                                                                                                    | CZYNNOŚCI NAPRAWCZE                                                                                                    |  |
|----------------------------------------------------------------------------------------------------|----------------------------------------------------------------------------------------------------|----------------------------------------------------------------------------------------------------|--|
| Na sterowniku<br>wyświetlany jest<br>komunikat CHANGE<br>FILTER PAPER?<br>(Zmienić papier<br>filtracyjny?)              | Wystąpił błąd filtracji,<br>zatkany papier filtrujący,<br>został wyświetlony monit o<br>wymianie papieru filtrującego<br>po 25 godzinach lub<br>zignorowano wcześniejszy<br>monit o wymianie papieru<br>filtrującego. | Naciśnij przycisk ▲ (YES (Tak)), postępuj<br>zgodnie z monitami i zmień papier filtracyjny.<br>Upewnij się, że miska filtra znajdowała się<br>poza frytownicą przez przynajmniej 30 sekund.<br><u>NIE</u> wolno ignorować monitów CHANGE<br>FILTER PAD (Wymień Wkładkę Filtru). |  |
| Na sterowniku<br>wyświetlany jest<br>komunikat INSERT<br>PRN (Włóż miskę).                                              | <ul> <li>A. Prawidłowe działanie<br/>podczas procedury zmiany<br/>papieru filtrującego.</li> </ul>                                                                                                    | <ul> <li>A. Włóż miskę filtra i naciśnij przycisk ▲<br/>(CONFIRM (Potwierdź))</li> </ul>                                                                                                    |  |
| Na sterowniku<br>wyświetlany jest<br>komunikat OIL IN<br>DRAIN PAN /<br>CONFIRM (Olej w misce<br>spustowej / Potwierdź) | Otwarty zawór spustowy lub<br>olej w misce spustowej.                                                                                                    | Naciśnij przycisk ▲ (CONFIRM (Potwierdź))<br>i wykonaj czynności dla FILL VAT FROM<br>DRAIN PAN (Napełnij kadź z miski<br>spustowej).                                                                                                    |  |
| Na sterowniku<br>wyświetlany jest<br>komunikat FLT DYLD<br>(Opóźnienie filtracji)                                       | Cykl filtracji został<br>opóźniony.                                                                                                    | Jest to prawidłowe w przypadku opóźnienia<br>filtracji przez użytkownika. Po wyświetleniu<br>następnego monitu o filtrację wybierz pozycję<br>YES (Tak), aby rozpocząć filtrację.                                                                                               |  |
| Na sterowniku<br>wyświetlany jest<br>komunikat POL DYLD<br>(Opóźnienie polerowania)                                     | Cykl polerowania został<br>opóźniony.                                                                                                    | Jest to prawidłowe w przypadku opóźnienia<br>polerowania przez użytkownika. Po<br>wyświetleniu następnego monitu<br>o polerowanie wybierz pozycję YES (Tak).                                                                                                    |  |
| Na sterowniku<br>wyświetlany jest<br>komunikat CANCEL<br>FILTER? (Anulować<br>filtrowanie?) YES/NO<br>(TAK/NIE)         | Podjęto próbę uruchomienia<br>funkcji menu filtrowania<br>podczas używania innej<br>funkcji.                                                                                                    | Naciśnij YES (Tak), aby zachować wybraną<br>funkcję w pamięci. Gdy obecna funkcja jest<br>zakończona, druga wymagana funkcja<br>wyświetli monit do uruchomienia. Naciśnij NO<br>(Nie), aby anulować wymaganą funkcję i<br>powrócić do stanu OFF (Wył.).                         |  |

#### 2.2.3 Korzystanie z trybów technicznych

Sterownik FilterQuick<sup>™</sup> posiada menu Tech Mode (Tryb techniczny) z dostępem przez kod 3000, co umożliwia wyczyszczenie E-log (e-dziennika), resetowanie hasła, liczbę pasów, tryb przechowywania i test limitu wysokiej temp.

| Lewy<br>wyświetlacz                                      | Prawy<br>wyświetlacz            | Czynność                                                                                                    |
|----------------------------------------------------------|---------------------------------|----------------------------------------------------------------------------------------------------|
| OFF (Wył.)                                               | OFF (Wył.)                      | Rozpocznij od skrajnie LEWEGO sterownika. Naciskaj przycisk<br>✓, aby przewinąć tryb Info Mode (Tryb informacji), zmieniając go<br>na menu główne, a następnie PRODUCT SETUP (Konfiguracja<br>produktu). |
| <i>PRODUCT SETUP</i><br>(Konfiguracja<br>produktu)       | BLANK (Puste)                   | Naciśnij przycisk ▶, aby przewinąć do pozycji Tech Mode (Tryb techniczny). Naciśnij ✓.                                                                                                    |
| <i>TECH MODE</i> (Tryb<br>techniczny)                    | ENTER CODE<br>(Wprowadź<br>kod) | Wprowadź 3000.                                                                                                    |
| <i>CLERR E-LOG</i><br>(Wyczyść e-<br>dziennik)           | BLANK (Puste)                   | Naciśnij przycisk ✓, aby skasować kody błędów. Naciśnij ►.<br>Zarejestrowane kody błędów zostaną skasowane.                                                                                              |
| <i>CLERR PRSSWORDS</i><br>(Wyczyść hasła)                | BLANK (Puste)                   | Naciśnij przycisk ✓, aby wyczyścić hasła. Naciśnij ▶.                                                                                                    |
| LANE COUNT (Liczba<br>pasów)                             | 2                               | Naciśnij ▲▼, aby zmienić ustawienie Lane Count (Liczba pasów). Naciśnij ▶.                                                                                                    |
| <i>HOLD MODE</i> (Tryb<br>wstrzymania)                   | STANDARD<br>(Standardowy)       | Naciśnij ▲▼, aby przełączyć do LANE (Pas). Naciśnij ▶.                                                                                                    |
| HI LINIT TEST* (Próba<br>limitu wysokiej<br>temperatury) | BLANK (Puste)                   | Naciśnij przycisk ✓, aby rozpocząć próbę limitu wysokiej<br>temperatury.                                                                                                    |
| HI LIAIT TEST* (Próba<br>limitu wysokiej<br>temperatury) | ЧЕ5 NO<br>(Tak/Nie)             | Naciśnij przycisk ▲, aby rozpocząć próbę, lub przycisk ▼, aby<br>anulować. Naciśnij ▶.*                                                                                                    |
| EXIT (Zamknij)                                           | EXIT (Zamknij)                  | Naciśnij przycisk Exit/Scan (Zamknij/Skanuj) dwa razy.                                                                                                    |
| OFF (Wył.)                                               | OFF (Wył.)                      |                                                                                                    |

\*Próba powoduje zużycie oleju; może ją przeprowadzać wyłącznie przeszkolony serwisant.

#### 2.2.4 Kody błędów w dzienniku

| Kod | KOMUNIKAT O BŁĘDZIE                                    | WYJAŚNIENIE                                                                                                    |
|-----|--------------------------------------------------------|----------------------------------------------------------------------------------------------------|
| E03 | ERROR TEMP PROBE FAILURE<br>(Awaria sondy temperatury) | Odczyt sondy temperatury poza zakresem                                                                                                    |
| E04 | HI 2 BAD (NIEPR HI 2)                                  | Odczyt limitu wys. temp. jest poza zakresem                                                                                                    |
| E05 | HOT HI 1                                               | Temperatura jest większa niż 210°C lub, w krajach UE<br>202°C                                                                                  |
| E06 | HEATING FAILURE (Błąd nagrzewania)                     | Błąd podzespołu, takiego jak sterownik, płytka<br>interfejsu, stycznik, zawór gazu, moduł zapłonowy lub<br>otwarty limit wysokiej temperatury. |

| Kod | KOMUNIKAT O BŁĘDZIE                                                                                                    | WYJAŚNIENIE                                                                                      |
|-----|----------------------------------------------------------------------------------------------------|--------------------------------------------------------------------------------------------------|
| E07 | ERROR MIB SOFTWARE (Błąd<br>oprogramowania MIB)                                                                                        | Wewnętrzny błąd oprogramowania MIB                                                               |
| E08 | ERROR ATO BOARD (Błąd płyty ATO)                                                                                                    | MIB wykrywa utratę komunikacji z ATO; Awaria płyty<br>ATO                                        |
| E09 | PUMP NOT FILLING (Pompa nie<br>napełnia się)                                                                                           | Brudny wkład wymaga wymiany lub zastosowano<br>obejście; problem z pompą filtrowania             |
| E10 | DRAIN VALVE NOT OPEN (Zawór<br>spustowy nie jest otwarty)                                                                              | Zawór spustowy próbował otworzyć się i brakuje<br>potwierdzenia                                  |
| E11 | DRAIN VALVE NOT CLOSED (Zawór spustowy nie jest zamknięty)                                                                             | Zawór spustowy próbował zamknąć się i brakuje<br>potwierdzenia                                   |
| E12 | RETURN VALVE NOT OPEN (Zawór<br>powrotny nie jest otwarty)                                                                             | Zawór powrotny próbował otworzyć się i brakuje<br>potwierdzenia                                  |
| E13 | RETURN VALVE NOT CLOSED (Zawór powrotny nie jest zamknięty)                                                                            | Zawór powrotny próbował zamknąć się i brakuje<br>potwierdzenia                                   |
| E14 | ERROR AIF BOARD (BŁĄD PŁYTY<br>AIF)                                                                                                    | MIB wykrywa brak AIF; Uszkodzona płyta AIF                                                       |
| E15 | ERROR MIB BOARD (BŁĄD PŁYTY<br>MIB)                                                                                                    | Komputer smażenia wykrywa utratę połączenia MIB.<br>Błąd płyty MIB                               |
| E16 | ERROR AIF PROBE (Błąd sondy AIF)                                                                                                    | Odczyt AIF RTD poza zakresem                                                                     |
| E17 | ERROR ATO PROBE (Błąd sondy<br>ATO)                                                                                                    | Odczyt ATO RTD poza zakresem                                                                     |
| E20 | INVALID CODE LOCATION<br>(Nieprawidłowa lokalizacja kodu)                                                                              | Podczas aktualizacji usunięto kartę SD.                                                          |
| E21 | FILTER PAPER PROCEDURE ERROR<br>(Change Filter Paper) (Błąd procedury<br>obsługi papieru filtracyjnego (wymień<br>papier filtracyjny)) | Upłynęło 24 godziny.                                                                             |
| E22 | OIL IN PAN ERROR (BŁĄD OLEJ W<br>MISCE)                                                                                                | Olej w misce filtra.                                                                             |
| E23 | CLOGGED DRAIN (Gas) (ZATKANY<br>SPUST (gaz))                                                                                           | Kadź nie opróżniła się podczas filtracji                                                         |
| E24 | OIL LEVEL SENSOR FAILED (Gas)<br>(Błąd czujnika poziomu oleju (gaz))                                                                   | Błąd czujnika poziomu oleju.                                                                     |
| E25 | RECOVERY FAULT (Błąd<br>przywracania)                                                                                                  | Okres przywracania gotowości przekroczył maksimum.                                               |
| E26 | RECOVERY FAULT CALL SERVICE<br>(BŁĄD PRZYWRACANIA ZADZWOŃ<br>PO SERWIS)                                                                | Czas odzyskiwania przekroczył maksymalny limit czasu dla przynajmniej dwóch testów odzyskiwania. |
| E28 | HIGH TEMP ALARM (Alarm wysokiej temp.)                                                                                                 | Temperatura oleju przekroczyła o 4°C temperaturę docelową.                                       |

# ROZDZIAŁ 3: FILTERQUICK<sup>™</sup> OIL QUALITY SENSOR (OQS) (Czujnik jakości oleju FILTERQUICK<sup>™</sup> (OQS))

#### 3.1 Konfiguracja filtrowania OQS

Przy wyłączonym sterowniku wykonaj poniższe czynności. \*<u>UWAGA: Należy to wykonywać wyłącznie na skrajnie</u> lewym sterowniku (głównym).

| Lewy<br>wyświetlacz                                                | Prawy<br>wyświetlacz               | Czynność                                                                                                    |
|--------------------------------------------------------------------|------------------------------------|----------------------------------------------------------------------------------------------------|
| OFF (Wył.)                                                         | OFF (Wył.)                         | Naciskaj przycisk ✓, aby przewinąć tryb INFO MODE (Tryb informacji), zmieniając go na menu główne, a następnie PRODUCT SETUP (Konfiguracja produktu).                                                                                                    |
| PRODUCT<br>SETUP<br>(Konfiguracja<br>produktu)                     |                                    | Naciśnij przycisk ▶, aby przewinąć do pozycji Vat Setup (Konfiguracja kadzi)<br>i naciśnij przycisk ✔.                                                                                                    |
| VAT SETUP<br>(Konfiguracja<br>kadzi)                               | ENTER<br>CODE<br>(Wprowadź<br>kod) | Wprowadź 1656.                                                                                                    |
| SYSTEf<br>(System)                                                 |                                    | Naciśnij przycisk ▶, aby przewinąć do pozycji FILTER (Filtracja).                                                                                                    |
| FILTER<br>(Filtracja)                                              |                                    | Naciśnij ✔.                                                                                                    |
| COOKS<br>TILL<br>FILTER<br>(Liczba cykli<br>smażaln. do<br>filtr.) | 0                                  | Naciśnij ◀ dwukrotnie, aby przewinąć do OQS i naciśnij ✔.                                                                                                    |
| 005 (Czujnik<br>jakości oleju)                                     | DISABLED<br>(Wyłączone)            | Naciśnij przycisk ▼, aby przewinąć do pozycji ENABLED (Włączony) i naciśnij ►. (Domyślne ustawienie to DISABLED (Wyłączone)).                                                                                                    |
| OQ5 TYPE<br>(Typ czujnika<br>jakości oleju)                        | 0001                               | Naciśnij ▼▲, aby przewinąć przez typy oleju OC01, OC02 itp. Wykorzystaj<br>poniższą tabelę, aby określić typ oleju.<br>Upewnij się, że typ oleju pasuje do tego, który stosuje magazyn. Po zakończeniu<br>naciśnii ►.                                                                                                    |
| DISPLAY<br>TYPE<br>(Wyświetl typ)                                  | NUMBER<br>(Liczba)                 | Naciśnij ▼▲, aby przewinąć NUMBER (Liczba) lub TEXT (Tekst) i naciśnij<br>przycisk ▶. (Domyślna wartość to NUMBER (Liczba).) WSKAZÓWKA: Jeśli<br>ustawiono na NUMBER (Liczba), materiały o całkowitej polaryzacji są<br>przedstawiane jako liczba. Jeśli ustawiono na Text (Tekst), wyświetlane jest tylko<br>DISCARD SOON/CONFIRM (Usuń wkrótce/potwierdź), OIL IS GOOD (Olej jest<br>dobry) lub DISCARD NOW (Usuń teraz).                                                                                                    |
| DISCARD<br>NOU (Utylizuj<br>teraz)                                 | 24                                 | Przy pomocy klawiatury numerycznej zmień ustawienie domyślne wartości TPM DISCARD NOW (Usuń TPM teraz) i naciśnij ▶. (Domyślna wartość to 24. Minimalna wartość to 15, maksymalna to 30.)                                                                                                    |
| DISCARD<br>SOON (Usuń<br>wkrótce)                                  | ч                                  | Przy pomocy klawiatury numerycznej zmień ustawienie domyślne wartości TPM<br>DISCARD NOW (Usuń TPM wkrótce) i naciśnij ▶. Jest to wartość przesunięcia z<br>DISCARD NOW (Usuń teraz), która wyświetla DISCARD SOON (Usuń wkrótce)<br>Przykład: Jeśli ustawiono DISCARD NOW (Usuń teraz) przy 24, a DISCARD SOON<br>(Usuń wkrótce) musi mieć 4, wartości TPM poniżej tego, ustaw wartość DISCARD<br>SOON (Usuń wkrótce) na 4. (Domyślna wartość to 4. Minimalna wartość to 0,<br>maksymalna to 15.) Ustaw na "0", aby wyłączyć DISCAR SOON (Usuń wkrótce). |
| DISPOSE<br>DELRY<br>TIMER (Zegar                                   | 30                                 | Przy pomocy klawiatury numerycznej zmień ustawienie domyślne dla zegara opóźnienia DISCARD NOW (Usuń teraz) i naciśnij ▶. Jest to ilość czasu, przy której wyświetlany jest monit DISCARD NOW (Usuń teraz) i obejdź przed ponownym                                                                                                    |

| Lewy<br>wyświetlacz | Prawy<br>wyświetlacz | Czynność                                                                         |
|---------------------|----------------------|----------------------------------------------------------------------------------|
| opóźnienia          |                      | pojawieniem się komunikatu DISCARD NOW (Usuń teraz). (Domyślnie 30 minut.        |
| utylizacji)         |                      | Minimalna wartość to :00 = OFF (Wył.), maksymalna to 4:00 godziny.)              |
| EXIT                | EXIT                 |                                                                                  |
| (Zamknij)           | (Zamknij)            | Nacisnij przycisk Exit/Scan (Zamknij/Skanuj) dwukrotnie, aby wyłączyć sterownik. |

| Tabela konfiguracji czujnika jakości oleju |                                        |  |                           |                 |
|--------------------------------------------|----------------------------------------|--|---------------------------|-----------------|
| Ustawienie OQS<br>sterownika               | CHARAKTERYSTYKA                        |  | Ustawienie OQS sterownika | CHARAKTERYSTYKA |
| OC01                                       | -                                      |  | OC11                      |                 |
| OC02                                       | -                                      |  | OC12                      |                 |
| OC03                                       | Brak systemu<br>zbiorczego Burger King |  | OC13                      |                 |
| OC04                                       | System zbiorczy Burger<br>King         |  | OC14                      |                 |
| OC05                                       | Szybki 9453                            |  | OC15                      |                 |
| OC06                                       | -                                      |  | OC16                      |                 |
| OC07                                       | Szybki 1650                            |  | OC17                      |                 |
| OC08                                       |                                        |  | OC18                      |                 |
| OC09                                       |                                        |  | OC19                      |                 |
| OC10                                       |                                        |  | OC20                      |                 |

# 3.2 INFO MODE (TRYB INFORMACJI): Podgląd OQS statystyk materiałów o całkowitej polaryzacji (TPM)

Sterownik FilterQuick<sup>TM</sup> gromadzi i przechowuje informacje dotyczące wartości TPM. Dane te są dostępne w trybie informacji. Można do nich uzyskać dostęp, naciskając przycisk z symbolem znaku wyboru przy włączonym lub wyłączonym sterowniku. Czynności umożliwiające wyświetlanie danych przedstawiono poniżej.

| Lewy<br>wyświetlacz                                                 | Prawy<br>wyświetlacz      | Czynność                                                                                                    |
|---------------------------------------------------------------------|---------------------------|----------------------------------------------------------------------------------------------------|
| OFF/ON                                                              | OFF/ON                    | Naciśnij przycisk ✓, aby przewinąć do pozycji INFO MODE (Tryb informacji)                                                                                                    |
| (Wył./Wł.)                                                          | (Wył./Wł.)                | i puść go.                                                                                                    |
| LRST<br>DISPDSE<br>STRTS<br>(Statystyki<br>ostatniej<br>utylizacji) |                           | Naciśnij <b>4</b> dwukrotnie, aby przewinąć do TPM.                                                                                                    |
| ТРМ                                                                 |                           | Po wybraniu żądanych statystyk naciśnij przycisk 🗸.                                                                                                    |
| Dzień obecny                                                        | Obecna data               | Naciśnij ▼, aby zobaczyć TPM.                                                                                                    |
| TPM                                                                 | Ilość/– – dzień<br>obecny | <ul> <li>Naciśnij ▼▲, aby przewinąć do ostatniej zmierzonej tego dnia wartości TPM.</li> <li>Naciśnij ►.</li> <li>UWAGA: Jeśli OQS nie jest zainstalowany, jest nieprawidłowy lub brak jest odczytów, wyświetlane są przerywane linie.</li> </ul> |
| TPM                                                                 | Ilość/– – dzień<br>obecny | Naciśnij ◀, aby przewinąć do wartości TPM dla poprzedniego tygodnia. Naciśnij ▲, aby zobaczyć daty.                                                                                                    |
| EXIT (Zamknij)                                                      | EXIT (Zamknij)            | Naciśnij przycisk Scan (Skanuj) dwukrotnie, aby wyłączyć sterownik.                                                                                                    |

#### 3.3 Menu filtrowania OQS

Aby wejść do opcji menu filtrowania OQS, postępuj według poniższych punktów. Dostęp do nich można uzyskać, naciskając przycisk Filter (Filtracja) i przytrzymując go aż zostanie wyświetlone menu Filter Menu (Menu filtracji) Jeśli temp. frytownicy jest poniżej 148°C, sterowni wyświetla "WAIT FOR FILTER" (Poczekaj na filtrację). Sterownik musi mieć przynajmniej temp. 148°C, aby wykonać, czyszczenie i filtrację i filtrację OQS. Wszystkie komunikaty muszą być potwierdzone lub skasowane na wszystkich sterownikach przed rozpoczęciem procesu filtracji.

#### Włączanie trybu Filter Menu (Menu filtracji)

| Lewy<br>wyświetlacz   | Prawy<br>wyświetlacz | Czynność                                                                                                    |
|-----------------------|----------------------|----------------------------------------------------------------------------------------------------|
| RERDY (Gotowe)        | READY<br>(Gotowe)    | Naciśnij przycisk FILTER (Filtracja) aż zostanie wyświetlone menu FILTER<br>MENU (Menu filtracji) na trzy sekundy, po czym zmienione na opcję<br>FILTER (Filtracja).                                                                                                    |
| FILTER<br>(Filtracja) |                      | Naciśnij ►, aby przewinąć do Clean and Filter (Czyszczenie i filtracja), OQS<br>(Czujnik jakości oleju) lub Exit (Zamknij). Po wyświetleniu żądanej pozycji<br>naciśnij przycisk ✓. Należy postępować zgodnie z instrukcjami na kolejnych<br>stronach, aby poruszać się po trybach. Jeśli miska filtrowania nie jest w pełni<br>podłączona, sterownik wyświetla INSERT PAN (Włóż miskę). Gdy miska<br>filtrowania jest całkowicie wepchnięta na swoje miejsce, a płyta MIB<br>wyświetla "A", funkcja filtrowania nadal działa. |

#### 3.3.1 Czyszczenie i filtrowanie przy pomocy OQS (ustawione na liczbę)

| Lewy wyświetlacz Prawy wyświetlacz                          |                         | Czynność                                                                                                    |
|-------------------------------------------------------------|-------------------------|----------------------------------------------------------------------------------------------------|
| Wykonaj czynności opisane w rozdziale Włączanie try         |                         | bu Filter Menu (Menu filtracji) w punkcie 3.3.                                                                                                    |
| LEFT (Lewy) (tylko                                          | RIGHT (Prawy) (tylko    | Nagiénii adpowiadnie strzelka, aby uzybroć strona                                                                                                    |
| kadzie dzielone)                                            | kadzie dzielone)        | Nacisnij odpowiediną suzarkę, aby wybrać subię.                                                                                                    |
| CLERN RND                                                   |                         |                                                                                                    |
| FILTER (Czyszczenie                                         |                         | Naciśnij ✓.                                                                                                    |
| i filtracja)                                                |                         |                                                                                                    |
| CLERN NOU?<br>(Wyczyścić teraz?)                            | YES / NO (TAK /<br>NIE) | Naciśnij strzałkę (YES) (Tak), aby kontynuować. Naciśnij<br>strzałkę (NO) (Nie), aby anulować i powrócić do poprzedniego<br>stanu. Patrz punkt 1.9.2 w celu uzyskania dodatkowych<br>informacji.                                               |
| SKIM VAT<br>(Odszumuj kadź)                                 |                         | Odszumuj kadź.                                                                                                    |
| START<br>FILTRATION<br>(Rozpocznij filtrację)               |                         | Naciśnij przycisk z migającą diodą LED.                                                                                                    |
| DRAINING<br>(Spuszczanie)                                   |                         | Żadna czynność nie jest wymagana. Jeżeli spust zostanie<br>zatkamy, udrożnij go za pomocą wycioru Fryer's Friend                                                                                                    |
| CLEAN OIL<br>SENSOR (Wyczyścić<br>czujnik oleju)            | CONFIRM<br>(Potwierdź)  | <b>(Tylko gaz)</b> Wyczyść czujnik oleju przy pomocy wkładki do szorowania i naciśnij strzałkę pod CONFIRM (Potwierdź).                                                                                                    |
| FLUSHING<br>(Przepłukiwanie)                                |                         | Przy pomocy szczotki i gorącego oleju, aby zmyć okruchy i<br>pozostałości ze ścian kadzi i poziom piany. Przy pomocy gładkiej<br>wkładki usunąć resztki. Powierzchnia kadzi będzie gorąca. Załóż<br>rękawice i zachowaj szczególną ostrożność. |
| SCRUB VAT<br>COMPLETE?<br>(Szorowanie kadzi<br>zakończone?) | CONFIRM<br>(Potwierdź)  | Naciśnij strzałkę pod CONFIRM (Potwierdź).                                                                                                    |
| 005 FILTER<br>(Filtrowanie OQS)                             | YES / NO (Tak/nie)      | Naciśnij strzałkę (YES) (Tak), aby kontynuować. Naciśnij<br>strzałkę (NO) (Nie), aby przejść do kroku poniżej POLISHING<br>(Polerowanie). (Śledź strzałki w lewą stronę)                                                                       |
| POLISHING                                                   | ZEGAR 5:00              | Żadna czynność nie jest wymagana. Olej przepływa z miski                                                                                                    |

|   | Lewy wyświetlacz                         | Prawy wyświetlacz      | Czynność                                                                                                    |
|---|------------------------------------------|------------------------|----------------------------------------------------------------------------------------------------|
|   | (Polerowanie)                            |                        | filtra do kadzi i z powrotem do miski filtra przez 5 minut.                                                                                                    |
|   | CLOSE DRAIN<br>(Zamknij spust.)          | CONFIRM<br>(Potwierdź) | Naciśnij strzałkę pod CONFIRM (Potwierdź).                                                                                                    |
|   | FILLING<br>(Napełnianie)                 |                        | Żadna czynność nie jest wymagana.                                                                                                    |
|   | TPM                                      | X–I–X naprzemiennie    | Żadna czynność nie jest wymagana. Pompa zatrzymuje się i czujnik OQS oblicza wartość TPM oleju.                                                                                                    |
|   | FILLING<br>(Napełnianie)                 |                        | Żadna czynność nie jest wymagana. Pompa nadal napełnia kadź.                                                                                                    |
|   | IS VAT FULL?<br>(Kadź pełna?)            | 9E5 / NO (Tak/nie)     | Naciśnij (YES) (Tak), jeśli kadź jest pełna. Naciśnij (NO) (Nie), aby kontynuować napełnianie.                                                                                                    |
|   | URIT FOR FILTER<br>(Czekaj na filtrację) | TPM ###                | Wyświetla wartość TPM. Jeśli odczyt TPM znajduje się w<br>granicach limitu, przejdź do kroku OFF (Wył.) poniżej. W<br>przeciwnym wypadku przejdź do następnego kroku.                                                                                                    |
|   | DISCARD NOU<br>(Usuń teraz)              | YES / NO (Tak/nie)     | Wyświetlane, jeśli wartość w OQS SETUP (Konfiguracja OQS)<br>– osiągnięto DISCARD NOW (Usuń teraz). Naciśnij strzałkę<br>(YES) (Tak), aby kontynuować funkcję DISCARD (Usuń).<br>Naciśnij strzałkę (NO) (Nie), aby powrócić do normalnej pracy i<br>przejdź do OFF (Wył.) (poniżej). |
| • | POLISHING<br>(POLEROWANIE)               | ZEGAR 5:00             | Żadna czynność nie jest wymagana. Olej przepływa z miski<br>filtra do kadzi i z powrotem do miski filtra przez 5 minut.                                                                                                    |
|   | CLOSE DRAIN<br>(ZAMKNIJ SPUST.)          | CONFIRM<br>(Potwierdź) | Naciśnij strzałkę pod CONFIRM (Potwierdź).                                                                                                    |
|   | FILLING<br>(NAPEŁNIANIE)                 |                        | Żadna czynność nie jest wymagana.                                                                                                    |
|   | IS VAT FULL?<br>(Kadź pełna?)            | YES / NO (Tak/nie)     | Naciśnij (YES) (Tak), jeśli kadź jest pełna. Naciśnij (NO) (Nie),<br>aby kontynuować napełnianie.                                                                                                    |
|   | OFF (Wył.)                               | OFF (Wył.)             | -                                                                                                    |

#### Prawy wyświetlacz Lewy wyświetlacz Czynność Wykonaj czynności opisane w rozdziale Włączanie trybu Filter Menu (Menu filtracji) w punkcie 3.3. LEFT (Lewy) (tylko **RIGHT** (Prawy) (tylko Naciśnij odpowiednia strzałkę, aby wybrać stronę. kadzie dzielone) kadzie dzielone) CLEAN AND FILTER (Czyszczenie Naciśnii ✓. i filtracia) Naciśnij strzałkę (YES) (Tak), aby kontynuować. Naciśnij CLEAN NOW? strzałkę (NO) (Nie), aby anulować i powrócić do poprzedniego YES / NO (Tak / nie) stanu. Patrz punkt 1.9.2 w celu uzyskania dodatkowych (Wyczyścić teraz?) informacji. SKIN VAT Odszumuj kadź. (Odszumuj kadź) START FILTRATION Naciśnij przycisk z migającą diodą LED. (Rozpocznij filtrację) DRRINING Żadna czynność nie jest wymagana. Jeżeli spust zostanie zatkamy, udrożnij go za pomocą wycioru Fryer's Friend (Spuszczanie) CLERN OIL CONFIRM (Tylko gaz) Wyczyść czujnik oleju przy pomocy wkładki do SENSOR (Wyczyścić (Potwierdź) szorowania i naciśnij strzałke pod CONFIRM (Potwierdź). czujnik oleju) Przy pomocy szczotki i gorącego oleju, aby zmyć okruchy i FLUSHING pozostałości ze ścian kadzi i poziom piany. Przy pomocy gładkiej wkładki usunąć resztki. Powierzchnia kadzi będzie gorąca. Załóż (Przepłukiwanie) rekawice i zachowaj szczególna ostrożność. SCRUB VAT COMPLETE? CONFIRM Naciśnij strzałkę pod CONFIRM (Potwierdź). (Szorowanie kadzi (Potwierdź) zakończone?) Naciśnij strzałkę (YES) (Tak), aby kontynuować. Naciśnij OQS FILTER strzałkę (NO) (Nie), aby przejść do kroku poniżej POLISHING YES / NO (Tak / nie) (Filtrowanie OQS) (Polerowanie). (Śledź strzałki w lewą strone) POLISHING Żadna czynność nie jest wymagana. Olej przepływa z miski ZEGAR 5:00 filtra do kadzi i z powrotem do miski filtra przez 5 minut. (Polerowanie) CLOSE DRAIN CONFIRM Naciśnij strzałkę pod CONFIRM (Potwierdź). (Potwierdź) (Zamknij spust.) FILLING Żadna czynność nie jest wymagana. (Napełnianie) Żadna czynność nie jest wymagana. Pompa zatrzymuje się i ΤΡΜ X - I - X naprzemiennie czujnik OQS oblicza wartość TPM oleju. FILLING Żadna czynność nie jest wymagana. Pompa nadal napełnia kadź. (Napełnianie) Naciśnij (YES) (Tak), jeśli kadź jest pełna. Jeśli odczyt TPM jest poniżej limitów OQS SETUP - DISCARD NOW (Konfiguracja OQS - usuń teraz) oraz DISCARD SOON (Usuń wkrótce), wykonaj krok OIL IS GOOD (Olej jest dobry). Jeśli odczyt TPM jest poniżej limitów OQS SETUP - DISCARD IS VAT FULLP NOW (Konfiguracja OQS – usuń teraz), ale powyżej limitów YES / NO (Tak / nie) (Kadź pełna?) DISCARD SOON (Usuń wkrótce), wykonaj krok DISCARD SOON (Usuń wkrótce). Jeśli odczyt TPM jest powyżej limitów OQS SETUP -DISCARD (Konfiguracia OOS – usuń), wykonaj krok DISCARD NOW (Usuń teraz). OIL IS GOOD (Olej Żadna czynność nie jest wymagana. Powróć do normalnej pracy

#### **3.3.2** Czyszczenie i filtrowanie przy pomocy OQS (ustawione na tekst)

|  | Lewy wyświetlacz                | Prawy wyświetlacz      | Czynność                                                                                                    |
|--|---------------------------------|------------------------|----------------------------------------------------------------------------------------------------|
|  | jest dobry)                     |                        | i przejdź do OFF (Wył.) (poniżej).                                                                                                    |
|  | DISCARD SOON<br>(Usuń wkrótce)  | CONFIRM<br>(Potwierdź) | Wyświetlane jeśli odczyt TPM jest poniżej OQS SETUP –<br>DISCARD NOW (Konfiguracja OQS – usuń teraz), ale wartość<br>TPM osiągnęła limity DISCARD SOON (Usuń wkrótce),<br>naciśnij strzałkę pod CONFIRM (Potwierdź) i przejdź do OFF<br>(Wył.) (poniżej).                                                        |
|  | DISCARD NOU<br>(Usuń teraz)     | YES / NO (Tak/nie)     | Wyświetlane, jeśli przekroczona jest wartość w OQS SETUP<br>(Konfiguracja OQS) – osiągnięto DISCARD NOW (Usuń teraz).<br>Naciśnij strzałkę (YES) (Tak), aby kontynuować funkcję<br>DISCARD NOW (Usuń teraz). Naciśnij strzałkę (NO) (Nie), aby<br>powrócić do normalnej pracy i przejdź do OFF (Wył.) (poniżej). |
|  | POLISHING<br>(Polerowanie)      | ZEGAR 5:00             | Żadna czynność nie jest wymagana. Olej przepływa z miski<br>filtra do kadzi i z powrotem do miski filtra przez 5 minut.                                                                                                    |
|  | CLOSE DRAIN<br>(Zamknij spust.) | CONFIRM<br>(Potwierdź) | Naciśnij strzałkę pod CONFIRM (Potwierdź).                                                                                                    |
|  | FILLING<br>(Napełnianie)        |                        | Żadna czynność nie jest wymagana.                                                                                                    |
|  | IS VAT FULL?<br>(Kadź pełna?)   | 9E5 / NO (Tak/nie)     | Naciśnij (YES) (Tak), jeśli kadź jest pełna. Naciśnij (NO) (Nie),<br>aby kontynuować napełnianie.                                                                                                    |
|  | OFF (Wył.)                      | OFF (Wył.)             |                                                                                                    |

# 3.3.3 Filtrowanie OQS przy pomocy OQS (ustawione na liczbę)

| Lewy wyświetlacz                                                          | Prawy wyświetlacz                                                                | Czynność                                                                                                    |
|---------------------------------------------------------------------------|----------------------------------------------------------------------------------|----------------------------------------------------------------------------------------------------|
| FILTER (Filtracja)                                                        |                                                                                  | Naciśnij i przytrzymaj przycisk FILTER (Filtracja) aż zostanie wyświetlane FILTER (Filtracja).                                                                                                    |
| LEFT (Lewy) (tylko<br>kadzie dzielone)                                    | RIGHT (Prawy)<br>(tylko kadzie dzielone)                                         | Naciśnij odpowiednią strzałkę, aby wybrać stronę.                                                                                                    |
| 005 (Czujnik jakości oleju)                                               |                                                                                  | Naciśnij przycisk ✓.                                                                                                    |
| OQS FILTER<br>NOUP (Filtrowanie<br>OQS teraz?)                            | YE5 / NO (Tak /<br>nie)                                                          | Naciśnij strzałkę (YES) (Tak), aby kontynuować. Naciśnij strzałkę (NO) (Nie), aby obejść filtrację i powrócić do poprzedniego stanu.                                                                                               |
| SKIM VAT<br>(Odszumuj kadź)lub<br>OIL TOO LOU (Za<br>niski poziom oleju). | US UIETLA<br>CONFIRM<br>(Potwierdź) lub OIL<br>TOO LOU (Zaniski<br>poziom oleju) | Odszumuj kadź i naciśnij strzałkę pod CONFIRM (Potwierdź).<br>Jeśli poziom oleju jest za niski, sterownik wyświetla "OIL TO<br>LOW" (Za niski poziom oleju). Napełnij kadź i naciśnij dowolną<br>strzałkę pod CONFIRM (Potwierdź). |
| START<br>FILTRATION<br>(Rozpocznij filtrację)                             |                                                                                  | Naciśnij przycisk z migającą diodą LED.                                                                                                    |
| DRAINING<br>(Spuszczanie)                                                 |                                                                                  | Żadna czynność nie jest wymagana. Jeżeli spust zostanie zatkamy, udrożnij go za pomocą wycioru Fryer's Friend.                                                                                                    |
| FLUSHING<br>(Przepłukiwanie)                                              |                                                                                  | Żadna czynność nie jest wymagana.                                                                                                    |
| FILLING<br>(NAPEŁNIANIE)                                                  |                                                                                  | Żadna czynność nie jest wymagana.                                                                                                    |
| ТРМ                                                                       | X– I – X<br>naprzemiennie                                                        | Żadna czynność nie jest wymagana. Pompa zatrzymuje się i czujnik OQS oblicza wartość TPM oleju.                                                                                                    |
| FILLING<br>(NAPEŁNIANIE)                                                  |                                                                                  | Żadna czynność nie jest wymagana. Pompa nadal napełnia kadź.                                                                                                    |
| IS VAT FULL?<br>(Kadź pełna?)                                             | YES / NO (Tak /<br>nie)                                                          | Naciśnij (YES) (Tak), jeśli kadź jest pełna. Naciśnij (NO) (Nie), aby kontynuować napełnianie.                                                                                                    |
| WRIT FOR FILTER                                                           | TÝN ###                                                                          | Wyświetla wartość TPM. Jeśli odczyt TPM jest w granicach                                                                                                    |

| Lewy wyświetlacz                                           | Prawy wyświetlacz                                  | Czynność                                                                                                    |
|------------------------------------------------------------|----------------------------------------------------|----------------------------------------------------------------------------------------------------|
| (Czekaj na filtrację)                                      |                                                    | limitów, przejdź do lub kroku LOW TEMP (Niska                                                                                                    |
|                                                            |                                                    | temp.).                                                                                                    |
| DISCARD NOU<br>(Usuń teraz)                                | УЕ5 / NO (Tak /<br>nie)                            | Wyświetlane, jeśli wartość w OQS SETUP (Konfiguracja OQS) –<br>osiągnięto DISCARD NOW (Usuń teraz). Naciśnij strzałkę (YES)<br>(Tak), aby kontynuować funkcję DISCARD NOW (Usuń teraz).<br>Naciśnij strzałkę (NO) (Nie), aby powrócić do normalnej pracy i<br>przejdź do następnego kroku. |
| lub LOU<br>TE∏P (Niska temp.)na<br>przemian z temperaturą. | TEMP (Niska<br>temp.)na przemian z<br>temperaturą. | Żadna czynność nie jest wymagana. Frytownica rozpoczyna podgrzewania ponownie do temperatury docelowej.                                                                                                    |
| RERDY (Gotowe)                                             | RERDY (Gotowe)                                     | Żadna czynność nie jest wymagana. Wyświetlane, gdy temperatura powróci do wartości docelowej.                                                                                                    |

# 3.3.4 Filtrowanie OQS przy pomocy OQS (ustawione na tekst)

| Lewy wyświetlacz                                                          | Prawy wyświetlacz                                                                | Czynność                                                                                                    |
|---------------------------------------------------------------------------|----------------------------------------------------------------------------------|----------------------------------------------------------------------------------------------------|
| FILTER (Filtracja)                                                        |                                                                                  | Naciśnij i przytrzymaj przycisk FILTER (Filtracja) aż zostanie wyświetlane FILTER (Filtracja).                                                                                                    |
| LEFT (Lewy) (tylko<br>kadzie dzielone)                                    | RIGHT (Prawy)<br>(tylko kadzie dzielone)                                         | Naciśnij odpowiednią strzałkę, aby wybrać stronę.                                                                                                    |
| 005 (Czujnik jakości<br>oleju)                                            |                                                                                  | Naciśnij przycisk ✓.                                                                                                    |
| DOS FILTER<br>NOW? (Filtrowanie<br>OQS teraz?)                            | YES / NO (Tak /<br>nie)                                                          | Naciśnij strzałkę (YES) (Tak), aby kontynuować. Naciśnij strzałkę (NO) (Nie), aby obejść filtrację i powrócić do poprzedniego stanu.                                                                                                    |
| 5KIM VRT<br>(Odszumuj kadź)lub<br>OIL TOO LOU (Za<br>niski poziom oleju). | US UIETLA<br>CONFIRM<br>(Potwierdź) lub OIL<br>TOO LOU (Zaniski<br>poziom oleju) | Odszumuj kadź i naciśnij strzałkę pod CONFIRM (Potwierdź).<br>Jeśli poziom oleju jest za niski, sterownik wyświetla "OIL TO<br>LOW" (Za niski poziom oleju). Napełnij kadź i naciśnij dowolną<br>strzałkę pod CONFIRM (Potwierdź).                                                                                                    |
| START<br>FILTRATION<br>(Rozpocznij filtrację)                             |                                                                                  | Naciśnij przycisk z migającą diodą LED.                                                                                                    |
| DRRINING<br>(Spuszczanie)                                                 |                                                                                  | Żadna czynność nie jest wymagana. Jeżeli spust zostanie zatkamy, udrożnij go za pomocą wycioru Fryer's Friend.                                                                                                    |
| FLUSHING<br>(Przepłukiwanie)                                              |                                                                                  | Żadna czynność nie jest wymagana.                                                                                                    |
| FILLING<br>(Napełnianie)                                                  |                                                                                  | Żadna czynność nie jest wymagana.                                                                                                    |
| TPM                                                                       | X <b>– I –</b> X<br>naprzemiennie                                                | Żadna czynność nie jest wymagana. Pompa zatrzymuje się i czujnik<br>OQS oblicza wartość TPM oleju.                                                                                                    |
| FILLING<br>(Napełnianie)                                                  |                                                                                  | Żadna czynność nie jest wymagana. Pompa nadal napełnia kadź.                                                                                                    |
| IS VAT FULL?<br>(Kadź pełna?)                                             | YES / NO (Tak /<br>nie)                                                          | Naciśnij (YES) (Tak), jeśli kadź jest pełna.<br>Jeśli odczyt TPM jest poniżej limitów OQS SETUP – DISCARD<br>NOW (Konfiguracja OQS – usuń teraz) oraz DISCARD SOON<br>(Usuń wkrótce), wykonaj krok OIL IS GOOD (Olej jest dobry).<br>Jeśli odczyt TPM jest poniżej limitów OQS SETUP – DISCARD<br>NOW (Konfiguracja OQS – usuń teraz), ale powyżej limitów<br>DISCARD SOON (Usuń wkrótce), wykonaj krok DISCARD<br>SOON (Usuń wkrótce).<br>Jeśli odczyt TPM jest powyżej limitów OQS SETUP – DISCARD |

| Lewy wyświetlacz            | Prawy wyświetlacz      | Czynność                                                                                      |
|-----------------------------|------------------------|-----------------------------------------------------------------------------------------------|
|                             |                        | (Konfiguracja OQS – usuń), wykonaj krok DISCARD NOW (Usuń                                     |
|                             |                        | teraz).                                                                                       |
|                             |                        | Jeśli TPM jest poza zakresem lub pojawił się błąd, przejdź do                                 |
|                             |                        | ostatniego kroku poniżej.                                                                     |
| OIL IS GOOD (Olej           |                        | Żadna czynność nie jest wymagana. Powróć do normalnej pracy i                                 |
| jest dobry)                 |                        | przejdź do lub kroku LOW TEMP (Niska temp.) poniżej.                                          |
|                             |                        | Wyświetlane jeśli odczyt TPM jest poniżej OQS SETUP –                                         |
|                             | CONFIRM<br>(Potwierdź) | DISCARD NOW (Konfiguracja OQS – usuń teraz), ale wartość                                      |
|                             |                        | TPM osiągnęła limity DISCARD SOON (Usuń wkrótce), naciśnij                                    |
| (Usun wkrotce)              |                        | strzałkę pod CONFIRM (Potwierdź) i do lub kroku LOW                                           |
|                             |                        | TEMP (Niska temp.) poniżej.                                                                   |
|                             |                        | Wyświetlane, jeśli przekroczona jest wartość w OQS SETUP                                      |
| DISCARD NOU<br>(Usuń teraz) | YES / NO (Tak /        | (Konfiguracja OQS) – osiągnięto DISCARD NOW (Usuń teraz).                                     |
|                             |                        | Naciśnij strzałkę (YES) (Tak), aby kontynuować funkcję                                        |
|                             | me)                    | DISCARD NOW (Usuń teraz). Naciśnij strzałkę (NO) (Nie), aby                                   |
|                             |                        | powrócić do normalnej pracy i przejdź do następnego kroku.                                    |
|                             | lub LO₩                |                                                                                               |
|                             | TE∏P (Niska            | Żadna czynność nie jest wymagana. Frytownica rozpoczyna                                       |
| i Eiir (Niska temp.)na      | temp.)na przemian z    | podgrzewania ponownie do temperatury docelowej.                                               |
| przemian z temperaturą.     | temperaturą.           |                                                                                               |
| RERDY (Gotowe)              | RERDY (Gotowe)         | Żadna czynność nie jest wymagana. Wyświetlane, gdy temperatura powróci do wartości docelowej. |

# TA STRONA JEST CELOWO PUSTA.

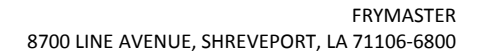

318-865-1711 844-724-CARE (2273) WWW.FRYMASTER.COM E-MAIL: SERVICE@FRYMASTER.COM

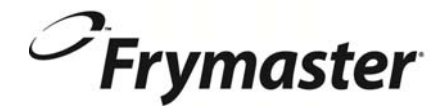

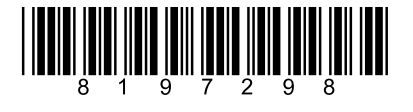

Każde nowe urządzenie firmy Manitowoc Foodservice sprzedawane jest razem z KitchenCare™ i wybierasz poziom usługi, który spełnia Twoje oczekiwania dotyczące używania w od jednej do wielu restauracji.

StarCare – Gwarancja i dożywotnia obsługa, certyfikowane oryginalne części, światowy zapas magazynowy, kontro KitchenCare<sub>m</sub> ExtraCare - CareCode, Wsparcie 24 godziny na dobę i 7 dni w tygodniu, online/mobilna informacja o produkcie LifeCare – Montaż i Zorientowanie urządzenia , planowana konserwacja, KitchenConnect™, MenuConnect

Porozmawiaj z KitchenCare<sup>™</sup> - 1-844-724-CARE - www.mtwkitchencare.com

Aby dowiedzieć się, jak firma Manitowoc Foodservice oraz jej marki mogą cię wyposażyć, proszę odwiedzić naszą strone internetowa www.manitowocfoodservice.com i zapoznać się z regionalnymi i lokalnymi zasobami, które są dostępne.

Manıtowoc

©2014 Manitowoc Foodservice z wyjątkiem miejsc, w których jasno podano inaczej. Wszelkie prawa zastrzeżone. Stałe ulepszanie produktu może powodować konieczność zmiany specyfikacji bez wcześniejszego powiadomienia. Numer części FRY\_IOM\_8197298 11/2015 Polish / Jezyk Polski